# **OPERATING INSTRUCTIONS**

I [m] [m] 

# UviLine 9100 | 9400 SPECTROPHOTOMETER

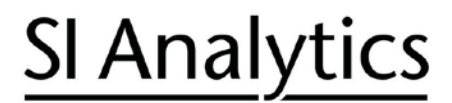

a **xylem** brand

## Gebrauchsanleitung ...... Seite 3 . 114

**Wichtige Hinweise:** Die Gebrauchsanleitung vor der ersten Inbetriebnahme sorgfältig lesen und beachten. Aus Sicherheitsgründen bitte die Spektralphotometer UviLine 9100 und UviLine 9400 ausschließlich für die in dieser Gebrauchsanleitung beschriebenen Zwecke einsetzen. Beachten Sie auch die Gebrauchsanleitungen für die mitzuverwendenden Geräte. Alle in dieser Gebrauchsanleitung enthaltenen Angaben sind zum Zeitpunkt der Drucklegung gültig. Es können jedoch durch SI Analytics sowohl aus technischen oder kaufmännischen Gründen, als auch aus der Notwendigkeit heraus, gesetzliche Bestimmungen anderer Länder zu berücksichtigen, Ergänzungen an den Spektralphotometern UviLine 9100 und UviLine-9400 vorgenommen werden, ohne dass die beschriebenen Eigenschaften beeinflusst werden.

#### Operating Instructions ...... Page 115 . 226

**Important notes:** Read and observe these operating instructions carefully before using the Spectral Photometers UviLine 9100 and UviLine 9400. For safety reasons the Spectral Photometers UviLine 9100 and UviLine 9400 may only be used for the purpose described in these operating instructions. Please also observe the operating instructions for the units to be connected. All specifications in this instruction manual are guidance values which are valid at the time of printing. However, for technical or commercial reasons or in the necessity to comply with the statuary stipulations of various countries, SI Analytics may perform additions to the Spectral Photometers UviLine 9100 and UviLine 9400 without changing the described properties.

# <u>SI Analytics</u>

### TABLE OF CONTENT

## PAGE

| 1  | Rem        | narks                                     | . 117 |
|----|------------|-------------------------------------------|-------|
|    | 1.1        | Informationen                             | 117   |
| 2  | War        | ning and safety instructions              | . 118 |
| 3  | Gen        | eral                                      | . 119 |
|    | 3.1        | About UviLine Spectrophotometers          | 119   |
|    | 3.2        | About navigation inside the user's manual | 119   |
| 4  | Ove        | rview                                     | 120   |
| -  | 4 1        | Overview of the device                    | 120   |
|    | 4.1        | Keyboard                                  | 120   |
|    | 4.2        | Display                                   | 124   |
|    | 4.4        | Cell chamber                              | 124   |
|    | 5          | Start up.                                 | 125   |
|    | 5.1        | Packaging                                 | 125   |
|    | 5.2        | First start up                            | 125   |
| 6  | Con        | centration mode                           | 131   |
| U  |            |                                           |       |
|    | 6.1        | Method programming                        | 131   |
|    | 6.2        | Method storage                            | 136   |
|    | 6.3        | Method explication                        | 130   |
|    | 0.4<br>6.5 | Method adjiting                           | 137   |
|    | 0.5        |                                           | 105   |
| 7  | Abs        | orption / Transmission Mode               | . 154 |
|    | 7.1        | General                                   | 154   |
|    | 7.2        | Measurement                               | 155   |
|    | 7.3        | Printing results                          | 156   |
|    | 7.4        | Saving results                            | 156   |
| 8  | Mult       | i wavelengths mode                        | . 157 |
|    | 8.1        | Measurement principle                     | 157   |
|    | 8.2        | Calculations                              | 157   |
|    | 8.3        | Method programming                        | 159   |
|    | 8.4        | Method storing                            | 161   |
|    | 8.5        | Method deletion                           | 161   |
|    | 8.6        | Method selection                          | 163   |
|    | 8.7        | Method application                        | 164   |
|    | 8.8        | Printing results                          | 166   |
|    | 8.9        | Method editing                            | 166   |
| 9  | Spe        | ctrum mode                                | . 167 |
|    | 9.1        | General                                   | 167   |
|    | 9.2        | Method programming                        | 168   |
|    | 9.3        | Saving method                             | 169   |
|    | 9.4        | Method deletion                           | 169   |
|    | 9.5        | Method selection                          | 170   |
|    | 9.6        | Measurement application                   | 171   |
|    | 9.7        | Spectrum editing                          | 173   |
| 10 | Kine       | etics mode                                | . 185 |
|    | 10.1       | General                                   | 185   |
|    | 10.2       | Method programming                        | 186   |
|    | 10.3       | Method saving                             | 188   |
|    | 10.4       | Method deletion                           | 188   |
|    | 10.5       | Method selection                          | 189   |
|    |            |                                           |       |

# **SI Analytics**

| 10.6   | Method application                                                                                                    |                                                                                                    |
|--------|----------------------------------------------------------------------------------------------------|----------------------------------------------------------------------------------------------------|
| 10.7   | Method editing                                                                                                    |                                                                                                    |
| 10.8   | Kinetics treatment                                                                                                    |                                                                                                    |
| 10.9   | Printing curve                                                                                                    |                                                                                                    |
| Men    | nory                                                                                                    |                                                                                                    |
| 11.1   | General view                                                                                                    |                                                                                                    |
| 11.2   | Memorized results                                                                                                    |                                                                                                    |
| 11.3   | Management of memorized results                                                                                                    |                                                                                                    |
| Use    | r management                                                                                                    |                                                                                                    |
| 12.1   | User groups                                                                                                    |                                                                                                    |
| 12.2   | Details of user rights                                                                                                    |                                                                                                    |
| 12.3   | Activating/deactivating user management                                                                                                    |                                                                                                    |
| 12.4   | Creating, editing, and deleting a user account                                                                                                    | 213                                                                                                    |
| Vari   | ous adjustments                                                                                                    |                                                                                                    |
| 13.1   | Language selection                                                                                                    |                                                                                                    |
| 13.2   | Setting date and time                                                                                                    |                                                                                                    |
| 13.3   | Adjusting contrast                                                                                                    |                                                                                                    |
| 13.4   | Reset                                                                                                    |                                                                                                    |
| 13.5   | Lamp servicing count down                                                                                                    |                                                                                                    |
| 13.6   | Device information                                                                                                    |                                                                                                    |
| 13.7   | Timer                                                                                                    | 219                                                                                                    |
| 13.8   | Software update                                                                                                    |                                                                                                    |
| Maiı   | ntenance                                                                                                    |                                                                                                    |
| 14.1   | Changing lamp                                                                                                    |                                                                                                    |
| 14.2   | Changing buffer batteries                                                                                                    |                                                                                                    |
| 14.3   | Cleansing                                                                                                    |                                                                                                    |
| 14.4   | What to do, if?                                                                                                    |                                                                                                    |
| 14.5   | Troubleshooting                                                                                                    |                                                                                                    |
| Con    | necting accessories                                                                                                    |                                                                                                    |
| 15.1   | Communication interface                                                                                                    |                                                                                                    |
| clarat | ion of conformity                                                                                                    | last page of document                                                                                                    |
|        | 10.6<br>10.7<br>10.8<br>10.9<br><b>Men</b><br>11.1<br>11.2<br>11.3<br><b>Use</b><br>12.1<br>12.2<br>12.3<br>12.4<br><b>Vari</b><br>13.1<br>13.2<br>13.3<br>13.4<br>13.5<br>13.6<br>13.7<br>13.8<br><b>Maii</b><br>14.1<br>14.2<br>14.3<br>14.4<br>14.5<br><b>Con</b><br>15.1 | 10.6       Method application         10.7       Method editing         10.8       Kinetics treatment         10.9       Printing curve         Memory |

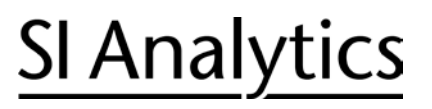

## 1 Remarks

The information contained in this document may be the object of patents or patent applications by SI Analytics. The possession of this document does not confer any license to such patents.

The following names are SI Analytics registered trademarks throughout the world.

### UviLine 9100 and UviLine- 9400

This manual is updated periodically. The updates are included in the new editions.

All information supplied in this edition of the manual may be amended before the products described herein are available.

All reproduction rights reserved.

## 1.1 Information

The SI Analytics equipment has been designed, manufactured, tested and inspected according to the ISO 9001:2008 standards.

If the unit is not immediately installed, it should be stored in a dry and clean area. The storage temperature should be between 10 and 35°C.

SI Analytics equipment is carefully inspected before it is packed. As soon as you receive your equipment, check the condition of the packaging and if you notice any problems, notify your carrier within 48 hours. Then consult the packing list and check that everything is in order. Finally, if you discover that something is missing, or if the goods are damaged immediately notify SI Analytics.

#### SI ANALYTICS

Hattenbergstr. 10 D-55122 Mainz Germany | Allemagne | Alemania Tel: +49.(0)6131.66.5111 Fax: +49.(0)6131.66.5001 E-mail: **si-analytics@xyleminc.com** 

#### Guarantee

The new equipment and material sold by SI ANALYTICS is guaranteed against any manufacturing defects for 2 years (unless otherwise stated by SI Analytics).

The SI ANALYTICS company guarantee applies exclusively to defectiveness arising from a design fault or from a concealed defect. It is strictly limited to the free dispatching of replacement parts (except for consumable items) or to the repairing of the equipment in our workshops within a deadline of 10 working days (shipping delay not included).

By express agreement, the following are strictly excluded from our guarantee:

- All damages, notably for staff costs, loss of earnings, business trouble, etc.
- Any breakdown due to an incorrect use of the equipment (non-adapted mains, fall, attempt at transformation, etc.) or to a lack of maintenance by the user or to poor storage conditions.
- Any breakdown due to the use of parts not supplied by SI ANALYTICS, on SI ANALYTICS equipment
- Any breakdown due to the transporting of the equipment in packaging which is not its original packaging
- The lamps, the cells and generally any item which appears in the "accessories" section on the price list.

## 2 Warning and safety instructions

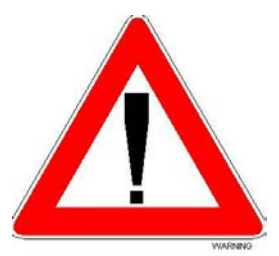

> Always make sure that the instrument is connected on the good voltage.

#### (Between 100 - 240V 50-60Hz)

- > Always disconnect the mains plug before starting any work inside the instrument.
- When substances dangerous for health and environment are used, the laboratory or site rules, where the instrument is installed must be followed.
- Take all the necessary precautions, during the use the instrument, to protect the operator from eventual liquids leaks or spills or possible radiations (protective gloves, anti-UV radiation glasses, protected clothes, etc.)

Keep the sample compartment clean.

- > The Xenon lamp used in the UviLine 9400 emits UV radiation.
- Install the instrument in a ventilated area because it is likely to generate ozone, which, beyond the limits below, can harm health.

Exposure average value = 100 ppb

Exposure limits value = 200 ppb

- All operations made inside the instrument, must be done by SI Analytics or by SI Analytics' authorized technicians.
- > Using spectrophotometer without danger
- > Use of the spectrophotometer without danger.

If it is necessary to suppose that it is not possible any more to use the spectrophotometer without danger, it is necessary to put it out of service and to protect it from involuntary starting up again.

Use without danger will not be possible when the spectrophotometer

- suffered damage during transportation.
- was stored under inadequate conditions for a relatively long period
- shows some visible damages.
- does not function as described in the user's manual anymore.

In case of doubt, consult the spectrophotometer supplier.

## 3 General

## 3.1 About UviLine Spectrophotometers

The main differences between UviLine 9100 and UviLine 9400 spectrophotometers are the wavelengths ranges and the light sources.

#### UviLine 9100

Wavelengths range:320 – 1100 nmLight source:Halogen lamp 5VDC 10WUviLine 94009400Wavelengths range:190 – 1100 nmLight source:Xenon lamp.

The software for UviLine 9100 and UviLine 9400 is identical; only the wavelengths ranges are different (see above). For this reason, the user's manuals are the same for both instruments except chapter about lamp change.

## 3.2 About navigation inside the user's manual

In this operating manual, the introductory navigation steps leading to individual menus or dialogs are clearly shown in a gray box. The box indicates a section of the menu tree.

Starting point of the description is always the main menu, which can be reached with the **<HOME>** key from any operating situation.

From there navigation takes place downward.

The following example shows the elements of the menu tree with the relevant operating steps:

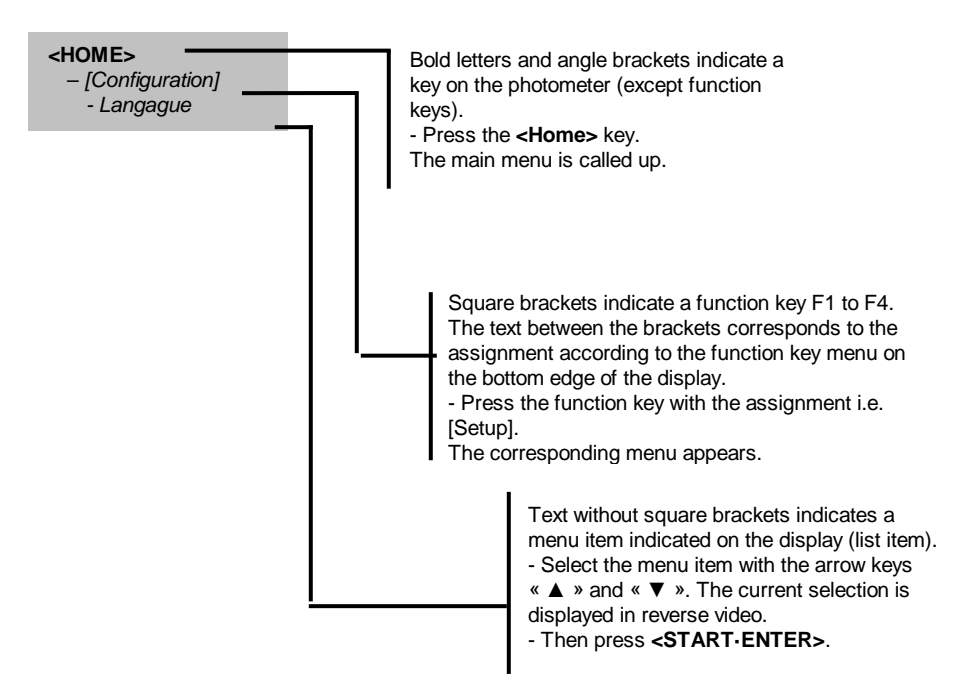

#### Other possibilities of navigation:

- The **<ESC>** key moves the operator one level up in the menu tree.
- The **<HOME>** key directly calls up the main menu.

#### Remark

If the operator is "lost" in a menu, he has to press **<HOME>** key and restart navigating from the main menu.

#### **Overview** 4

#### Overview of the device 4.1

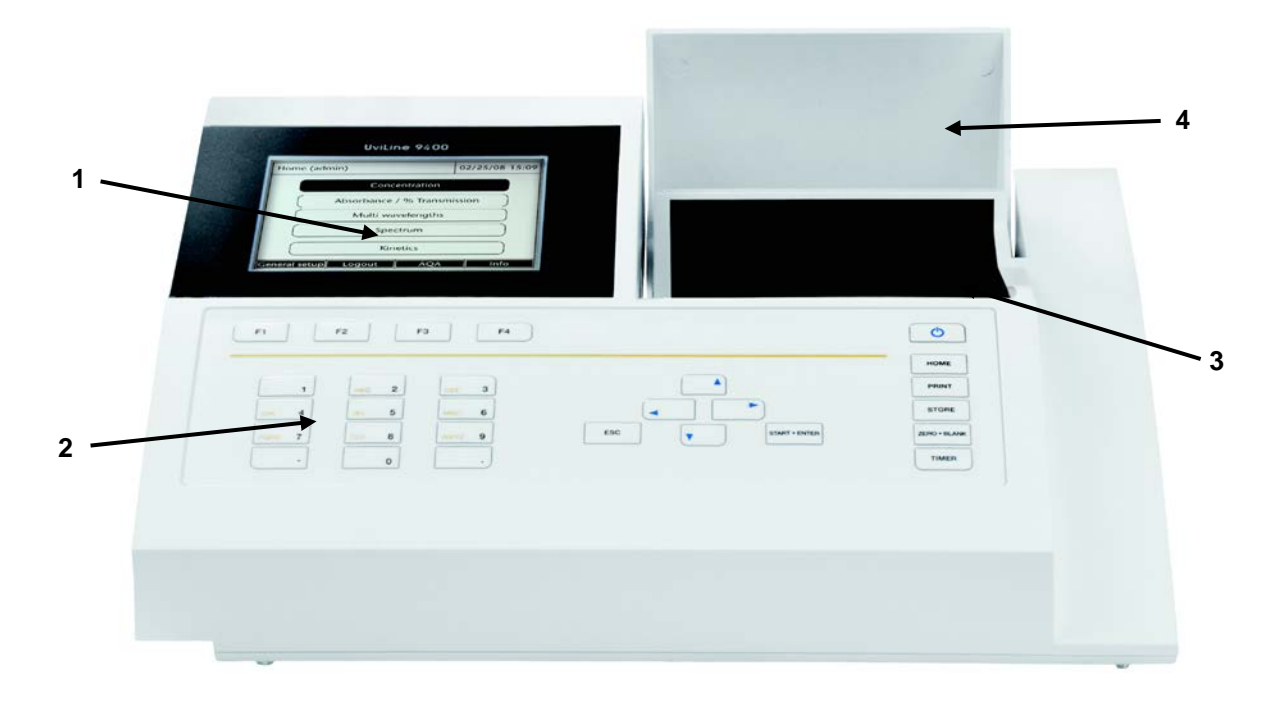

Fig. 1 Front of the meter with control elements

- 1: LCD graphic screen.
   2: Membrane keyboard.
- 3: Cell compartment.
- 4: Cover of the cell compartment.

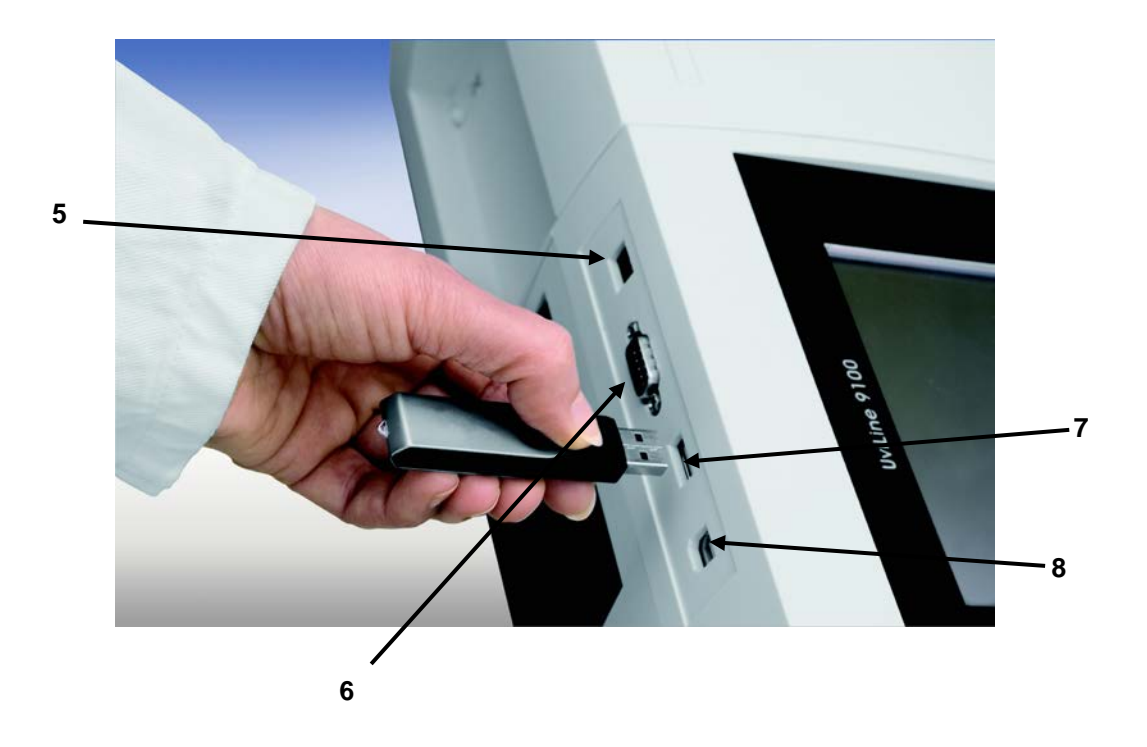

Fig. 2 Back of the meter with the interfaces

- 5: Connection for power supply.
- 6: RS232C plug
- 7: USB-A plug
- 8: USB-B plug

## 4.2 Keyboard

#### 4.2.1 Overview

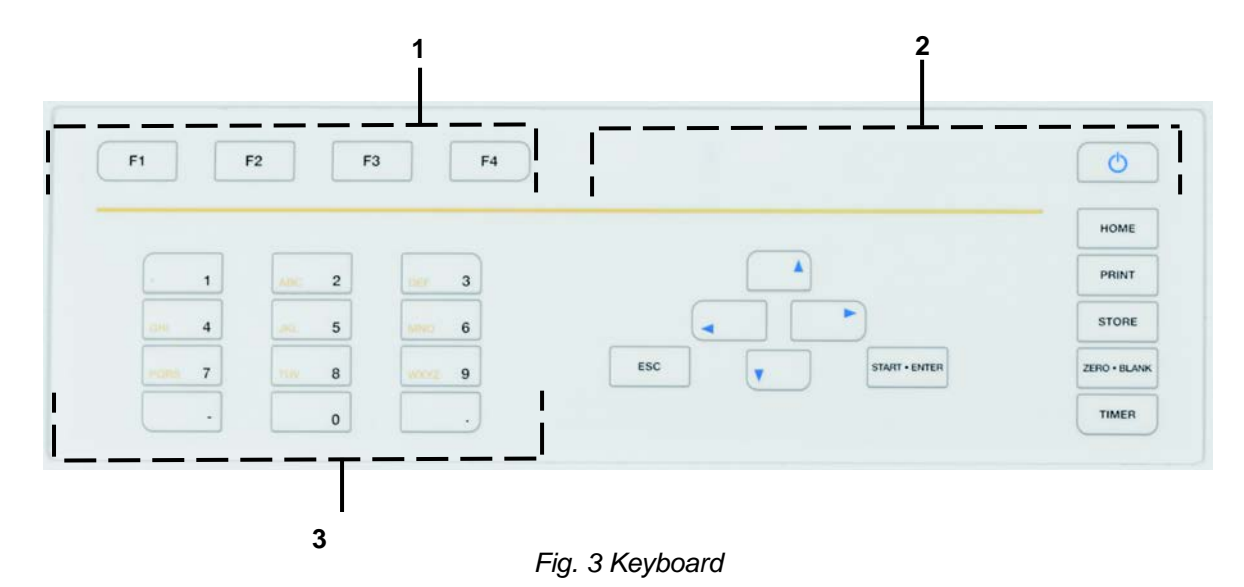

1: F1 to F4 function keys (functions which depend on the menu)

2: Fix function keys.

3: Alphanumeric key block.

## 4.2.2 Keys function

| Кеу           | Designation                                                                                                    | Function                                                                                                    |  |
|---------------|----------------------------------------------------------------------------------------------------|----------------------------------------------------------------------------------------------------|--|
| 0             | <on off=""></on>                                                                                                    | Switch the spectrophotometer ON and OFF                                                                                                    |  |
| HOME          | <home></home>                                                                                                    | Switches to the main menu from any operating situation. Actions that are not completed are canceled.                                                             |  |
| PRINT         | <pre><print></print></pre>                                                                                                    | Downloads the displayed value to an interface.                                                                                                    |  |
| STORE         | <store></store>                                                                                                    | Saves a displayed value or spectrum or kinetic curve.                                                                                                    |  |
| ZERO + BLANK  | <zero blank=""></zero>                                                                                                    | Starts one of the following measurements, de-<br>pending on the operating situation:<br>- Zero adjustment<br>- Blank value measurement<br>- Baseline measurement |  |
| TIMER         | <timer></timer>                                                                                                    | Open "Timer" menu.                                                                                                    |  |
| ESC           | <esc></esc>                                                                                                    | Cancels the running action.<br>- Entries that have not yet been accepted are<br>discarded.<br>- Switches to the next higher menu level.                          |  |
| START . ENTER | <start enter<="" th=""><th><ul> <li>Starts an action (e.g. measurement)</li> <li>Opens a selected menu</li> <li>Confirms a selection or entry</li> </ul></th></start> | <ul> <li>Starts an action (e.g. measurement)</li> <li>Opens a selected menu</li> <li>Confirms a selection or entry</li> </ul>                                    |  |
|               | «▲ » or «▼ ».                                                                                                    | Moves the selection in menus and lists one posi-<br>tion up or down.                                                                                             |  |
|               | « ◀ »                                                                                                    | - Deletes the character left of the cursor during character entries                                                                                              |  |
|               |                                                                                                    | - Moves the cursor to the left in a spectrum or kinetic diagram.                                                                                                 |  |
|               | « ► »                                                                                                    | <ul> <li>Moves the cursor to the right in a spectrum or<br/>kinetic diagram.</li> </ul>                                                                          |  |

#### Function keys F1 to F4

The function keys F1 to F4 have different functions depending on the operating situation. The current functions are displayed in the function key menu at the bottom edge of the display.

#### 4.2.3 Use of alphanumeric keyboard

Numerals, letters, punctuation marks and special characters are entered with the alphanumeric keypad of the meter or using an external keyboard.

#### 4.2.3.1 Zeichensatz

The following characters are available:

- Numerals (0 ... 9)
- Letters (A ... Z) and (a ... z).
- Punctuation marks (. and -)
- Special characters ° / +  $\Delta$ ,  $\Sigma$ ,  $\mu$ , #, %, : et ()

#### 4.2.3.2 Command principle

Entering characters is always possible if there is an input field on the display.

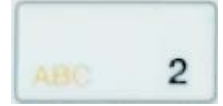

The numerals and characters (expect for the small letters) assigned to the keys of the alphanumeric keypad are printed on the keys.

Example: With the **<2/ABC>** key you can enter the following characters: 2, A, B, C, a, b, c.

Select the required character by pressing the key several times (similar to a mobile phone). When pressing a key that is assigned to several characters once, the respective numeral appears first.

To enter a numeral, one key pressing is always sufficient.

When pressing the key for the first time a line pops up that displays all characters possible with this key. The currently selected character is highlighted.

A character is taken over in the input field if

- the character is highlighted for more than one second,
- the character is confirmed with <START-ENTER>,
- another alphanumeric key is pressed.

#### Remark

During mere number entries (such as entering a wavelength), the keys of the alphanumeric keypad are assigned to the respective numeral only. Each pressing key directly enters the numeral (like a pocket calculator).

#### 4.2.3.3 Special characters

To enter special characters, use <1/\*> key.

#### 4.2.3.4 Correction of bad character

Use <<>> key, to delete all characters until THE INCORRECT one and start the entries from there again.

## 4.3 Display

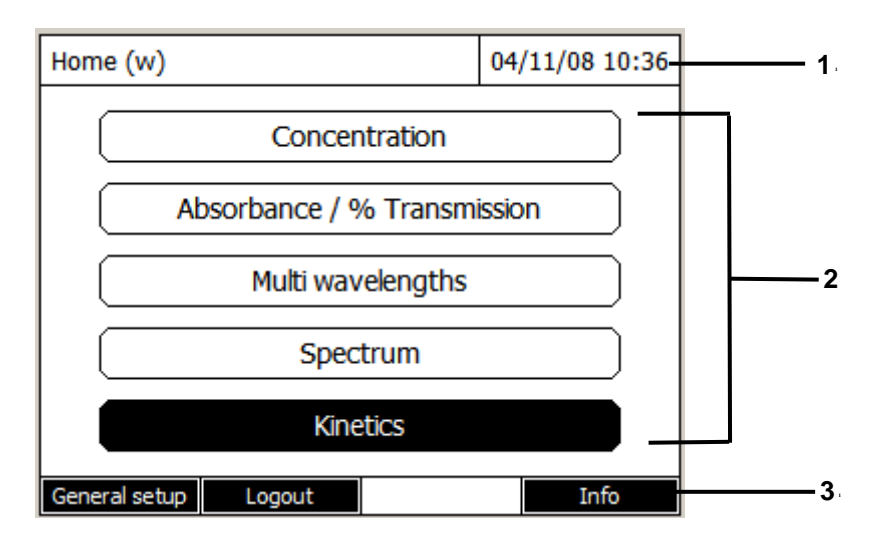

Fig. 4 Screen

- 1: Status line (actual status, date and time).
- 2: Displaying area for the menus or measurement results.
- 3: Menu for function keys.

## 4.4 Cell chamber

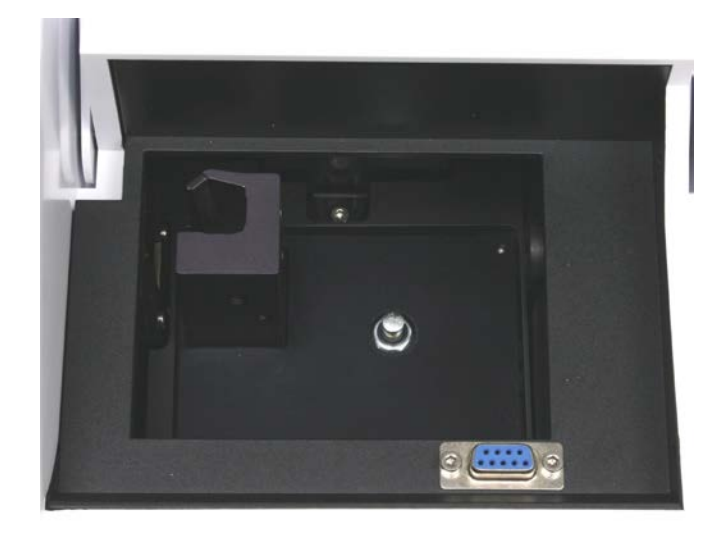

## Fig. 5 Cuvettes well

- The beam goes from left to right.

# 5 Start up

## 5.1 Packaging

The UviLine 9100 and UviLine 9400 spectrophotometers are supplied with:

- > Power pack connection cable incl. adapters (international use).
- > Buffer batteries 4 x AA manganese alkaline.
- 6 diaphragms (0.9 x 11mm, 1.8 x 11mm, 3.8 x 11mm, 1.8 x 2.3mm, 3.8 x 2.3mm, 1.8 x 4.8mm) for use with special micro cuvets.
- User's manual / operating instructions.

**Packing:** This photometer is sent out in a protective transport packing. We recommend: Keep the packing material. The original packing protects the photometer against damage if it has to be transported.

## 5.2 First start up

Perform the following activities:

- Insert the buffer batteries (see section 5.2.1)
- Connect the power supply (see section 5.2.2)
- Switch on the photometer (see section 5.2.3)
- Set the language (see section 5.2.4)
- Set the date and time (see section 5.2.5)

#### 5.2.1 Buffer batteries installation

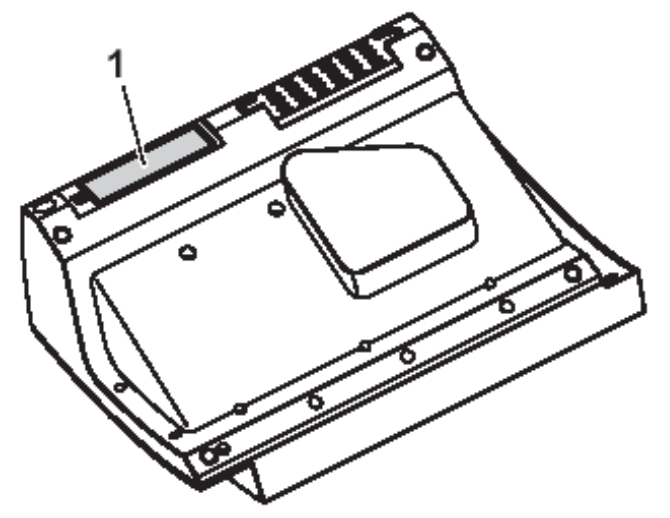

Fig. 6 Buffer batteries setting place (Instrument lower part)

- 1. Turn the photometer upside down and place it on a soft surface.
- 2. Open the lid of the battery compartment (1).
- 3. Insert the four batteries in the battery compartment. Make sure that the poles of the batteries are in the correct position.

The  $\pm$  signs on the batteries must correspond to the  $\pm$  signs in the battery compartment.

4. Close the lid of the battery compartment.

## **Batteries time life**

The power consumption of the clock is very low. The lifetime of high quality batteries is at least 5 years.

## 5.2.2 Connection of power supply

The power is supplied via the enclosed plug-in power pack. The power pack supplies the photometer with low voltage (12 VDC).

#### Warning

The line voltage of the usage location must fulfill the specifications stated on the power pack. Always use the supplied 12 V original power pack only.

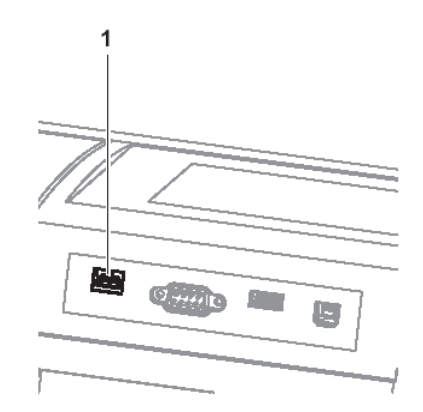

Abb. 7 Connection of power supply

- 1. Connect the miniplug of the power pack to the socket (1) of the spectrophotometer.
- 2. Connect the power pack to an easily accessible power socket.

#### The display illumination switches on and then off again.

#### 5.2.3 First photometer activation

During the initial commissioning, the spectrophotometer automatically guides the user through the setting of the meter language, date and time after switching on (see following sections).

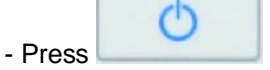

key. The spectrophotometer is switched on.

It displays:

| Languaġe |  | 04/02/08 14:57 |
|----------|--|----------------|
| Deutsch  |  |                |
| English  |  |                |
| Français |  |                |
| Español  |  |                |
| Italiano |  |                |
|          |  |                |
|          |  |                |
|          |  |                |
|          |  |                |
|          |  |                |
|          |  |                |
|          |  |                |

The screen switches on the language setting (see paragraph 5.2.4). After language selection the spectrophotometer carries out the self-test.

#### 5.2.4 Language set up

During the first start up, the operator is guided directly to the language setting.

| Langue/Lang | uage    |  | 04/02/08 14:57 |
|-------------|---------|--|----------------|
| Deutsch     | Deutsch |  |                |
| English     |         |  |                |
| Français 🖌  |         |  |                |
| Español     |         |  |                |
| Italiano    |         |  |                |
|             |         |  |                |
|             |         |  |                |
|             |         |  |                |
|             |         |  |                |
|             |         |  |                |
|             |         |  |                |
|             |         |  |                |

- 1. With  $\ll$  and  $\ll$  keys, select the language.
- 2. Confirm the choice with **<START-ENTER> key**. The language is selected.

The actually selected language is marked with this symbol 🖌

The screen switches on the adjustment of the parameters « Date and Time » (see paragraph 5.2.5).

**NOTE:** After the initial commissioning, the operator can change the language at any time. From the main menu **<HOME>** enter in the menu "*General setup*", then *"Language*" menu.

#### 5.2.5 Date and time set up

During the initial commissioning, the instrument automatically guides the operator to the setting of the time and date after the setting of the language.

| Date/Time |  | ( | 02/28/08 15:57 |
|-----------|--|---|----------------|
| Date      |  | 2 | /28/2008       |
| Time      |  | 1 | 5:57:54        |
|           |  |   |                |
|           |  |   |                |
|           |  |   |                |
|           |  |   |                |
|           |  |   |                |
|           |  |   |                |
|           |  |   | OK             |

The menu « Date / Time » is opened.

1. With «▲ » and «▼ » keys, select one option from the menu. Confirm this option with <START-ENTER> key.

The input field for the current date pops up.

| Date/Time    |      |   | 02/28/08 16:24 |
|--------------|------|---|----------------|
| Date         |      | 2 | /28/2008       |
| Time<br>Date |      | 1 | 6.74.47        |
| 2/28/2       | 2008 |   |                |
|              |      |   |                |
|              |      |   |                |
|              |      |   |                |
|              |      |   |                |
|              |      |   | ОК             |

2. Enter the current date with <0...9> keys and confirm.

The input field closes. The date is accepted.

3. Select « Time » and confirm.

The input field for the current hour pops up.

| Date/Time            |    |   | 02/28/08 16:27 |
|----------------------|----|---|----------------|
| Date                 |    | 2 | 2/28/2008      |
| Time<br>Time         |    | 1 | 6.22.02        |
| 16 <mark>:26:</mark> | 55 |   |                |
|                      |    |   |                |
|                      |    |   |                |
|                      |    |   |                |
|                      |    |   |                |
|                      |    |   | ОК             |

4. Enter the current hour with <0...9> keys and confirm. The input field closes. The time is accepted.

NOTE: After the initial commissioning, the operator can change the date and time at any time. From the main menu **<HOME>** enter in the menu "General setup", then "Date/time" menu.

During the initial commissioning, the instrument automatically guides the operator to the self-test after the setting of the date and time.

#### 5.2.6 Self test

#### IMPORTANT

During self-test, the cuvette compartment must be empty (without any cuvette inside the cuvette well) and the cover of the cuvette compartment must be closed.

| Self test            |                                                           |               | 02/28/08 16:38 |
|----------------------|-----------------------------------------------------------|---------------|----------------|
|                      |                                                           |               |                |
|                      |                                                           |               |                |
|                      |                                                           |               |                |
| Please n<br>cover is | nake sure no c<br>closed.                                 | ell is insert | ted and the    |
| Then pre             | ess <start e<="" td=""><td>NTER&gt;</td><td></td></start> | NTER>         |                |
|                      |                                                           |               |                |
| 07010001             |                                                           |               | 1.17           |
|                      |                                                           |               |                |

1. Be sure that the cuvette compartment is empty.

2. Press <START ENTER> key to run the self-test.

| Self test              |   |  | 04/11/08 | 10:40 |
|------------------------|---|--|----------|-------|
|                        |   |  |          |       |
| Keep cover closed      |   |  |          |       |
|                        |   |  |          |       |
| System test            | t |  |          |       |
| Filter test            |   |  |          |       |
| Lamp test              |   |  |          |       |
| Wavelength calibration |   |  |          |       |
| _                      |   |  |          |       |
| 07010001               |   |  |          | 1.18  |
|                        |   |  |          |       |

During self-test, different parts of the spectrophotometer are checked.

| Self test                                            |                    | 04/11/08 | 10:40   |
|------------------------------------------------------|--------------------|----------|---------|
| Keep cover                                           | closed             |          |         |
| System tes<br>Filter test<br>Lamp test<br>Wavelength | t<br>n calibration |          | * * * * |
| 07010001                                             |                    |          | 1.18    |
|                                                      |                    |          |         |

If the test is OK, the symbol 🖌 is displayed on the corresponding line.

This self-test includes:

- tests of the memory, processor, interfaces, filter and lamp.

- checking of the wavelength calibration.

After the end of the self-test, the screen displays the main menu.

| Home       | 02/28/08 16:4               |
|------------|-----------------------------|
|            | Concentration               |
|            | Absorbance / % Transmission |
|            | Multi wavelengths           |
|            | Spectrum                    |
|            | Kinetics                    |
| General se | etup Info                   |

It is possible to see and print the self-test results by pressing F4 key [Info] (see paragraph 15.6).

1. select a measuring mode with «  $\blacktriangle$  » and «  $\blacktriangledown$  » keys.

2. Confirm with **<START ENTER>** key.

#### 5.2.7 Warm-up time

After switching on the photometer requires a warm-up time of 15 minutes. Reproducibility of measurement data is restricted during the warm-up time.

Therefore, do not measure during the warm-up time.

During the warm-up time, a progress bar appears on the display next to the date. The progress bar disappears as soon as the warm-up time is over.

| Home      | 02/2                        | /08 16:47 |                                  |
|-----------|-----------------------------|-----------|----------------------------------|
|           | Concentration               |           | Progress bar during warm-up time |
|           | Absorbance / % Transmission |           |                                  |
|           | Multi wavelengths           |           |                                  |
|           | Spectrum                    |           |                                  |
|           | Kinetics                    |           |                                  |
| General s | etup                        | Info      |                                  |

#### 5.2.8 Screen backlight

The photometer automatically switches off the display illumination if no key has been pressed for 5 minutes. The illumination is switched on again with the next keystroke. The function of the key becomes active only with the following keystroke.

#### 5.2.9 Spectrophotometer switch off

To switch the photometer off, keep the **<ON/OFF>** key depressed until the photometer is switched off.

# 6 Concentration mode

## 6.1 Method programming

<HOME>
- Concentration
- [New method] or [Last used]

- If necessary, come back to the main menu with **<HOME>** key.
- Select with « ▲ » and « ▼ » keys, the « *Concentration* » mode.
- Enter in the concentration mode:

| Home (w)      |                             |          | 03 | /19/08 13:19 |  |
|---------------|-----------------------------|----------|----|--------------|--|
|               | Concer                      | ntration |    |              |  |
| Ab            | Absorbance / % Transmission |          |    |              |  |
|               | Multi wav                   | elengths | ;  |              |  |
| Spectrum      |                             |          |    |              |  |
| Kinetics      |                             |          |    |              |  |
| General setup | Logout                      |          |    | Info         |  |

- Confirm with **<START ENTER>** key.

If there is no method in memory, the following screen will appear:

| Select method (all) | 0 | 3/19/08 13:21 |
|---------------------|---|---------------|
| _                   |   |               |
|                     |   |               |
|                     |   |               |
|                     |   |               |
|                     |   |               |
| New Method          |   |               |

- Press F1 key [New method]. It displays:

| Concentration                                                              | 03/19/08 13:24                 |
|----------------------------------------------------------------------------|--------------------------------|
| Number<br>Wavelength<br>Resolution<br>Unit<br>Citation form<br>Designation | 1001<br>320 nm<br>0.01<br>mg/l |
| Version<br>Calibration curve                                               | Measure standard solutions     |
| Back                                                                       | Next                           |

The following parameters can be modfied:

#### \* Number

Automatic classification of methods (From 1001 to 1100).

#### \* Wavelength

320 – 1100 nm for UviLine 9100 190 – 1100 nm for UviLine 9400

#### \* Resolution

From 0 to 3 It is the number of figures after comma for the result.

#### \* Unit

i.e.: mg/L (10 characters maximum).

#### \* Citation form

(18 characters maximum). Enter the chemical formula of the compound to be measured. i.e.:  $NO_3$ 

#### \* Designation

(18 characters maximum). Enter the compound name. i.e.: Nitrate

#### \* Version

(18 characters maximum). Enter the parameter concentration range. i.e.: 0.9 – 75.3 mg/L

| Concentration                                                                                           | ı          |             | 03/19/08 13:47                                                                        |
|----------------------------------------------------------------------------------------------------|------------|-------------|---------------------------------------------------------------------------------------|
| Number<br>Wavelength<br>Resolution<br>Unit<br>Citation form<br>Designation<br>Version<br>Calibration of | n<br>:urve | Measure sta | 1001<br>500 nm<br>0.1<br>mg/l<br>NO3<br>Nitrate<br>0.9 / 75.3 mg/L<br>ndard solutions |
| Back                                                                                                    |            |             | Next                                                                                  |

| Calibration curve          |
|----------------------------|
| Measure standard solutions |
| Enter formula              |
| Enter couples of values    |

#### \* Calibration curve

- There are several possibilities:
- To measure the standard solutions.
- To enter the equation of the calibration curve or the factor value.
- To simulate measurements while entering of the couples of Absorbance/Concentration values

Select an option and press F4 key [Next].

#### **MEASUREMENT OF STANDARD SOLUTIONS**

| Concentration                                            | ı                    | 03/19/08 14:03  |
|----------------------------------------------------------|----------------------|-----------------|
| Standard ID<br>Standard ma<br>Blank value<br>Standard co | anufacturer<br>nc. 1 | No<br>10.0 mg/l |
| Back                                                     | Add                  | Next            |

#### \* Standard ID

Enter the identification number of the standards if this one exists.

#### \* Standard manufacturer

Enter the standard manufacturer name if this one exists

#### \* Blank value

YES or NO. Measure d or not of the reagent blank

Measurement example without reagent blank (blue curve) and with reagent blank (purple curve. It is easy to notice that for a same sample, which absorbance measured against the zero is 0,200 Abs; the concentration value will not be the same. The blank value is subtracted from the measure.

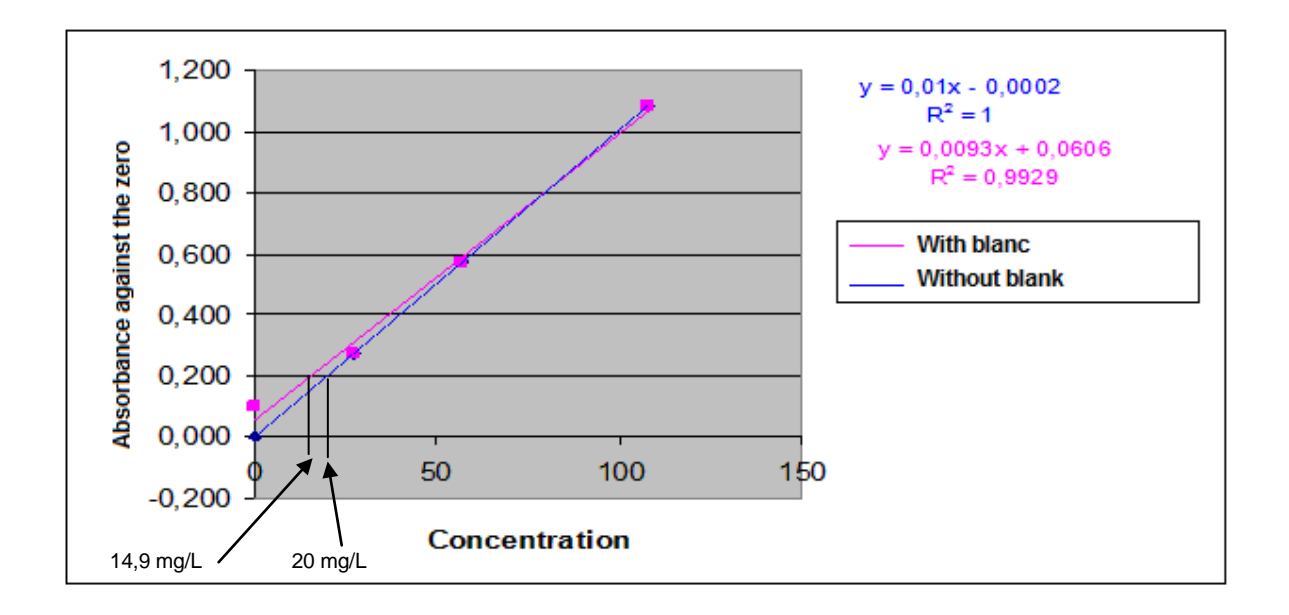

#### \* Standard conc 1

Enter the concentration of standard 1.

#### Remark

It is possible to add other standards (Maximum 10) by pressing F2 key [Add] and to enter their concentration.

To delete a standard, select it with « ▲ » and « ▼ » keys and press F3 key [Delete].

| Concentration                                                                          |                                        | 03/    | 19/08 14:27 |                                            |
|----------------------------------------------------------------------------------------|----------------------------------------|--------|-------------|--------------------------------------------|
| Standard ID<br>Standard ma<br>Blank value<br>Standard co<br>Standard co<br>Standard co | anufacturer<br>nc. 1<br>nc. 2<br>nc. 3 |        |             | Yes<br>10.0 mg/l<br>20.0 mg/l<br>30.0 mg/l |
| Back                                                                                   | Add                                    | Delete |             | Next                                       |

When all standards are entered, press F4 key [Next] to continue. ENTER COUPLES OF VALUES

| Concentration                                                              | 03/19/08 14:45                                  |
|----------------------------------------------------------------------------|-------------------------------------------------|
| Number<br>Wavelength<br>Resolution<br>Unit<br>Citation form<br>Designation | 1001<br>500 nm<br>0.1<br>mg/l<br>NO3<br>Nitrate |
| Version                                                                    | 0.9 / 75.3 mg/L                                 |
| Calibration curve                                                          | Enter couples of values                         |
|                                                                            |                                                 |
| Back                                                                       | Next                                            |

- Press F4 key [Next]. It displays:

| Concentration                                                                          | า                                      | 03     | /19/08 14:47                               |
|----------------------------------------------------------------------------------------|----------------------------------------|--------|--------------------------------------------|
| Standard ID<br>Standard ma<br>Blank value<br>Standard co<br>Standard co<br>Standard co | anufacturer<br>nc. 1<br>nc. 2<br>nc. 3 |        | Yes<br>10.0 mg/l<br>20.0 mg/l<br>30.0 mg/l |
|                                                                                        |                                        |        |                                            |
| Back                                                                                   | Add                                    | Delete | Next                                       |

For the choice of the blank and the possibility to add some standards, proceed as before.

When the standards are entered, press F4 key [Next]

## ENTER FORMULA

| Concentration                                                                                              | 03/19/08 14:50                                                                      |
|----------------------------------------------------------------------------------------------------|-------------------------------------------------------------------------------------|
| Number<br>Wavelength<br>Resolution<br>Unit<br>Citation form<br>Designation<br>Version<br>Calibration curve | 1001<br>500 nm<br>0.1<br>mg/l<br>NO3<br>Nitrate<br>0.9 / 75.3 mg/L<br>Enter formula |
| Back                                                                                                    | Next                                                                                |

- Press F4 key [Next]. It displays:

| Edit method                                                                                   |    | 03/19/08 14:54 |  |  |
|-----------------------------------------------------------------------------------------------|----|----------------|--|--|
| c = a0 + a1·A + a2·A <sup>2</sup> + a3·A <sup>3</sup> + a4·A <sup>4</sup> + a5·A <sup>5</sup> |    |                |  |  |
| a0                                                                                            |    |                |  |  |
| al                                                                                            |    |                |  |  |
| a2                                                                                            |    |                |  |  |
| a3                                                                                            |    |                |  |  |
| a4                                                                                            |    |                |  |  |
| a5                                                                                            |    |                |  |  |
| Lower limit of measuring range                                                                |    |                |  |  |
| Upper limit of measuring ran                                                                  | ge |                |  |  |
| Back                                                                                          |    | Next           |  |  |

Enter a function as:

 $C = a5.A^{5} + a4.A^{4} + a3.A^{3} + a2.A^{2} + a1.A + a0$ 

WithC = Concentration

A = Absorbance a0 to a5 free factors *(from 0.000 to 9999.000)* 

Example: Use of a K factor K (C = a1A)

- a0 = 0
- a1 = K (factor)
- a2, a3, a4, a5 = Zero

Example: straight line regression (C = a1A + a0)

- a0 = bias
- a1 = slope
- a2, a3, a4, a5 = Zero

Example: third degree curve (Nitrate test in sea water)

$$C = 0.1493A^3 - 2.5154A^2 + 36.524A + 1.865$$

a0 = 1.865 a1 = 36.524 a2 = - 2.5154 a3 = 0.1493 a4 & a5 = 0

| Edit method                                               | 03/19/08 15:01                       |
|-----------------------------------------------------------|--------------------------------------|
| c = a0 + a1·A + a2·A <sup>2</sup> + a3·A <sup>3</sup> + a | 4·A <sup>4</sup> + a5·A <sup>5</sup> |
| a0                                                        | 1.865                                |
| al                                                        | - 36.52                              |
| a2                                                        | 2.515                                |
| a3                                                        | 0.149                                |
| a4                                                        |                                      |
| a5                                                        |                                      |
| Lower limit of measuring range                            | 0.00 mg/l                            |
| Upper limit of measuring range                            | 75.00 mg/l                           |
| Back                                                      | Next                                 |

#### \* Lower and upper limit of measuring range

Choice between zero and the maximum value of measured parameter.

When the formula is entered, press F4 key [Next]

## 6.2 Method storage

The methods are automatically stored under the classification name from 1001 to 1100.

Remark: However, methods using standards will be stored only after standards measurement.

## 6.3 Method deletion

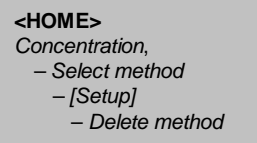

- Select method to be deleted with « ▲ » and « ▼ » keys and press **<START ENTER>** key.

| Concentratio | n            |            | 03/1   | 19/08 15:33 |
|--------------|--------------|------------|--------|-------------|
|              | Zero measure | ment requi | red!   |             |
| 1002         |              | 0.0        | 00 - 1 | 100.00 mg/l |
| Setup        | Method list  |            |        |             |

- Press F1 key [Setup]. It displays:

| Concentration           | 03/19/08 15:34 |
|-------------------------|----------------|
| Dilution                |                |
| Sample blank value      |                |
| Display absorbance 🖌    |                |
| New method              |                |
| Edit method             |                |
| Delete method           |                |
| Measurement data memory |                |
|                         |                |
|                         |                |
|                         |                |
| ļ                       |                |
|                         |                |

- Select « Delete method » with « ▲ » and « ▼ » keys and press <START ENTER> key.

## 6.4 Method application

## 6.4.1 With standard solutions

| Concentration                                                                         | า                                      |        | 03/19/08 14:47                             |
|---------------------------------------------------------------------------------------|----------------------------------------|--------|--------------------------------------------|
| Standard ID<br>Standard m<br>Blank value<br>Standard co<br>Standard co<br>Standard co | anufacturer<br>nc. 1<br>nc. 2<br>nc. 3 |        | Yes<br>10.0 mg/l<br>20.0 mg/l<br>30.0 mg/l |
| Back                                                                                  | Add                                    | Delete | Next                                       |

#### 6.4.1.1 Measurement

When standard (s) are entered, press F4 key [Next]. It displays:

| Concentration                             |                                        | 03/19/08 15:42 |
|-------------------------------------------|----------------------------------------|----------------|
| Blank value<br>Std. 1<br>Std. 2<br>Std. 3 | 10.00 mg/l<br>20.00 mg/l<br>30.00 mg/l |                |
| Back                                      | Measurem                               | ent Next       |

- Press F3 key [Measurement] to start the measure.

| Blank value ( | )            |            | 03/19/08 15:44 |
|---------------|--------------|------------|----------------|
|               | Zero measure | ment requi | red!           |
| Nitrate       |              |            |                |
|               |              |            |                |

- Press on <ZERO BLANC> key to perform the zero of the meter.

| Blank value ( | )             |                                                 | 03/19/08 15:46 |
|---------------|---------------|-------------------------------------------------|----------------|
|               |               |                                                 |                |
|               |               |                                                 |                |
|               |               |                                                 |                |
|               |               |                                                 |                |
| Start m       | neasurement v | vith <staf< th=""><td>RT ENTER&gt;</td></staf<> | RT ENTER>      |
|               |               |                                                 |                |
|               |               |                                                 |                |
| Nitrate       |               |                                                 |                |
|               |               |                                                 |                |

- Install the blank (if necessary) inside the cuvette holder.
- Start the blank measurement (if this one was programmed) by pressing **<START ENTER>** key.

| Blank value (    | )                          |            | 03/19/08 15:51 |
|------------------|----------------------------|------------|----------------|
| La:<br><b>0.</b> | st measured a<br>053       | bsorbance  |                |
| Me<br>0.1        | dian<br><b>053</b> (1 Meas | surement(s | ))             |
| Nitrate          |                            |            |                |
| Next meas.       | Discard                    |            | Apply          |

It is possible, in the event of error, to refuse the value and to measure again the solution. Press then on F2 key [Discard].

- Then remake measurement while pressing on **<START ENTER>** key.

It is also possible, if the solution is unstable, to measure it again several times. The software will make the average of the various measured values.

- To measure the solution once again, press F1 key [Next meas.].

- Press **<START ENTER>** key to measure the solution once again.

Remark: The number of times that the operator can measure again the solution is not limited.

| Blank value (          | )                                   |           | 03/19/08 16:02 |
|------------------------|-------------------------------------|-----------|----------------|
| La:<br><b>0.</b><br>Me | st measured a<br><b>057</b><br>dian | bsorbance |                |
| 0.                     | 055 (2 Meas                         | urement(s | ))             |
|                        |                                     |           |                |
| Nitrate                |                                     |           |                |
| Next meas.             | Discard                             |           | Apply          |

The value will take in account is displayed under « Median » term.

- Press, then F4 key [Apply]. It displays:

| Blank value ( | )             |                                                | 03/19/08 16:06 |  |
|---------------|---------------|------------------------------------------------|----------------|--|
|               |               |                                                |                |  |
| Apply         |               |                                                |                |  |
| Last me       | asured absort | ance                                           |                |  |
| Median        | Median        |                                                |                |  |
| Start m       | leasurement v | vitn <star< td=""><td>T ENTER&gt;</td></star<> | T ENTER>       |  |
|               |               |                                                |                |  |
|               |               |                                                |                |  |
|               |               |                                                |                |  |
| Nitrate       |               |                                                |                |  |
| Next meas.    | Discard       |                                                | Apply          |  |

The operator can choose to preserve the last measured value by validating the option "Last measured absorbance" or to use the average value calculated by choosing and validating the option "Median".

It displays:

| Concentration                             | ı                                      | 03/19/08 16:09 |
|-------------------------------------------|----------------------------------------|----------------|
| Blank value<br>Std. 1<br>Std. 2<br>Std. 3 | 10.00 mg/l<br>20.00 mg/l<br>30.00 mg/l | 0.055          |
| Back                                      | Measurem                               | ent Next       |

-Install the first standard to be measured

- Press F3 key [Measurement]. It displays:

| Std. 1 (10.00 mg/l)                                           | 03/19/08 16:11 |
|---------------------------------------------------------------|----------------|
| Start measurement with <s< td=""><td>TART ENTER&gt;</td></s<> | TART ENTER>    |
| Nitrate                                                       |                |
|                                                               |                |

- Start measurement of the first standard by pressing **<START ENTER>** key.

| Std. 1 (10.00 mg/l)                                                                 | 03/19/08 16:13 |
|-------------------------------------------------------------------------------------|----------------|
| Last measured absorbance<br><b>0.350</b><br>Median<br><b>0.350</b> (1 Measurement(s | ))             |
| Nitrate                                                                             |                |
| Next meas. Discard                                                                  | Apply          |

As for the blank, the operator can reject measurement (F2 key [Discard]) or make several times the measurement of the same standard (F1 key [Next meas.]) and preserve the average value.

- Make, in the same way, the measurement of the other standards.

After the standards measurement, it displays:

| Concentration | n          | 03/19/08 16:20 |
|---------------|------------|----------------|
| Blank value   |            | 0.055          |
| Std. 1        | 10.00 mg/l | 0.350          |
| Std. 2        | 20.00 mg/l | 0.680          |
| Std. 3        | 30.00 mg/l | 1.012          |
|               |            |                |
|               |            |                |
|               |            |                |
|               |            |                |
|               |            |                |
|               |            |                |
| Back          | Measurem   | ent Next       |

- Press on F4 key [Next].

#### NOTE:

If the programming of standards concentration is not increasing or decreasing in a monotonous way or if the measurement of the blank and standards absorbances is not, also increasing or decreasing in a monotonous way (see example below), the spectrophotometer will display an error prompt (see below)

| Concentration                                                              | 03/19/08 16:20                   | Concentration                             |                                        | 03/19/08 16:20                                 |
|----------------------------------------------------------------------------|----------------------------------|-------------------------------------------|----------------------------------------|------------------------------------------------|
| Blank value<br>Std. 1 10.00 mg/l<br>Std. 2 20.00 mg/l<br>Std. 3 30.00 mg/l | 0.055<br>0.350<br>0.680<br>1.012 | Blank value<br>Std. 1<br>Std. 2<br>Std. 3 | 10.00 mg/l<br>20.00 mg/l<br>30.00 mg/l | 0.055<br><u>0.680</u><br><u>0.350</u><br>1.012 |
| Back Measurem                                                              | ent Next                         | Back                                      | Measurem                               | ent Next                                       |

Increasing and monotonous absorbances

No monotonous absorbances

The following message will appear:

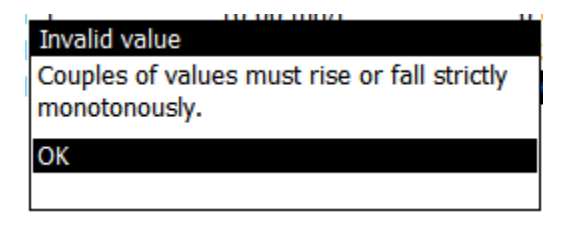

### 6.4.1.2 Calibration curve displaying

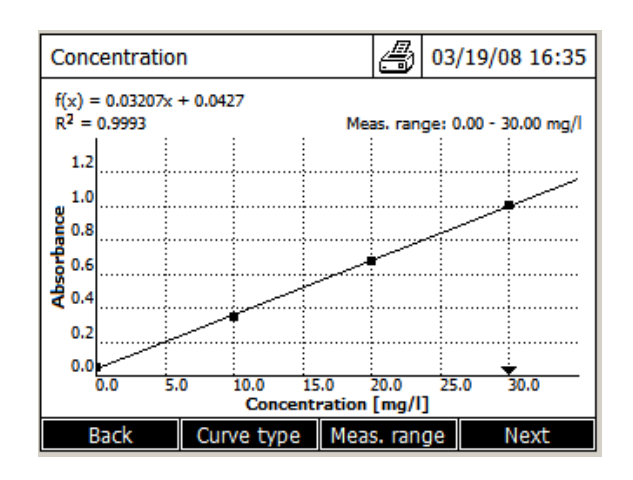

#### F1 key [Back]

- It allows to the user, in the event of error, to return back to the analysis programming and to modify the acquiring way of the values to make the curve (standards measurement, use of the curve equation or entry of the Concentration/absorbance couples). That also enables him to change the standards concentration.

#### F2 key [Curve type]

It allows changing the curve calculation mode.

| Curve type                     |
|--------------------------------|
| Straight line                  |
| Linear regression              |
| Quadratic regression           |
| Straight line through 0        |
| Linear regression through 0    |
| Quadratic regression through 0 |

#### Straight line

The straight line calibration curve is consisted of line segments connecting the calibration points between them.

#### Linear regression

Curve whose equation is form ax + B.

#### Quadratic regression

Curve which equation is:  $ax^2 + bx + c$ .

#### Curves through 0

The calculation of these curves takes in account item 0.

- Select the type of curve with « ▲ » and « ▼ » keys and confirm with **<START ENTER>** key. The software will redraw the curve taking in account of the new calculation mode.

The equation of the calculated curve is displayed as well as the coefficient of R<sup>2</sup> determination

| Concent                      | ation          |       | 4        | 3 <mark>03/</mark> 2 | 20/08 14:23     |
|------------------------------|----------------|-------|----------|----------------------|-----------------|
| f(x) = 0.03<br>$R^2 = 0.999$ | 207x + 0.<br>3 | .0427 | Meas, ra | ange: 0.0            | 00 - 30.00 mg/l |
| 1.2                          |                |       | <br>     |                      |                 |

#### F3 key [Meas.range]

It allows to the operator to reduce the parameter measuring range.

| Lower limit |      |   | Upper limit |
|-------------|------|---|-------------|
| 10.00 mg/l  |      | 7 | 30.00 mg/l  |
|             | <br> | _ |             |

Lower limit entered by the operator

Upper limit entered by the operator

These limits are materialized by an arrow « ▼ » on the concentration axis.

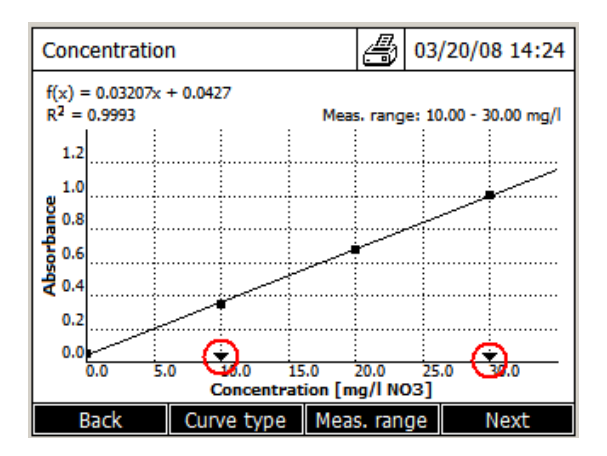

Any value under or above limits fixed by the operator will be declare as > or < to the limits, but absorbances will be displayed (see example under).

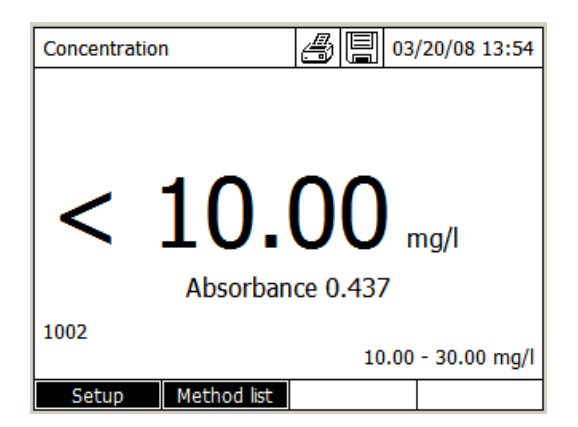

### 6.4.1.3 Point deletion

To delete a point press F1 key [Back]. It will display once again:

| Concentration                                                                                              |             | 03/20/08 14:01                                                                         |
|----------------------------------------------------------------------------------------------------|-------------|----------------------------------------------------------------------------------------|
| Number<br>Wavelength<br>Resolution<br>Unit<br>Citation form<br>Designation<br>Version<br>Calibration curve | Measure sta | 1002<br>500 nm<br>0.01<br>mg/l<br>NO3<br>Nitrate<br>0.9 / 75.3 mg/L<br>ndard solutions |
| Back                                                                                                    |             | Next                                                                                   |

- Press F4 key [Next]. It displays:

| Concentration             | า                |  | 03/20/08 14:03 |  |
|---------------------------|------------------|--|----------------|--|
| Standard ID<br>Standard m | anufacturer      |  |                |  |
| Blank value               |                  |  | Yes            |  |
| Standard co               | nc. 1            |  | 10.00 mg/l     |  |
| Standard co               | Standard conc. 2 |  | 20.00 mg/l     |  |
| Standard co               | nc. 3            |  | 30.00 mg/l     |  |
|                           |                  |  |                |  |
| Back                      | Add              |  | Next           |  |

- Select the point to delete with « ▲ » and « ▼ » keys.

| Concentration                                                                                                   | 03     | /20/08 14:05                                  |
|----------------------------------------------------------------------------------------------------|--------|-----------------------------------------------|
| Standard ID<br>Standard manufacturer<br>Blank value<br>Standard conc. 1<br>Standard conc. 2<br>Standard conc. 3 |        | Yes<br>10.00 mg/l<br>20.00 mg/l<br>30.00 mg/l |
| Back Add                                                                                                    | Delete | Next                                          |

- Delete the point by pressing F3 key [Delete].

| Concentration                                                           | ı                             |        | 03/20/08 14:06                  |
|-------------------------------------------------------------------------|-------------------------------|--------|---------------------------------|
| Standard ID<br>Standard ma<br>Blank value<br>Standard co<br>Standard co | anufacturer<br>nc. 1<br>nc. 2 |        | Yes<br>10.00 mg/l<br>30.00 mg/l |
| Back                                                                    | Add                           | Delete | Next                            |

- Press on F4 key [Next].

| Concentration | ١          | 03/20/08 14:27 |
|---------------|------------|----------------|
| Blank value   |            | 0.053          |
| Std. 1        | 10.00 mg/l | 0.350          |
| Std. 2        | 30.00 mg/l | 1.012          |
|               |            |                |
|               |            |                |
|               |            |                |
|               |            |                |
|               |            |                |
|               |            |                |
| Back          | Measurem   | ent Next       |

During this stage, it is always possible to measure a standard once again.

- Select the standard to measure again.
- Press F3 key [Measurement] to start the standard measurement.
- Press F4 key [Next] to display the curve.

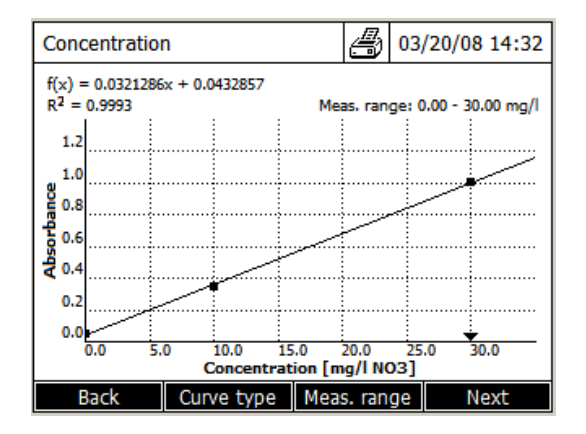

- To set back the removed standard, press F4 key [Back].
- Add the standard.
- Enter its concentration.

| Concentration | 1          | 03/20/08 14:37 |
|---------------|------------|----------------|
| Blank value   |            | 0.053          |
| Std. 1        | 10.00 mg/l | 0.350          |
| Std. 2        | 20.00 mg/l |                |
| Std. 3        | 30.00 mg/l | 1.012          |
|               |            |                |
|               |            |                |
|               |            |                |
|               |            |                |
|               |            |                |
| Dack          | Measurem   | apt Novt       |
| Back          | Measurem   | ent Next       |

- Measure the concentration of this standard once again, or enter its absorbance following the curve building mode selected.

#### 6.4.1.4 Kalibrierungskurve ausdrucken

- Drücken Sie die Taste **<PRINT>**.

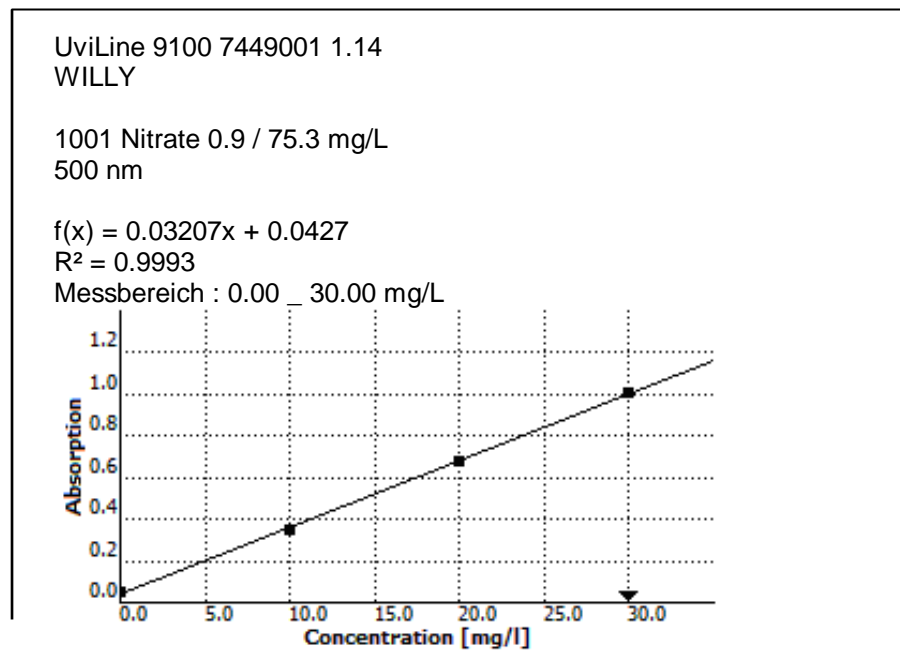

#### 6.4.1.5 Method saving

See paragraph 8.2.

#### 6.4.1.6 Sample measurement

| Concentration              | n           |   | 03/20/08 14:4  | ł7 |  |  |
|----------------------------|-------------|---|----------------|----|--|--|
|                            |             |   |                |    |  |  |
|                            |             |   |                |    |  |  |
|                            |             |   |                |    |  |  |
| Zoro moscurement required  |             |   |                |    |  |  |
| Zero medsurement requireu: |             |   |                |    |  |  |
|                            |             |   |                |    |  |  |
| 1001: Nitrate              |             |   | NC             | 3  |  |  |
|                            |             | 0 | .00 - 30.00 mg | /1 |  |  |
| Setup                      | Method list |   |                |    |  |  |

- Press <ZERO BLANK> key to start the blank measurement.

It performs the zero and displays:

| Concentration | n                                                       |   | 03/ | /20/08 1 | 4:49       |  |
|---------------|---------------------------------------------------------|---|-----|----------|------------|--|
|               |                                                         |   |     |          |            |  |
|               |                                                         |   |     |          |            |  |
|               |                                                         |   |     |          |            |  |
| Start m       | Start measurement with <stadt enteds<="" td=""></stadt> |   |     |          |            |  |
| Start III     |                                                         |   |     |          |            |  |
|               |                                                         |   |     |          |            |  |
| 1001: Nitrate |                                                         |   |     |          | <b>NO3</b> |  |
|               |                                                         | 0 | .00 | - 30.00  | mg/l       |  |
| Setup         | Method list                                             |   |     |          |            |  |

- Press < **START ENTER>** key to start sample measurement.

| Concentration     | 1           | 8 E | 03   | /20/08 14:52 |  |  |
|-------------------|-------------|-----|------|--------------|--|--|
|                   |             |     |      |              |  |  |
|                   |             |     |      |              |  |  |
| <b></b> 4 E       |             |     |      |              |  |  |
| /.15 mail         |             |     |      |              |  |  |
|                   |             |     |      |              |  |  |
| Absorbance 0.272  |             |     |      |              |  |  |
| 1001: Nitrate NO3 |             |     |      |              |  |  |
|                   |             |     | 0.00 | - 30.00 mg/l |  |  |
| Setup             | Method list |     |      |              |  |  |

If the operator does not want that the samples absorbance is displayed at the same time as the concentration, he has to select it in the [Setup] menu.

- Press on F1 key [Setup]. It displays:

| Concentration           | 03/20/08 14:58 |  |  |  |  |  |  |
|-------------------------|----------------|--|--|--|--|--|--|
| Dilution                |                |  |  |  |  |  |  |
| Sample blank value      |                |  |  |  |  |  |  |
| Display absorbance 🖌    |                |  |  |  |  |  |  |
| New method              |                |  |  |  |  |  |  |
| Edit method             |                |  |  |  |  |  |  |
| Delete method           |                |  |  |  |  |  |  |
| Measurement data memory |                |  |  |  |  |  |  |
|                         |                |  |  |  |  |  |  |
|                         |                |  |  |  |  |  |  |
|                         |                |  |  |  |  |  |  |
|                         |                |  |  |  |  |  |  |
|                         |                |  |  |  |  |  |  |

- Select « Display absorbance» with « ▲ » and « ▼ » keys and confirm with <START ENTER> key.

| Concentration | 1           | 8 |     | 03/20/08 15:00   |  |
|---------------|-------------|---|-----|------------------|--|
|               |             |   |     |                  |  |
|               |             |   |     |                  |  |
|               | _           |   | _   |                  |  |
| 715           |             |   |     |                  |  |
| / • L J mg/l  |             |   |     |                  |  |
|               |             |   |     |                  |  |
| 1001: Nitrate |             |   | NO3 |                  |  |
|               |             |   | 0   | .00 - 30.00 mg/l |  |
| Setup         | Method list |   |     |                  |  |

- Proceed as the same way to display again the samples absorbance.

**NOTE:** The symbol **\*** at the end of « Display absorbance » means that the absorbance will be displayed at the same time as their concentration.

#### 6.4.1.7 Printing results

- Press <PRINT> key to send data on printer.

| UviLine 6100 7449001 1.16<br>Willy                                       |                                                       |
|--------------------------------------------------------------------------|-------------------------------------------------------|
| Time of measurement:<br>Method:<br>Measured value:<br>Sample absorbance: | 3/20/2008 16:28:23<br>Nitrate<br>>30.00 mg/l<br>1.119 |
| Time of measurement:<br>Method:<br>Measured value:<br>Sample absorbance: | 3/20/2008 16:28:23<br>Nitrate<br>17.50 mg/l<br>0.604  |

#### 6.4.1.8 Sample dilution

It is possible to program a dilution factor (From 0 to 999) that will be taken in account during sample measurement.

Before sample measurement, when the screen displays:

| Concentration    | ı           | Ð |   | 03/20/08 14:52    |  |  |
|------------------|-------------|---|---|-------------------|--|--|
|                  |             |   |   |                   |  |  |
|                  |             |   |   |                   |  |  |
|                  |             |   |   |                   |  |  |
|                  |             |   |   |                   |  |  |
|                  | <i>.</i>    |   | - | mg/i              |  |  |
| Absorbance 0.272 |             |   |   |                   |  |  |
| 1001: Nitrate    |             |   |   | NO3               |  |  |
|                  |             |   | 0 | 0.00 - 30.00 mg/l |  |  |
| Setup            | Method list |   |   |                   |  |  |

- Press F1 key [Setup]. It displays:

| Concentration                                                                                                    | 03/20/08 15:17 |
|----------------------------------------------------------------------------------------------------|----------------|
| Dilution<br>Sample blank value<br>Display absorbance ✓<br>New method<br>Edit method<br>Delete method<br>Measurement data memory |                |
|                                                                                                    |                |
|                                                                                                    |                |

- Press on **<START ENTER>** key.

| Sample + distilled water |  |
|--------------------------|--|
| 1+_                      |  |
Enter the dilution factor. 1 + 0 = no dilution.

1 + 1 =dilution by 2.

When the dilution factor is entered, confirm with **<START ENTER>** key. It displays:

| Concentratio                                    | n            |           | 03/20/08 15:21   |  |
|-------------------------------------------------|--------------|-----------|------------------|--|
| [1+1]                                           |              |           |                  |  |
| $\sim$                                          |              |           |                  |  |
|                                                 |              |           |                  |  |
| Ctart m                                         | oscuromont v | ith ZSTAE |                  |  |
| Start measurement with <start enter=""></start> |              |           |                  |  |
|                                                 |              |           |                  |  |
| 1002                                            |              |           |                  |  |
|                                                 |              | 20        | .00 - 60.00 mg/l |  |
| Setup                                           | Method list  |           |                  |  |

The dilution factor (i.e.: [1 + 1]) is displayed on the top left part of the screen.

**NOTE**: This dilution factor will be maintained with the value entered by the operator for all measurements to come. At the time of the exit of the mode of analysis or analysis in progress it will be given to 0 (no dilution).

#### 6.4.1.9 Sample blank value

It is possible to subtract a sample blank for each measured sample. - Press F1 key [Setup] after zero measurement. It displays:

| Concentration           | 03/25/08 13:25 |
|-------------------------|----------------|
| Dilution                |                |
| Sample blank value 🖌    |                |
| Display absorbance 🖌    |                |
| New method              |                |
| Edit method             |                |
| Delete method           |                |
| Measurement data memory |                |
|                         |                |
|                         |                |
|                         |                |
| ļ                       |                |
|                         |                |

**Remark:** The symbol  $\checkmark$  at the end of « Sample blank value » means that the option is selected.

- Select « Sample blank value » with « ▲ » and « ▼ » keys and confirm with <**START ENTER>** key.

| Concentration       |                                              | 03/25/08 13:30    |
|---------------------|----------------------------------------------|-------------------|
| [SB]                |                                              |                   |
| Sample blank value  |                                              |                   |
| Start measurement w | ith <sta< td=""><td>RT ENTER&gt;</td></sta<> | RT ENTER>         |
| 1003                | 0.0                                          | 00 - 1000.00 mg/l |
| Setup Method list   |                                              |                   |

The symbol [SB] appears at top left corner of the screen and stays here and will remain all the time that this option is selected or that the operator did not leave the analysis in progress or the mode of concentration measurement.

- Insert the first sample blank and run the measurement by pressing **<START ENTER>** key.

| Sample blank value 03                     |         | 03/25/08 13:38 |       |
|-------------------------------------------|---------|----------------|-------|
| [SB]<br>Last measured absorbance<br>0.034 |         |                |       |
| Median 0.034 (1 Measurement(s))           |         |                | ))    |
| 1003                                      |         |                |       |
| Next meas.                                | Discard |                | Apply |

As for the blank, the operator can reject measurement (F2 key [*Discard*]) or make several times the measurement of the same sample blank (F1 Key [*Next meas.*]) and preserve the average value.

- Press F4 key [Apply] to run the sample measurement. It displays:

| Concentratio                                    | n           |     | 03/25/08 13:45   |
|-------------------------------------------------|-------------|-----|------------------|
| [SB]                                            |             |     |                  |
| Start measurement with <start enter=""></start> |             |     |                  |
| 1003                                            |             | 0.0 | 0 - 1000.00 mg/l |
| Setup                                           | Method list |     |                  |

- Insert the sample corresponding to the measured sample blank and start the measurement by pressing **<START ENTER>** key. It displays:

| Concentration | า           | Ð    |      | 03    | /25/08 1 | 3:49 |
|---------------|-------------|------|------|-------|----------|------|
| [SB]          |             |      |      |       |          |      |
|               | 1.          | 1    | 9    | r     | ng/l     |      |
|               | Absorban    | ce 0 | .630 | )     |          |      |
| 1003          |             |      | 0.0  | 0 - 3 | 1000.00  | mg/l |
| Setup         | Method list |      |      |       |          |      |

It displays the sample absorbance read against the zero (i.e.: 0.630) and the sample concentration calculated as following:

Sample concentration = sample absorbance read against the zero minus sample blank absorbance read against the zero multiply by the factor or reported to the calibration curve.

#### 6.4.2 With value couples

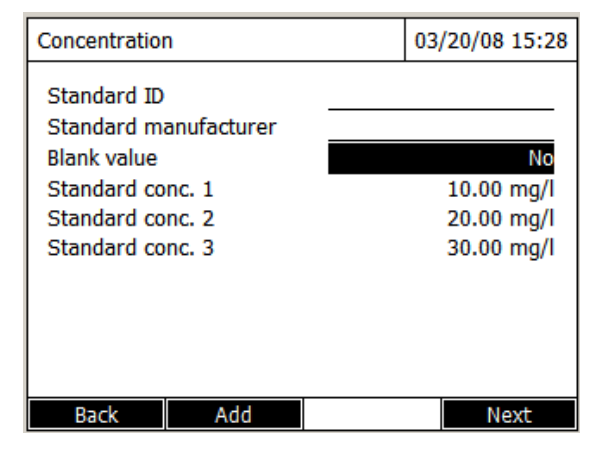

- Press on F4 key [Next].

| Concentration | ı          | 03/20/08 15:30 |
|---------------|------------|----------------|
| Blank value   |            | 0.010          |
| Std. 1        | 10.00 mg/l | 0.198          |
| Std. 2        | 20.00 mg/l | 0.405          |
| Std. 3        | 30.00 mg/l | 0.810          |
|               |            |                |
|               |            |                |
|               |            |                |
|               |            |                |
|               |            |                |
| De ele        |            | March          |
| Васк          |            | Next           |

- Enter, with keyboard, the absorbance values of the blank (if necessary) and the one of each standard.

- Press F4 key [Next].

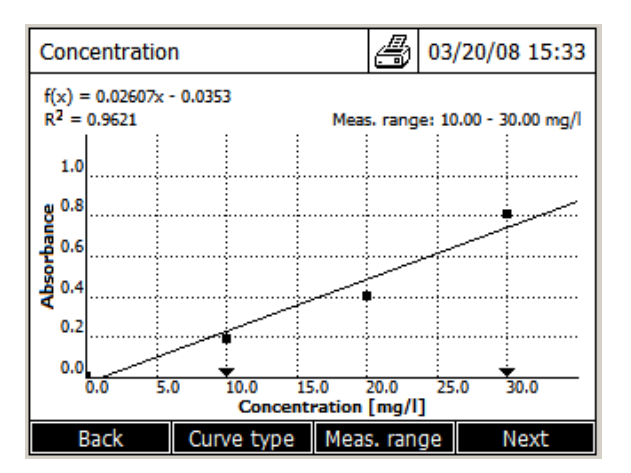

It displays then the calibration curve.

From this point, the continuation proceeds as if the operator had measured the standards. See paragraph 6.4.1.2.

#### 6.4.3 With a formula

| Edit method                                                                       | 03/19/08 15:01 |  |  |  |  |
|-----------------------------------------------------------------------------------|----------------|--|--|--|--|
| $c = a0 + a1 \cdot A + a2 \cdot A^2 + a3 \cdot A^3 + a4 \cdot A^4 + a5 \cdot A^5$ |                |  |  |  |  |
| a0                                                                                | 1.865          |  |  |  |  |
| al                                                                                | - 36.52        |  |  |  |  |
| a2                                                                                | 2.515          |  |  |  |  |
| a3                                                                                | 0.149          |  |  |  |  |
| a4                                                                                |                |  |  |  |  |
| a5                                                                                |                |  |  |  |  |
| Lower limit of measuring range                                                    | 0.00 mg/l      |  |  |  |  |
| Upper limit of measuring range                                                    | 75.00 mg/l     |  |  |  |  |
| Back                                                                              | Next           |  |  |  |  |

When the formula is entered, press F4 key [Next]; It displays:

| Concentration              | n           |    | 03/20/08 15:42   |  |
|----------------------------|-------------|----|------------------|--|
| Zero measurement required! |             |    |                  |  |
| TEST02                     |             | 10 | .00 - 30.00 mg/l |  |
| Setup                      | Method list |    |                  |  |

From this point, the continuation proceeds as if the operator had defined his calibration curve. See paragraph 6.4.1.6.

# 6.5 Method editing

| <home></home>                   |
|---------------------------------|
| Concentration,                  |
| - Select method                 |
| – [Setup]                       |
| <ul> <li>Edit method</li> </ul> |

- Enter in « Concentration » mode.

- Select a method with « ▲ » and « ▼ » keys, then confirm with <**START ENTER>** key.

| Concentration                   | 03/20/08 15:49    |
|---------------------------------|-------------------|
|                                 |                   |
|                                 |                   |
|                                 |                   |
| Zero measurement requi          | red!              |
|                                 |                   |
|                                 |                   |
| 1002                            |                   |
| 10                              | .00 - 30.00 mg/l  |
| Setup Method list               |                   |
| 1002<br>10<br>Setup Method list | 1.00 - 30.00 mg/l |

- Press F1 key [Setup]. It displays:

| Concentration      |        | 03 | /20/08 15:50 |
|--------------------|--------|----|--------------|
| Dilution           |        |    |              |
| Sample blank value |        |    |              |
| Display absorbance | /      |    |              |
| New method         |        |    |              |
| Edit method        |        |    |              |
| Delete method      |        |    |              |
| Measurement data m | nemory |    |              |
|                    |        |    |              |
|                    |        |    |              |
|                    |        |    |              |
|                    |        |    |              |
|                    |        |    |              |

- Select « Edit method » with « ▲ » and « ▼ » keys, then confirm with **<START ENTER>** key.

# 7 Absorption / Transmission Mode

# 7.1 General

The absorbance or transmittance is measured respectively without the use of any methods. All settings are configured during measurement.

The absorbance or transmittance can alternatively be measured against the air or against a reference solution determined by the operator.

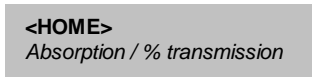

- If necessary, come back to the main menu with <HOME> key.

- Select with « ▲ » and « ▼ » keys, « Absorption / % transmission » mode.

| Home (w)                    | 03/25/08 14:03 |  |  |  |  |
|-----------------------------|----------------|--|--|--|--|
| Concentration               |                |  |  |  |  |
| Absorbance / % Transmission |                |  |  |  |  |
| Multi wavelengths           |                |  |  |  |  |
| Spectrum                    |                |  |  |  |  |
| Kinetics                    |                |  |  |  |  |
| General setup Logout        | Info           |  |  |  |  |

- Enter in the absorption mode:

It displays:

| Absorbance |               |            | 03/25/08 14:04 |
|------------|---------------|------------|----------------|
|            | Zero measurei | ment requi | red!           |
| 525 nm     |               |            |                |
| Setup      | Wavelength    |            |                |

The settings of the last measurement are active.

# 7.2 Measurement

- Press F2 key [Wavelength] to enter a new wavelength.
- Press <ZERO BLANK> key to start the zero measurement.
- Press <START ENTER> key to start the sample measurement
- It displays:

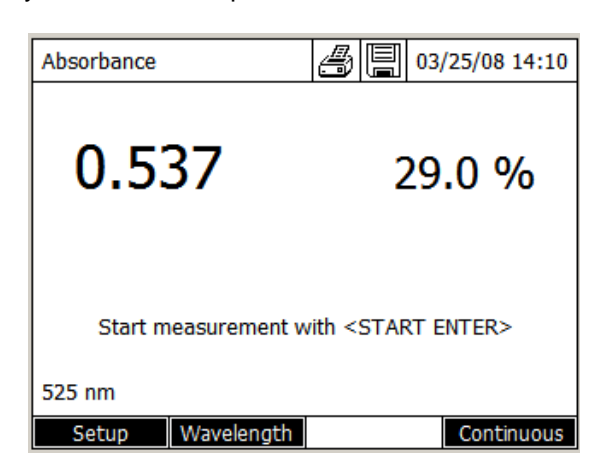

Absorbance and transmittance are displayed.

- Press **<START ENTER>** key to start a new measurement.

| 0.340                            | 45.7 %                      |
|----------------------------------|-----------------------------|
| 0.589<br>0.345<br>0.467<br>0.537 | 25.8 %<br>45.2 %<br>34.1 %  |
| Start measurement wi             | th <start enter=""></start> |

If there are several measurements, the last four are displayed at the same time as the measurement in progress.

- Press F4 key [Continuous] to measure the same sample several time again. The measurement is about every 2 seconds.

| Absorbance |          | 03/      | 25/08 14:23 |
|------------|----------|----------|-------------|
| 0.34       | 40       | 45       | .7 %        |
| 0.340      |          |          | 45.7 %      |
| 0.340      |          |          | 45.7 %      |
| 0.340      |          |          | 45.7 %      |
| 0.340      |          |          | 45.7 %      |
| 525 nm     | Continuo | ous mode |             |
|            |          |          | Stop        |

- Press F4 key [Stop] to stop the continuous measurement.

# 7.3 Printing results

- Press **<PRINT>** key to print the results.

UviLine 9100 7449001 1.14 Administrator

Time of measurement: Wavelength: Measured value: 07/01/2008 14:05:46 525 nm 0.27852.8 %

# 7.4 Saving results

<HOME>

Absorption / % transmission

– [Setup] or [General setup] from the main menu
 – Measurement data memory

See paragraph 11.3 and especially paragraph 11.3.3.

# 8 Multi wavelengths mode

# 8.1 Measurement principle

This measuring mode allows making different calculations on a sample measured at several wavelengths (ratio, Allen correction,...). It also makes it possible to have the absorbance value of a solution read at several wavelengths (up to 10).

The general calculation is:

**Equation 1** 

$$R = \frac{a0 + a1.A1 + a2.A2 + \dots + a10.A10}{b0 + b1.A1 + b2.A2 + \dots + B10A10}$$

R is the result of the calculation.

a0, a1, a2, ...a10, b0, b1, b2, ...b10 are factors which allow calculations on the absorbances.

A1, A2,..., A10 are absorbances read at different wavelengths.

The operator must judiciously choose the value of the factors a0, a1, a2... a10 and the value of the factors b0, b1, b2..., b10 in such way that the general equation (Equation 1) is identified with calculation to carry out. See the examples hereafter.

# 8.2 Calculations

# **Determination of DNA purity index**

DNA purity index is given by the ratio of absorbance read at 260 nm on the absorbance read at 280 nm with elimination of a cloudy part of the solution by a measurement at 320 nm.

### **Equation 2**

$$R = \frac{Abs_{260nm} - Abs_{320nm}}{Abs_{280nm} - Abs_{320nm}}$$

To convert the general equation (1) in specific equation (2), the operator has to make the following programming:

| WL            | (nm)   |            | Abs (nm)     | а   | Value | b   | Value |
|---------------|--------|------------|--------------|-----|-------|-----|-------|
|               |        |            |              | a0  | 0     | b0  | 0     |
| Wavelength 1  | 260 nm | A1         | Abs (260 nm) | a1  | 1     | b1  | 0     |
| Wavelength 2  | 280 nm | A2         | Abs (280 nm) | a2  | 0     | b2  | 1     |
| Wavelength 3  | 320 nm | A3         | Abs (230 nm  | a3  | -1    | b3  | -1    |
| Wavelength 4  |        | A4         |              | a4  | 0     | b4  | 0     |
| Wavelength 5  |        | A5         |              | a5  | 0     | b5  | 0     |
| Wavelength 6  |        | A6         |              | a6  | 0     | b6  | 0     |
| Wavelength 7  |        | A7         |              | a7  | 0     | b7  | 0     |
| Wavelength 8  |        | <b>A</b> 8 |              | a8  | 0     | 'b8 | 0     |
| Wavelength 9  |        | A9         |              | a9  | 0     | b9  | 0     |
| Wavelength 10 |        | A10        |              | a10 | 0     | b10 | 0     |

Warburg Christian formula for proteins quantification

## **Equation 3**

 $C_{[\Pr oteins]} = (1,55 \times Abs_{280nm}) - (0,575 \times Abs_{260nm})$  given in mg/mL

To convert the general equation (1) in specific equation (3), the operator has to make the following programming:

| WL            | (nm)   |     | Abs (nm)     | а   | Value | b   | Value |
|---------------|--------|-----|--------------|-----|-------|-----|-------|
|               |        |     |              | a0  | 0     | b0  | 1     |
| Wavelength 1  | 280 nm | A1  | Abs (280 nm) | a1  | 1,55  | b1  | 0     |
| Wavelength 2  | 260 nm | A2  | Abs (260 nm) | a2  | 0,757 | b2  | 0     |
| Wavelength 3  |        | A3  |              | a3  | 0     | b3  | 0     |
| Wavelength 4  |        | A4  |              | a4  | 0     | b4  | 0     |
| Wavelength 5  |        | A5  |              | a5  | 0     | b5  | 0     |
| Wavelength 6  |        | A6  |              | a6  | 0     | b6  | 0     |
| Wavelength 7  |        | A7  |              | a7  | 0     | b7  | 0     |
| Wavelength 8  |        | A8  |              | a8  | 0     | 'b8 | 0     |
| Wavelength 9  |        | A9  |              | a9  | 0     | b9  | 0     |
| Wavelength 10 |        | A10 |              | a10 | 0     | b10 | 0     |

### Allen correction

It allows measuring the pick high inside a first order chemical noise.

### **Equation 4**

$$Abs = Abs2 - \frac{(Abs1 + Abs3)}{2} = \frac{2 \times Abs2 - Abs1 - Abs3}{2}$$

To convert the general equation (1) in specific equation (4), the operator has to make the following programming:

| WL            | (nm)   |            | Abs (nm)     | а   | Value | b   | Value |
|---------------|--------|------------|--------------|-----|-------|-----|-------|
|               |        |            |              | a0  | 0     | b0  | 2     |
| Wavelength 1  | xxx nm | <b>A</b> 1 | Abs (xxx nm) | a1  | -1    | b1  | 0     |
| Wavelength 2  | yyy nm | A2         | Abs (yyy nm) | a2  | 2     | b2  | 0     |
| Wavelength 3  | zzz nm | A3         | Abs (zzz nm) | a3  | -1    | b3  | 0     |
| Wavelength 4  |        | A4         |              | a4  | 0     | b4  | 0     |
| Wavelength 5  |        | A5         |              | a5  | 0     | b5  | 0     |
| Wavelength 6  |        | A6         |              | a6  | 0     | b6  | 0     |
| Wavelength 7  |        | A7         |              | a7  | 0     | b7  | 0     |
| Wavelength 8  |        | <b>A</b> 8 |              | a8  | 0     | 'b8 | 0     |
| Wavelength 9  |        | A9         |              | a9  | 0     | b9  | 0     |
| Wavelength 10 |        | A10        |              | a10 | 0     | b10 | 0     |

### 8.3 Method programming

<HOME> Multi-wavelengths – [Setup] - New Method

- If necessary, come back to the main menu with **<HOME>** key.

- Select with « ▲ » and « ▼ » keys, « *Multi-wavelengths* » mode.
- Enter in the multi-wavelengths mode.

| Home (w)              | 03/25/08 15:16 |
|-----------------------|----------------|
| Concentration         |                |
| Absorbance / % Transm | ission         |
| Multi wavelengths     |                |
| Spectrum              |                |
| Kinetics              |                |
| General setup Logout  | Info           |

- Confirm with <START ENTER> key. It displays:

| Select method (all) | 03/25/08 15:25 |
|---------------------|----------------|
|                     |                |
|                     |                |
|                     |                |
|                     |                |
|                     |                |
| New Method          |                |

- Press F1 key [*New method*]. It displays:

| Edit method ( | (1 of 6)    |        | 03/25/08 15:27 |
|---------------|-------------|--------|----------------|
| Number        |             |        | 2001           |
| Name          |             |        | PROT           |
| Version       |             |        | 1.0            |
| Citation form |             |        | Proteins       |
| Unit          |             |        | mg/mL          |
| Resolution    |             |        | 0.1            |
|               |             |        |                |
|               |             |        |                |
|               |             |        |                |
|               |             |        |                |
|               |             |        |                |
|               | Method list | Delete | Next           |

- Enter here general data of the method. The next number of method available is already registered as next number of analysis to be used.

- To fill the fields with entry, it is possible to proceed as follows:
- Fill the entire empty fields with entry ones after the others.
- Press the key F2 [Method list] to select a method already recorded
- Press the F3 key [Delete] to remove the method completely.
- Press the F4 key [Next] to confirm all the entries and to pass in the following page.

| Edit method (            | 2 of 6) | 0      | 3/25/08 15:39    |
|--------------------------|---------|--------|------------------|
| Wavelength<br>Wavelength | 1       |        | 280 nm<br>260 nm |
| Back                     | Add     | Delete | Next             |

- Press F2 key [Add] to add another wavelength.
- Press F3 key [Effacer] to delete the last wavelength.
- Press F4 key [Next] to confirm all the entries and to pass in the following page.

| Edit m | ethod        | (3 of 6)                                  |                      | 03/           | 25/08 15:44        |
|--------|--------------|-------------------------------------------|----------------------|---------------|--------------------|
| R =    | a0 +<br>b0 + | a1 * A1 + a2 <sup>-</sup><br>b1 * A1 + b2 | * A2 + +<br>* A2 + + | ∙ a10<br>+ b1 | ) * A10<br>0 * A10 |
| a0     |              | 0.000                                     | a6                   |               | 0.000              |
| a1     |              | 1.150                                     | a7                   |               | 0.000              |
| a2     |              | -0.760                                    | a8                   |               | 0.000              |
| a3     |              | 0.000                                     | a9                   |               | 0.000              |
| a4     |              | 0.000                                     | a10                  |               | 0.000              |
| a5     |              | 0.000                                     |                      |               |                    |
| Bac    | ck           |                                           |                      |               | Next               |

- Enter the factors value (for more information about the equation programming, see paragraph 8.2).

- Press on the F4 key [Next] to confirm all the entries and to pass in the following page.

| Edit method (4 of 6) 0 |                                      |         | 03/25/08 15:48 |            |  |  |
|------------------------|--------------------------------------|---------|----------------|------------|--|--|
| R =                    | a0 + a1 * A1 + a2 * A2 + + a10 * A10 |         |                |            |  |  |
|                        | 00 + 01                              | AI + 02 | nz T T         | - DIO //IO |  |  |
| b0                     |                                      | 1.000   | b6             | 0.000      |  |  |
| b1                     |                                      | 0.000   | b7             | 0.000      |  |  |
| b2                     |                                      | 0.000   | b8             | 0.000      |  |  |
| b3                     |                                      | 0.000   | b9             | 0.000      |  |  |
| b4                     |                                      | 0.000   | b10            | 0.000      |  |  |
| b5                     |                                      | 0.000   |                |            |  |  |
|                        |                                      |         |                |            |  |  |
| Bac                    | ck                                   |         |                | Next       |  |  |

- Enter the factors value (for more information about the equation programming, see paragraph 10.2).
- Press on the F4 key [Next] to confirm all the entries and to pass in the following page.

| Edit method (5 of 6)                                                   |                                                 | 03/25/08 15:53 |      |
|------------------------------------------------------------------------|-------------------------------------------------|----------------|------|
| Number:<br>Name:<br>Version:<br>Citation form:<br>Unit:<br>Resolution: | 2001<br>PROT<br>1.0<br>Proteins<br>mg/mL<br>0.1 |                |      |
| Back                                                                   |                                                 |                | Next |

All data are displayed once again.

- Press on F1 key [Back] to correct erroneous entries on the previous pages.

- Press on the F4 key [*Next*] to confirm all the entries and to pass in the following page. The method is programmed.

| Edit method                    | (6 of 6)         | 8            | 03/25/08 15:56 |
|--------------------------------|------------------|--------------|----------------|
| Function:<br>1.150 * A(<br>R = | (280 nm) – 0.760 | ) * A(260 nr | n)             |
| 1.000                          |                  |              |                |
|                                |                  |              |                |
| Deale                          | 1                |              | Controlator    |
| Back                           |                  |              | Complete       |

The programmed equation is displayed (for more information about the equation programming, see paragraph 10.2).

- Press on F4 key [Complete] to leave the programming.

# 8.4 Method storing

The method is automatically stored in the memory.

# 8.5 Method deletion

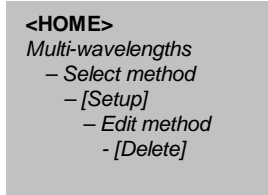

- Select the method to be deleted with « ▲ » and « ▼ » keys and confirm with <**START ENTER**> key.

| Multi waveler            | ngths        |            | 03/25/0 | 8 16:05  |
|--------------------------|--------------|------------|---------|----------|
|                          |              |            |         |          |
|                          |              |            |         |          |
|                          |              |            |         |          |
|                          | Zoro moscuro | mont roqui | rodi    |          |
| Zero measurement require |              |            | reu:    |          |
|                          |              |            |         |          |
| 2001: PROT               |              |            |         | Proteins |
|                          |              |            |         |          |
| Setup                    | Method list  | Transmissi | on      |          |

- Press F1 key [Setup]. It displays:

| Multi waveler | ngths         |   | 03/25/08 16:07 |
|---------------|---------------|---|----------------|
| New method    |               |   |                |
| Edit method   |               |   |                |
| Measurement   | t data memory | 1 |                |
|               |               |   |                |
|               |               |   |                |
|               |               |   |                |
|               |               |   |                |
|               |               |   |                |
|               |               |   |                |
|               |               |   |                |
|               |               |   |                |
|               |               |   |                |

- Select « Edit method » with « ▲ » and « ▼ » keys and confirm with <START ENTER> key.

| Edit method (                                      | 1 of 6)     |        | 03/25/08 16:08                            |
|----------------------------------------------------|-------------|--------|-------------------------------------------|
| Number<br>Name<br>Version<br>Citation form<br>Unit |             |        | 2001<br>PROT<br>1.0<br>Proteines<br>mg/mL |
| Resolution                                         |             |        | 0.1                                       |
|                                                    |             |        |                                           |
|                                                    | Method list | Delete | Next                                      |

Press F3 key [Delete].
Answer « YES » to the message « Delete method? ».

The method will be deleted.

## 8.6 Method selection

| <home></home>     |
|-------------------|
| Multi-wavelengths |
| - Select method   |

| Selec | t method (all) |           | 03/25/08 16:17 |
|-------|----------------|-----------|----------------|
| _     |                |           |                |
| 2001  | PROT           | Proteins  | mg/mL          |
| 2002  | DNA            | DNA Purit | у              |
|       |                |           |                |
|       |                |           |                |
|       |                |           |                |
|       |                |           |                |
|       |                |           |                |
|       | ı              |           |                |
| New N | lethod         |           | Last used      |

The method list is displayed.

Methods are ordered by method number.

Method selection:

- Select a method with « ▲ » and « ▼ » keys.

The active selection is displayed in reverse video.

- Accept the selection with **<START-ENTER>** key. The spectrophotometer is ready to measure.

#### 8.6.1 Limitation of methods list

If the list is very long, the operator can narrow down the method list and thus make the search easier as follows:

- Press F4 key [Last used], it is possible to restrict the method list to the ten methods last used.
- With the search function, the operator can search certain character strings in the list. The search takes place as a full-text search of the entire list contents.

The operator can search for a method number or certain citation form.

#### 8.6.2 Research function

Search for a character string:

- Enter the character string to be searched for in the search window with <A...9>.

The list appearing below shows all hits containing the character string. The hit list is updated with each character that is entered.

| Select method (all) |          | 03/25/08 16:30 |
|---------------------|----------|----------------|
| D                   |          |                |
| 2002 DNA            | DNA Puri | ty             |
|                     |          |                |
|                     |          |                |
|                     |          |                |
|                     |          |                |
| New Method          |          | Last used      |

#### **Remark** Note the case sensitivity when searching.

# 8.7 Method application

| <home></home>                     |  |
|-----------------------------------|--|
| Multi-wavelengths                 |  |
| <ul> <li>Select method</li> </ul> |  |

| Select | t metho | d (all) |          | 03/25/08 16:35 |
|--------|---------|---------|----------|----------------|
|        |         |         |          |                |
| 2001   | PROT    |         | Proteins | mg/mL          |
| 2002   | DNA     |         | DNA Puri | ty             |
|        |         |         |          |                |
|        |         |         |          |                |
|        |         |         |          |                |
|        |         |         |          |                |
|        |         |         |          |                |
| New N  | lethod  |         |          | Last used      |

- Select a method with « ▲ » and « ▼ » keys and confirm with **<START-ENTER>** key. It displays:

| Multi wavelengths |               | 03/25/08 16:42 |            |
|-------------------|---------------|----------------|------------|
|                   |               | I              |            |
|                   |               |                |            |
|                   |               |                |            |
|                   |               |                |            |
| :                 | Zero measurer | ment requi     | red!       |
|                   |               |                |            |
|                   |               |                |            |
| 2002: DNA         |               |                | DNA Purity |
|                   |               |                |            |
| Setup             | Method list   | Transmissi     | on         |

### - Press <**ZERO BLANK**> key.

Zero is performed at the programmed wavelengths. Then it displays:

| Multi waveler | igths        |                                                          | 03/26/08 13:34 | ŧ |
|---------------|--------------|----------------------------------------------------------|----------------|---|
|               |              |                                                          |                |   |
|               |              |                                                          |                |   |
|               |              |                                                          |                |   |
| Start m       | easurement v | vith <staf< td=""><td>RT ENTER&gt;</td><td></td></staf<> | RT ENTER>      |   |
|               |              |                                                          |                |   |
|               |              |                                                          |                |   |
| 2002: DNA     |              |                                                          | DNA Purity     | 1 |
| Setup         | Method list  | Transmiss                                                | ion            |   |

- Press **<START ENTER>** key to start the sample measurement.

| Multi waveler     | ngths       | ∄∎∎∘         | 4/11/08 10:50 |
|-------------------|-------------|--------------|---------------|
| A(280 nm) = 2.220 |             | A(260 nm) =  | 0.925         |
|                   | 2.7         | 738          | mg/ml         |
| 2002: DNA         |             |              | DNA Purity    |
| Setup             | Method list | Transmission | 1             |

The spectrophotometer runs the measurement automatically.

- Press on F3 key [Transmission] to have the transmission values (%).

It displays at the same time the absorbance values (or transmittance values) of the sample read at the different wavelengths.

- Press on **<START ENTER>** key to run a new measurement.

## 8.8 Printing results

# 8.9 Method editing

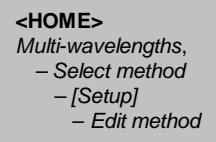

- Enter in the « Multi-wavelengths » mode.
- Select a method with «  $\blacktriangle$  » and «  $\blacktriangledown$  » keys then confirm with **<START ENTER> key.**

| Multi wavelengths |               | 03/26/08 14:23 |            |
|-------------------|---------------|----------------|------------|
|                   |               |                |            |
|                   |               |                |            |
|                   |               |                |            |
|                   | _             |                |            |
|                   | Zero measurer | ment requi     | red!       |
|                   |               |                |            |
| 2002 · DNA        |               |                | DNA Purity |
| 2002. DIA         |               |                | uncy       |
| Setup             | Method list   | Transmissi     | ion        |

- Press F1 key [Setup]. It displays:

| Multi waveler | ngths         |   | 03/26/08 14:31 |  |  |  |
|---------------|---------------|---|----------------|--|--|--|
| New method    |               |   |                |  |  |  |
| Edit method   |               |   |                |  |  |  |
| Measurement   | t data memory | 1 |                |  |  |  |
|               |               |   |                |  |  |  |
|               |               |   |                |  |  |  |
|               |               |   |                |  |  |  |
|               |               |   |                |  |  |  |
|               |               |   |                |  |  |  |
|               |               |   |                |  |  |  |
|               |               |   |                |  |  |  |
|               |               |   |                |  |  |  |
|               |               |   |                |  |  |  |

- Select « Edit method» with « ▲ » and « ▼ » keys then confirm with **<START ENTER>** key.

# 9 Spectrum mode

## 9.1 General

The Spectrum mode makes it possible to measure and record the Absorption and Transmission values according to the wavelength. The wavelength range can be freely selected inside the spectrophotometer measuring range. The measurement step is 1 nm.

#### Baseline

A baseline has to be recorded before a spectrum is recorded. The baseline has to cover at least the wavelength range of the spectrum to be recorded. Once the baseline is measured, it remains stored in the photometer until a new baseline is recorded, the *Spectrum* mode is exited or the photometer is switched off.

<HOME> Spectrum

- If necessary, come back to the main menu with <HOME> key.
- Select with « ▲ » and « ▼ » keys, «Spectrum» mode.

| Home (w)      |                             |           | 03/26/08 14:49 |  |
|---------------|-----------------------------|-----------|----------------|--|
|               | Concer                      | ntration  |                |  |
| At            | Absorbance / % Transmission |           |                |  |
|               | Multi wav                   | velengths |                |  |
| Spectrum      |                             |           |                |  |
| Kinetics      |                             |           |                |  |
| General setup | Logout                      |           | Info           |  |

- Enter in the "Spectrum" mode:

| Sp         | ectrur                              | n                                                                      |                                                     | 03/2                            | 6/08 14:54  |
|------------|-------------------------------------|------------------------------------------------------------------------|-----------------------------------------------------|---------------------------------|-------------|
| Absorbance | 2.0                                 | Spectru<br>You hav<br>( <zero<br>Adjustm<br/><setup></setup></zero<br> | m<br>e to record a<br>BLANK>).<br>ent of wave<br>>. | a baseline firs<br>length range | st<br>under |
|            |                                     |                                                                        |                                                     |                                 |             |
|            | 400 600 800 1000<br>Wavelength [nm] |                                                                        |                                                     |                                 |             |
|            | Setup                               | )                                                                      |                                                     |                                 | Open        |

# 9.2 Method programming

| <home></home> |
|---------------|
| Spectrum      |
| – [Setup]     |

- Press on F1 key [Setup].

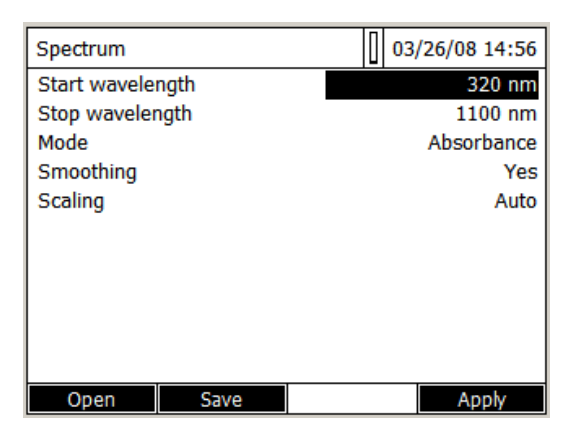

If the operator doesn't change the acquisition parameters any more, they will be, by fault, identical to the ones displayed above.

#### \* Start wavelength

From 320 nm for the UviLine 9100 From 190 nm for the UviLine 9400

#### \* Stop wavelength

Up to 1100 nm for both UviLine 9100 and UviLine 9400

\* Scan speed (For UviLine 9400 only) Select « Low », « Medium » or « High »

#### \* Mode

Absorbance or Transmission

#### \* Smoothing YES or NO

#### \* Scaling

Auto or Manual

*Auto:* The photometer adjusts the scaling of the axes (minimum and maximum value of the axes) to the measured values while measuring. The entire curve is always visible.

#### Manual:

Abs min. Abs max. The scaling of the axes (minimum and maximum value of the axes) is permanently set manually.

# 9.3 Saving method

```
<HOME>
Spectrum
- [Setup]
- Parameters programming
- [Save]
- [Location]
```

- Enter in spectrum mode.

- Press on F1 key [Setup] to enter inside the programming parameters sub-menu.
- Program parameters.
- Press on F2 key [Save].
- Press on F1 key [Location].
- Select the place where the method will store (Internal folder DataB or USB memory)
- Give a name to the method and confirm with **START/ENTER>** key.

# 9.4 Method deletion

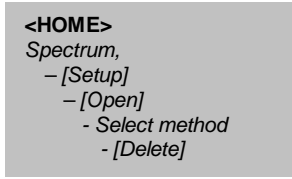

- Enter in the « Spectrum » mode.

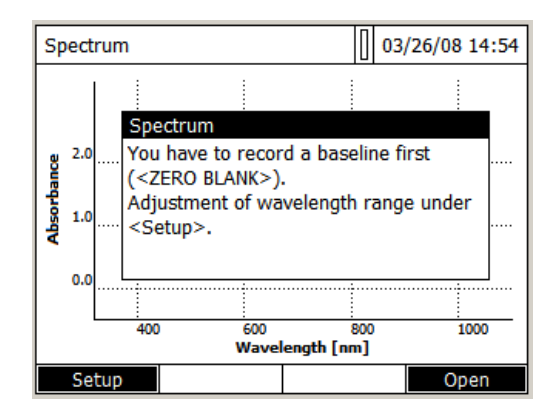

- Press on F1 key [Setup]. It displays:

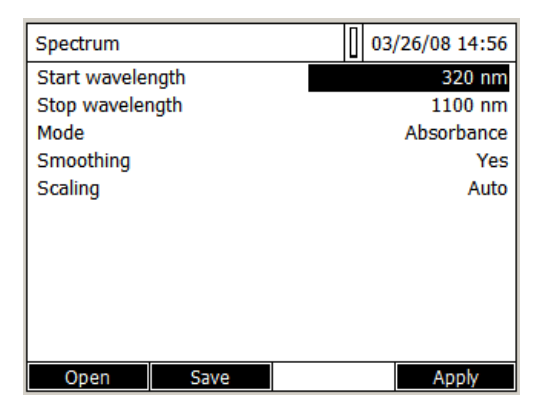

- Press on F1 key [Open]. It displays:

| Open (Interr         | nal DataB folder             | ) | 03/26/08 15:25 |
|----------------------|------------------------------|---|----------------|
| _                    |                              |   |                |
| 03/26/08<br>03/26/08 | ASSAY01.profi<br>TEST.profil |   |                |
|                      |                              |   |                |
|                      |                              |   |                |
|                      |                              |   | ]              |
| Location             | Delete                       |   |                |

- Select the method to be deleted with « ▲ » and « ▼ » keys.

- Press on F2 key [Delete]. The method is deleted.

### 9.5 Method selection

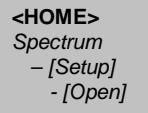

| Spectrum     |      | 03/26/08 14:56 |
|--------------|------|----------------|
| Start wavele | ngth | 320 nm         |
| Stop waveler | ngth | 1100 nm        |
| Mode         |      | Absorbance     |
| Smoothing    |      | Yes            |
| Scaling      |      | Auto           |
|              |      |                |
|              |      |                |
|              |      |                |
|              |      |                |
|              |      |                |
|              |      |                |
| Open         | Save | Apply          |

- Enter in spectrum mode.

- Press on F1 key [Setup] to enter inside the programming parameters sub-menu.
- Press on F1 key [Open].
- Press on F1 key [Location] if the method is stored inside a USB memory.
- Select the method and confirm with **<START/ENTER>** key.

### 9.6 Measurement application

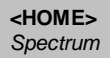

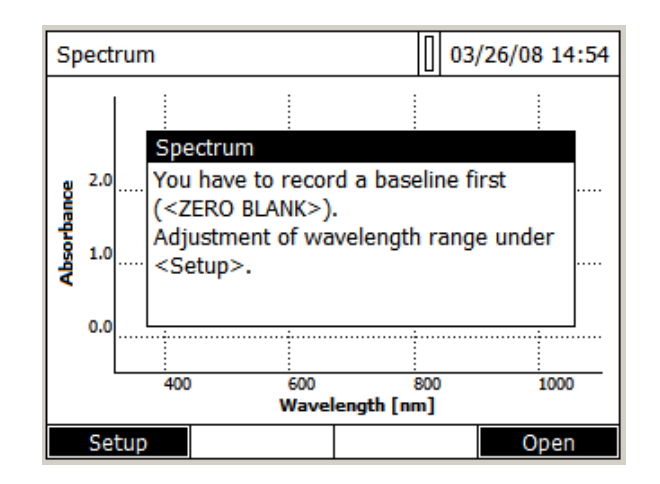

A message which contains instructions to follow is displayed.

- Press on F1 key [Setup].

| Spectrum      |      | 03/26/08 14:56 |
|---------------|------|----------------|
| Start waveler | ngth | 320 nm         |
| Stop waveler  | igth | 1100 nm        |
| Mode          |      | Absorbance     |
| Smoothing     |      | Yes            |
| Scaling       |      | Auto           |
|               |      |                |
|               |      |                |
|               |      |                |
|               |      |                |
|               |      |                |
|               |      |                |
| Open          | Save | Apply          |

- Enter the method parameters (see paragraph 9.2).

- Press on F4 key [Apply] to pass the following step.

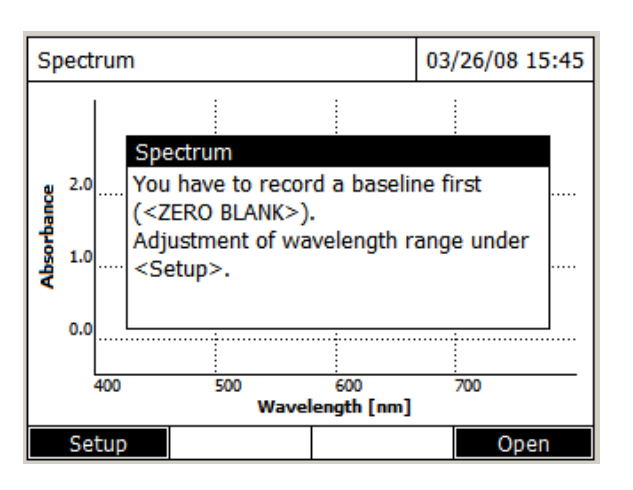

- Start the baseline measurement by pressing <ZERO BLANK> key.

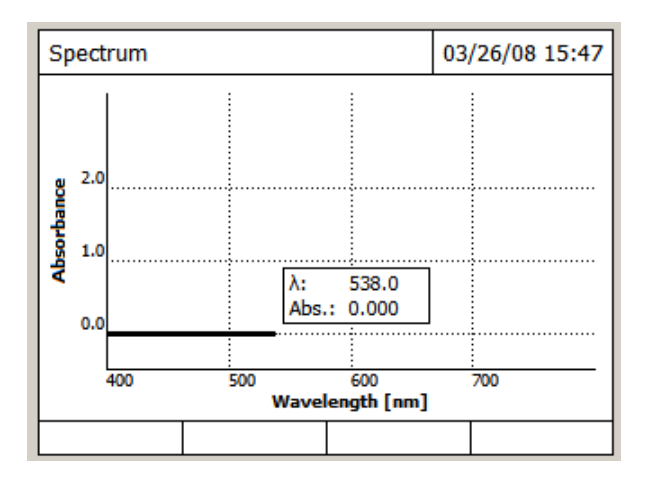

The spectrophotometer memorizes the baseline. Wait until the end of measurement. It displays:

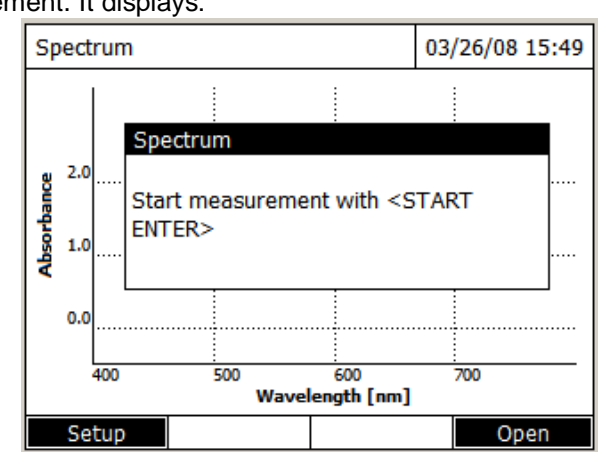

- Insert the sample inside the cuvette holder.

- Close the cover.

- Press <START ENTER> key to start the measurement.

When the spectrum is finished, it displays the following message:

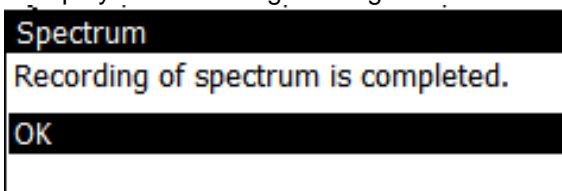

- Press <START ENTER> key to confirm.

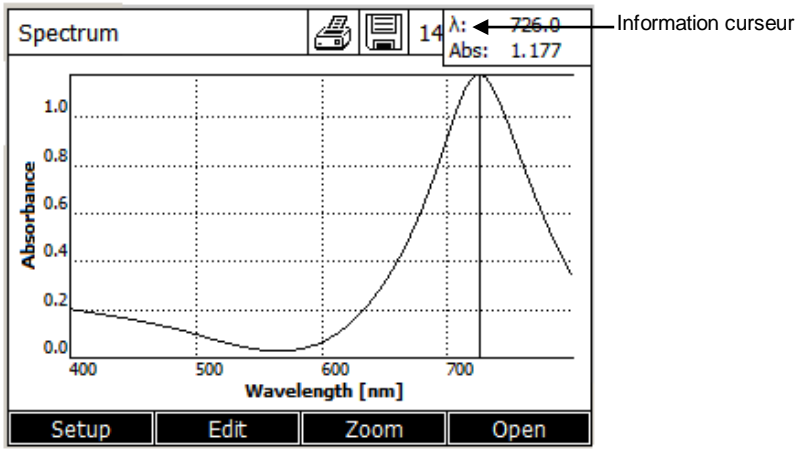

The cursor appears at the absolute maximum of the spectrum.

The operator has the following possibilities:

- Immediately realized some calculations on the spectrum (see paragraph 9.7).

- To print, with **<PRINT> key**, the spectrum on a connected printer as a graphic.

- To record, with **<STORE>** key, the spectrum as a "\*.csv" file. As the memory location, it is possible to select the spectrophotometer (*Internal DataB folder*) or a connected USB memory at the USB-A connection (*USB memory*).

Stored spectra can be recalled and edited at any time (see paragraph 9.7.1).

# 9.7 Spectrum editing

#### 9.7.1 Loading saved spectrum

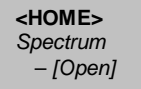

- Press on F4 key [Open].

| Open (Inter | nal DataB folder) |       | 03/26/08 16:21 |  |
|-------------|-------------------|-------|----------------|--|
|             |                   |       |                |  |
| 03/26/08    | TEST 112.csv      |       |                |  |
| 03/26/08    | TEST 111.csv      |       |                |  |
| 03/18/08    | Spectrum_320_11   | 00_08 | 0318_1657.csv  |  |
|             |                   |       |                |  |
|             |                   |       |                |  |
|             |                   |       |                |  |
|             |                   |       |                |  |
| Location    | Delete            |       |                |  |

Stored spectra list is displayed.

- If necessary, it is possible to select a different memory location for the spectrum with F1 key [Location] (USB medium at the USB-A connection).
- Select the required spectrum.

The original view of the curve is displayed. Location Delete

#### 9.7.2 Cursor

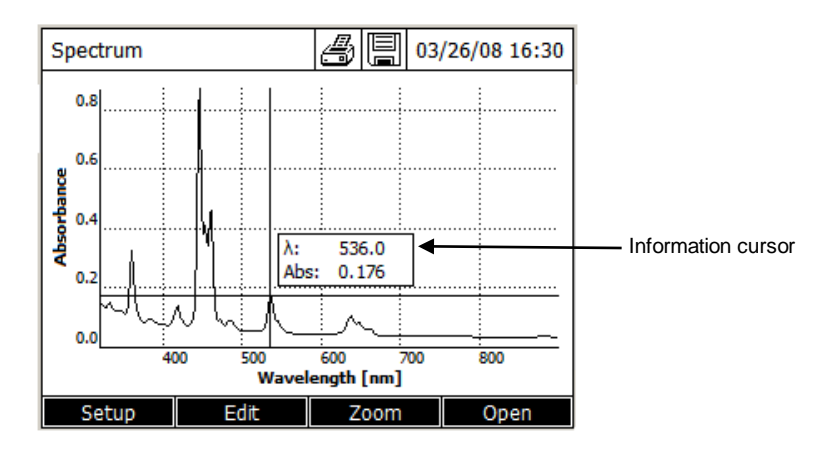

The cursor consists of a horizontal and vertical line that crosses each other at a point of the curve. A box names the x and y values of the point of the curve.

Move the cursor along the x axis (wavelength) with  $\ll \Rightarrow$  and  $\ll \Rightarrow$  weys. It is possible to trace and evaluate the curve point by point.

### 9.7.3 Zoom

- Press on F3 key [Zoom].

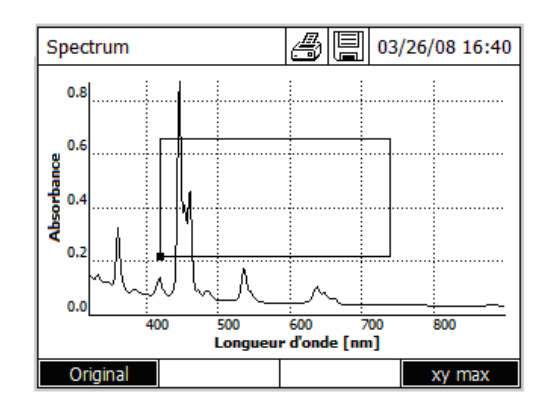

The zoom window appears.

- Press F1 key [Original], at any time, to come back to the original view of the spectrum.

The bottom left corner of the zoom window is marked by a small black square.

#### Adjusting the zoom window:

– Define the bottom left corner of the zoom window (small black square) with « ◀ » and « ► » keys and with « ▲ » and « ▼ » keys.

- Use F4 [xy max] key to pass from the bottom left corner of the zoom window to the top right corner of the zoom window.

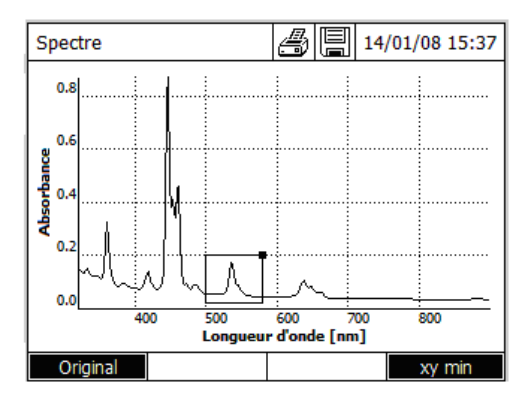

– Define the top right corner of the zoom window (small black square) with « ◀ » and « ► » keys and with « ▲ » and « ▼ » keys.

#### Scaling up the zoom window:

- Press on **START-ENTER**> key. The zoom window is scaled up on the entire diagram area.

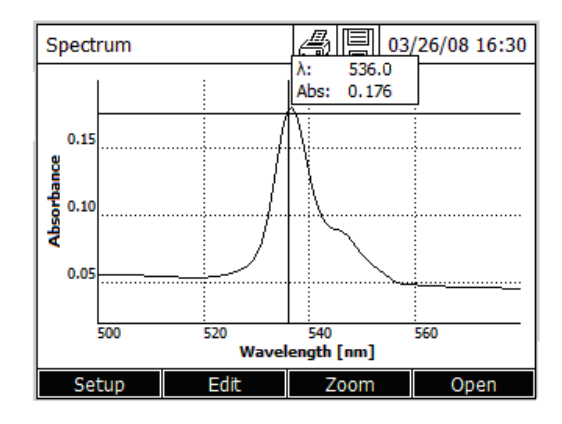

#### Leaving the zoom view:

- Press on **<ESC>** key to come back to the spectrum original view.

9.7.4 Manual change of absorbance scale

| <home></home> |
|---------------|
| Spectrum,     |
| – [Open]      |
| – [Setup]     |
| – Scaling     |
| - Manual      |

- Press on F1 key [Setup], select « Scaling » and then « Manual » to determine manually the absorbance scale (Y axis).

- Enter manually the minimum and the maximum of absorbance.

#### 9.7.5 Calculations

## 9.7.5.1 Peaks and valleys detection

| <home></home>               |
|-----------------------------|
| Spectrum                    |
| – [Edit]                    |
| - Peaks & valleys detection |

- Press on F2 key [Edit].

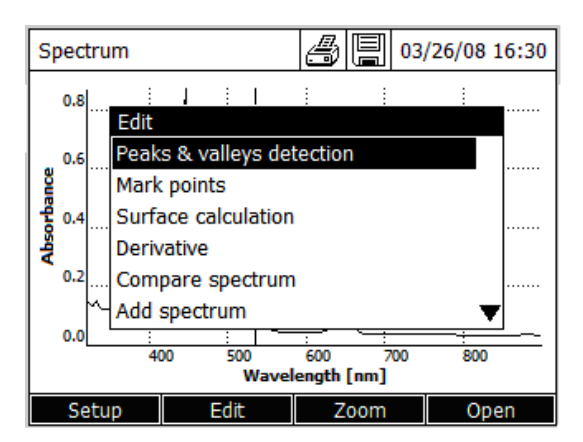

- Select « *Peaks* & *valleys detection* » with « ▲ » and « ▼ » keys. Confirm with **<START ENTER**> key. It displays:

| Minimum distance | between | min/max | valu |
|------------------|---------|---------|------|
| Automatic        |         |         |      |
| Manual input     |         |         |      |
|                  |         |         |      |

Automatic

| Spectrum        |       | 03/27/0        | 8 14:13 |
|-----------------|-------|----------------|---------|
| Maximum Minimum |       |                |         |
| 361.1 nm        | 0.327 | 353.1 nm 0.114 | 1       |
| 418.6 nm        | 0.139 | 406.5 nm 0.076 | 5       |
| 446.5 nm        | 0.872 | 432.3 nm 0.075 | 5       |
| 460.7 nm        | 0.460 | 457.0 nm 0.344 | 1 I     |
| 536.8 nm        | 0.180 | 516.9 nm 0.054 | 1       |
| 638.0 nm        | 0.104 | 613.9 nm 0.044 | 1       |
|                 |       |                |         |
|                 |       |                |         |
|                 |       |                |         |
| OK              |       |                | Mark    |

It detects automatically the peaks (maximum) and the valleys (minimum).

Manual input

Minimum distance between min/max valu 0.50000

- Enter the minimum distance between minimum and maximum.

**REMARK:** More the difference between minimum and maximum will be small, more peaks and valleys will be listed.

- Press F1 key [OK] to come back to the curve.
- Press F4 key [Mark] to mark, on the curve, minimum and maximum (See paragraph 11.7.5.2).
- Press **<PRINT>** to print curve with minimum and maximum.

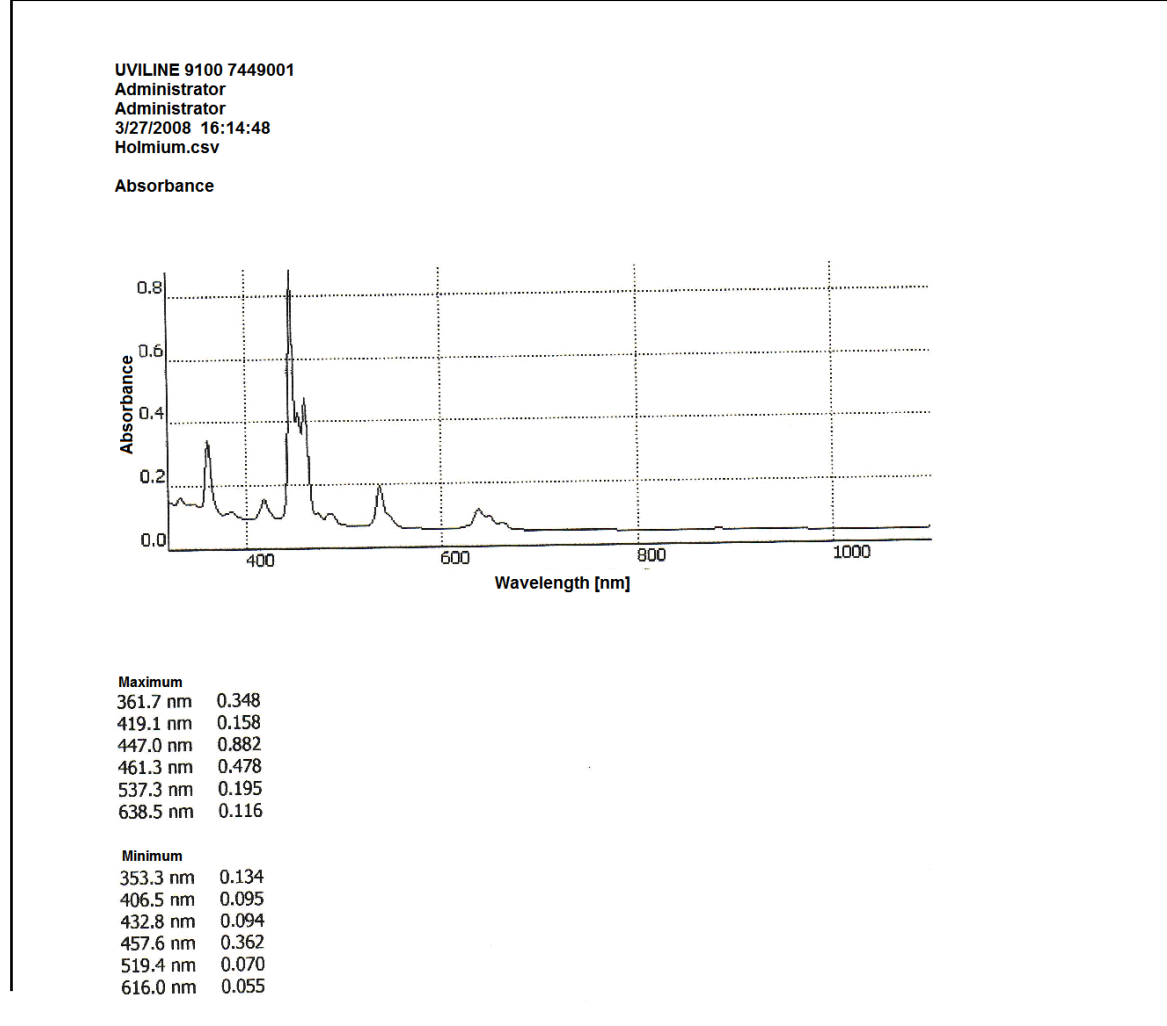

9.7.5.2 Punkte markieren

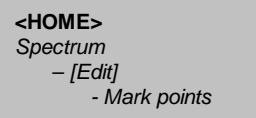

This function makes it possible to the operator to mark on the spectrum a particular point with its coordinates (Absorbance Wavelength).

- Press on F2 key [Edit].

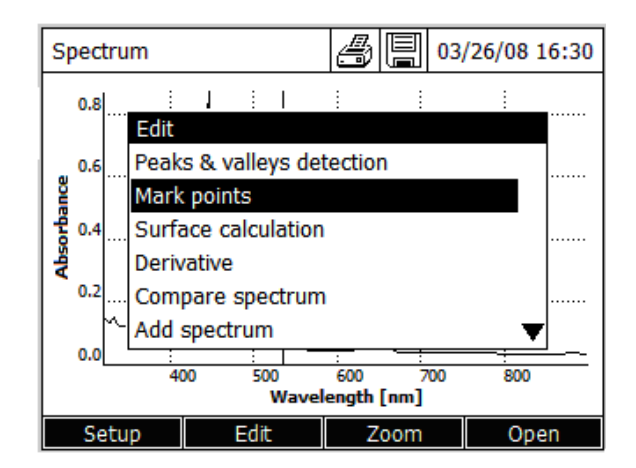

- Select « *Mark points* » with « ▲ » and « ▼ » keys. Confirm with **<START ENTER**> key. It displays:

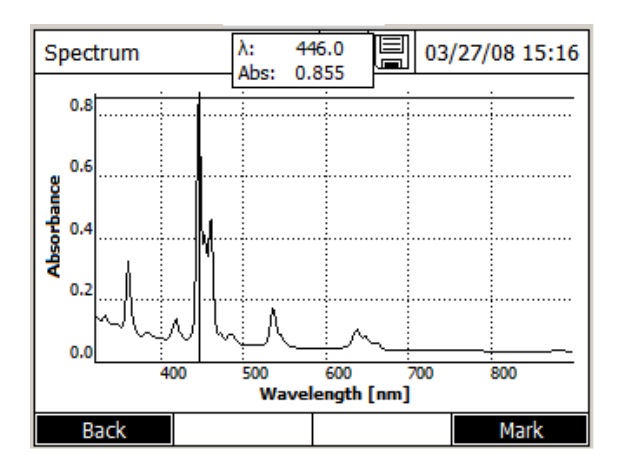

- Move the cursor along the curve with « < > and « > > keys.

- Press on F4 key [Mark] to display the points coordinates.

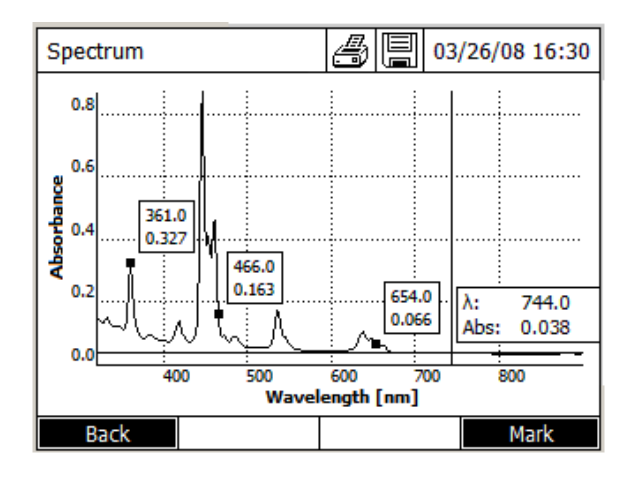

**NOTE**: When the operator uses directly « *Mark* » function, he can mark all points on the curve without exception.

If the "Mark" function is used from the screen which displays spectrum minimum and maximum, only those could be marked by the operator.

### 9.7.5.3 Deletion of mark points

9.7.5.3.1 Deletion of individual mark points

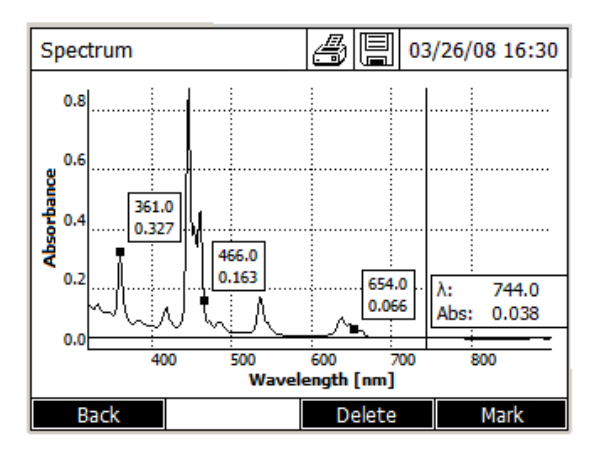

- Move the cursor along the curve with « ◀ » and « ► » keys.

When cursor arrives on marked point, the *[Delete]* key appears beside *[Mark]* key. - Press F3 key *[Delete]* to remove the selected point.

9.7.5.3.2 Deletion of all mark points

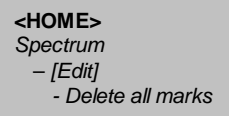

- Press on F2 key [Edit].

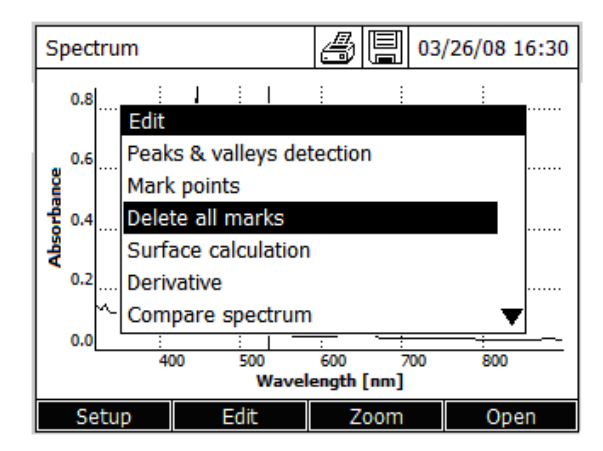

When there are marked points, the command *« Delete all marks »* appears inside the *« Edit »* menu. - Select *« Delete all marks »* with *«* ▲ *»* and *«* ♥ *»* keys. Confirm with **<START ENTER**> key. All marked points will be deleted.

#### 9.7.5.4 Area calculation

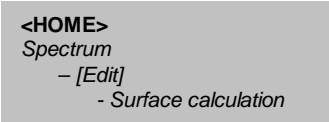

Calculate the surface under the curve between two wavelengths [X1, X2] freely chosen by the operators.

- Press on F2 key [Edit].

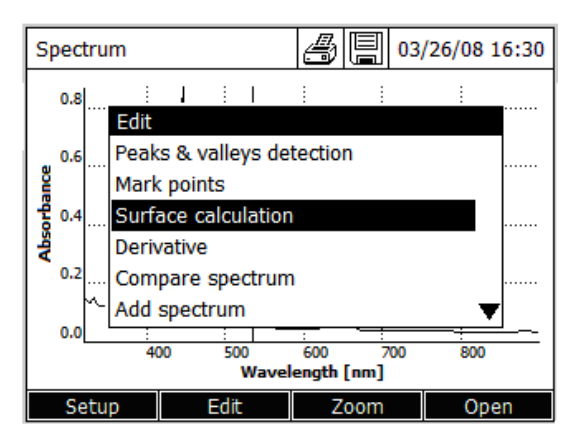

- Select « Surface calculation » with « ▲ » and « ▼ » keys. Confirm with <START ENTER> key.

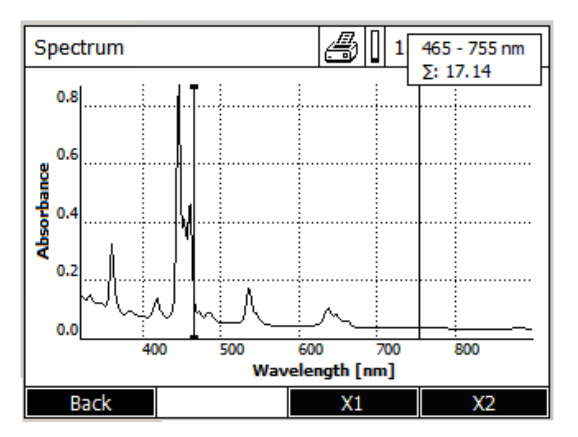

- Press on F3 key [X1] to select left cursor.

- Move, with « < » and « > » keys, the left cursor along the curve until the first wavelength.

- Press on F4 key [X2] to select right cursor.

- Move, with « < » and « > » keys, the right cursor along the curve until the second wavelength.

The surface value and the selected wavelength range are displayed at the top right corner of the screen.

#### 9.7.5.5 Derivative calculation

Calculate the derivative of the complete spectrum. For the calculation of the second and the third derivative, it is possible to carry out the function on several times.

- Press on F2 key [Edit].

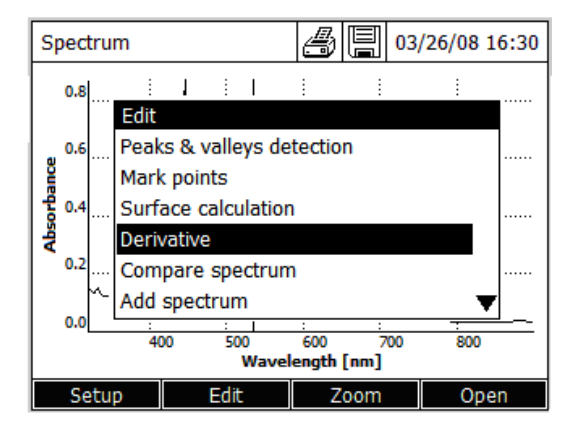

- Select « *Derivative* » with « ▲ » and « ▼ » keys. Confirm with <START ENTER> key.

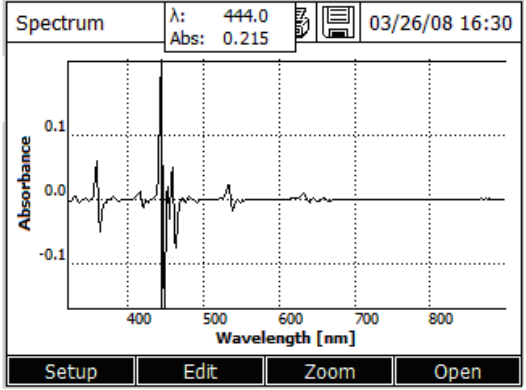

#### Original curve

- Press on F2 key [Edit].
- Select « Original values » with « ▲ » and « ▼ » keys. Confirm with <START ENTER> key.

| Sp           | ectru | m                   |    |      | Ö        | <b>日</b> 03 | /26/08 1 | 16:30 |
|--------------|-------|---------------------|----|------|----------|-------------|----------|-------|
|              |       |                     | -  |      |          |             |          |       |
|              |       | Edit                |    |      |          |             |          |       |
|              | 0.1   | Original values     |    |      |          |             |          |       |
| <sup>B</sup> |       | Mark points         |    |      |          |             |          |       |
| -pa          | 0.0   | Surface calculation |    |      |          |             |          |       |
| l bsd        | m     | Derivative          |    |      |          |             |          |       |
|              |       |                     |    |      |          |             |          |       |
|              | -0.1  | 1                   |    |      |          |             |          |       |
|              |       |                     |    |      |          |             |          |       |
|              |       | 400                 | )  | 500  | 600      | 700         | 800      |       |
|              |       |                     |    | Wave | length ( | nmj         |          |       |
|              | Setu  | p                   | Ec | lit  | Zo       | om          | Ope      | en    |

**NOTE:** The functions as « *Zoom* », « *Mark points* », « *Surface calculation* » and « *Derivative* » are also available for a derivative curve.

A derivative curve can be also recorded in memory with **<STORE> key.** 

#### 9.7.5.6 Spectra comparison

<home> Spectrum - [Edit] - Compare spectrum

Load a second spectrum into the same diagram for direct comparison. WARNING: The comparisons of spectra can be done only on spectra which do not result from calculations (derivative, multiplication...)

- Press F4 key [Open] and select the first spectrum
- Press F2 key [Edit].

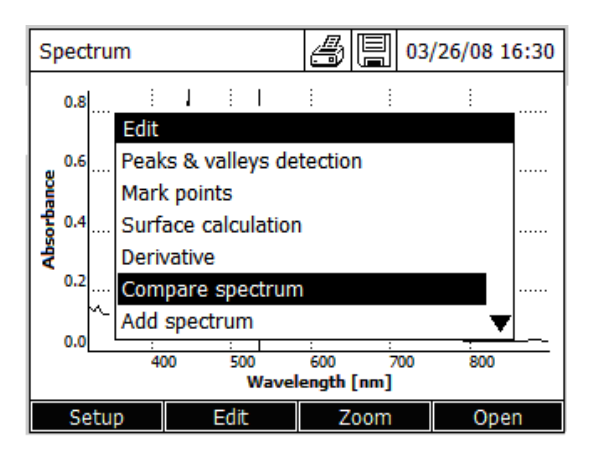

- Select « *Compare spectrum* » with « ▲ » and « ▼ » keys. Confirm with **<START ENTER**> key.

- Select the second spectrum and confirm with **<START ENTER**> key. It displays:

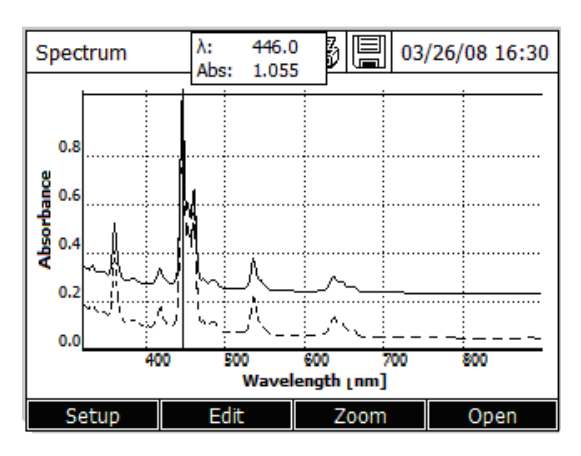

To come back to a normal screen (first selected spectrum):

- Press on F2 key [Edit].

- Select « Original values » with « ▲ » and « ▼ » keys. Confirm with <START ENTER> key.

#### 9.7.5.7 Addition of two spectra

| <home></home>  |
|----------------|
| Spectrum       |
| – [Edit]       |
| - Add spectrum |

Add a stored spectrum to the current spectrum.

- Press F4 key [Open] and select the first spectrum or use the acquired spectrum
- Press F2 key [Edit].

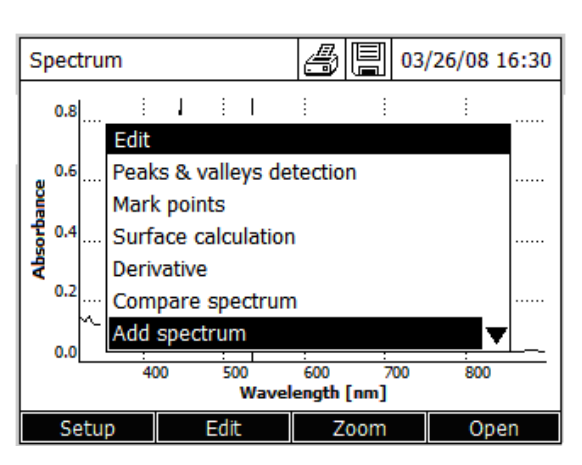

- Select « Add spectrum » with « ▲ » and « ▼ » keys. Confirm with <START ENTER> key.
- Select the second spectrum and confirm with **<START ENTER**> key.

It displays the summary of the two spectra.

To come back to a normal screen (first selected spectrum):

- Press on F2 key [Edit].
- Select « Original values » with « ▲ » and « ▼ » keys. Confirm with <START ENTER> key.

#### 9.7.5.8 Subtraction of one spectrum from another one

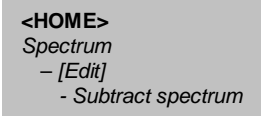

Subtract a stored spectrum from the current spectrum.

- Press F4 key [Open] and select the first spectrum or use the acquired spectrum

- Press F2 key [Edit].

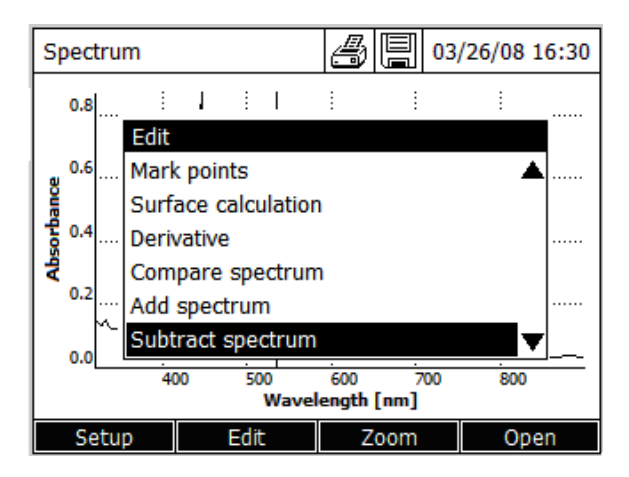

- Select « Subtract spectrum » with « ▲ » and « ▼ » keys. Confirm with <START ENTER> key.

- Select the second spectrum and confirm with **<START ENTER**> key. It displays the difference of the two spectra.

To come back to a normal screen (first selected spectrum):

- Press on F2 key [Edit].

- Select « Original values » with « ▲ » and « ▼ » keys. Confirm with <START ENTER> key.

### 9.7.5.9 Division of a spectrum

<HOME> Spectrum - [Edit] - Divide spectrum (ratio)

Divide the absorbance or % transmission values of the current spectrum by the values of a stored spectrum

Warning: This function always applies to the common wavelength range of both spectra only.

- Press F4 key [Open] and select the first spectrum or use the acquired spectrum

- Press F2 key [Edit].

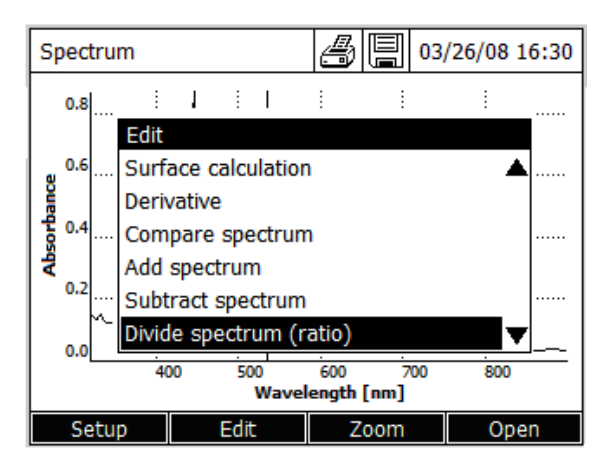

- Select « *Divide spectrum (ratio)* » with « ▲ » and « ▼ » keys. Confirm with **<START ENTER**> key.

- Select the second spectrum and confirm with **<START ENTER**> key.

It displays the ratio of the two spectra.

To come back to a normal screen (first selected spectrum):

- Press on F2 key [Edit].

- Select « Original values » with « ▲ » and « ▼ » keys. Confirm with <START ENTER> key.

#### 9.7.5.10 Addition of a constant

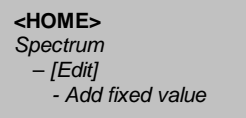

Add a constant absorbance or % transmission value to the current spectrum.

- Press F4 key [Open] and select the first spectrum or use the acquired spectrum

- Press F2 key [Edit].

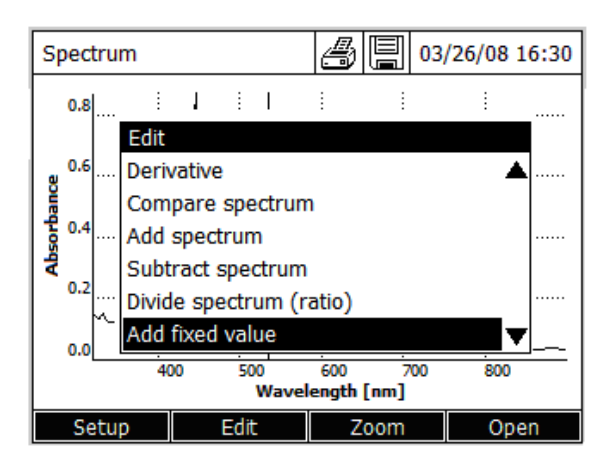

Select « Add fixed value » with « ▲ » and « ▼ » keys. Confirm with <START ENTER> key.
 Enter the positive or negative fixed value and confirm with <START ENTER> key.

It displays the curve added with the constant value entered by the operator.

To come back to a normal screen:

- Press on F2 key [Edit].

- Select « Original values » with « ▲ » and « ▼ » keys. Confirm with <START ENTER> key.

### 9.7.5.10 Multiplication by a constant

<HOME> Spectrum - [Editl] - Multiply fixed value

Multiplies the absorbance or % transmission values of the current spectrum by a constant value.

- Press F4 key [Open] and select the first spectrum or use the acquired spectrum
- Press F2 key [Edit].

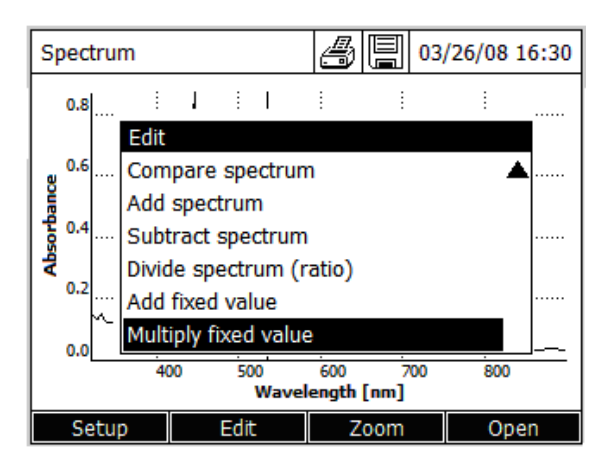

- Select « *Multiply fixed value* » with « ▲ » and « ▼ » keys. Confirm with <**START ENTER**> key.

- Enter the constant value and confirm with **<START ENTER**> key.

It displays the curve multiplied by the constant value entered by the operator.

To come back to a normal screen:

- Press on F2 key [Edit].
- Select « Original values » with « ▲ » and « ▼ » keys. Confirm with <START ENTER> key.
# 10 Kinetics mode

# 10.1 General

The Kinetics function enables the temporal tracing of the absorbance or transmission of a sample at a certain wavelength. For recording, the spectrophotometer carries out single measurements at regular intervals (measuring interval) and stores the measured values as a time function.

All measuring parameters are entered by the operator in order to create methods which can be stored, edited and deleted.

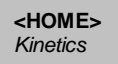

- If necessary, come back to the main menu with <HOME> key.

- Select with « ▲ » and « ▼ » keys, « Kinetics » mode.

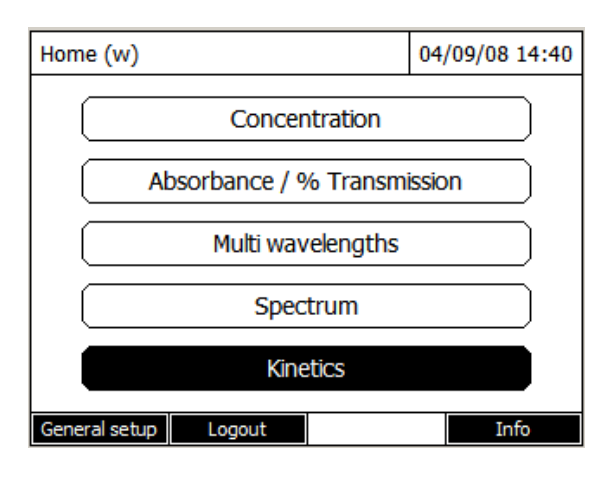

- Enter in the kinetics mode:

| Select method (all) | 04/09/08 14:42 |
|---------------------|----------------|
| _                   |                |
|                     |                |
|                     |                |
|                     |                |
|                     |                |
|                     |                |
|                     |                |
| New Method          |                |

# 10.2 Method programming

<HOME> Kinetics - New method

- Press on F1 key [New method]. It displays:

| Edit method (1 of 2)                                                             |        | 04/09/08 15:03 |
|----------------------------------------------------------------------------------|--------|----------------|
| Number<br>Name<br>Mode<br>Wavelength<br>Duration<br>Interval<br>Delay<br>Scaling |        | 4001           |
| Method                                                                           | Delete | Next           |

#### Remark:

In kinetics mode, methods are recorded under number from 4001 to 4020.

| Edit method (                                                                    | (1 of 2) |        | 04/09/08 15:13                                                                   |
|----------------------------------------------------------------------------------|----------|--------|----------------------------------------------------------------------------------|
| Number<br>Name<br>Mode<br>Wavelength<br>Duration<br>Interval<br>Delay<br>Scaling |          |        | 4001<br>NADH<br>Absorbance<br>340 nm<br>00:02:00<br>00:00:30<br>00:01:00<br>Auto |
|                                                                                  | Method   | Delete | Next                                                                             |

#### \* Number

4001...4020

#### \* Nam

Name of the method (18 characters).

#### \* Mode

Absorbance or Transmission

#### \* Wavelength

320 – 1100 nm for l'UviLine 9100 190 – 1100 nm for l'UviLine 9400

#### \* Duration (Delay + Measure)

Total duration of the kinetics including the waiting time (Delay). Format hh:mm:ss (hours:minutes:seconds)

#### \* Interval

It is the time interval between two successive single measurements. Format hh:mm:ss (hours:minutes:seconds)

## Exception:

With the setting, Measurements/interval: Max/interval setting, the interval is defined differently (see below).

## \* Delay

Time between the start of the recording and the start of the first single measurement. This time allows avoiding the no linear part of a reaction Format hh:mm:ss (hours:minutes:seconds)

## \* Scaling

Auto or Manual Scaling: Auto \*\* The spectrophotometer adjusts the scaling of the axes (minimum and maximum value of the axis) to the measured values while measuring. The entire curve is always visible.

Scaling: Manual Abs min. Abs max. The scaling of the axes (minimum and maximum value of the axis) is permanently set manually.

- Press on F4 key [Next]. It displays:

| Edit method (2 of 2)                        | 04/09/08 15:58  |
|---------------------------------------------|-----------------|
| Measurements/interval<br>Katalytic activity | 1/interva<br>No |
| Pack                                        | Complete        |
| Back                                        | Complete        |

## \* Measurements/interval

1/interval or Max./interval

Here, it is possible to define how many measurements will be carried out per interval. The setting affects the calculation of the slope of the individual intervals.

The displayed slope for an interval is determined as follows, depending on the profile:

| Measurements/interva<br>I | Slopes                                                                    |
|---------------------------|---------------------------------------------------------------------------|
| 1/interval                | Difference of two measured values (2 points calculation)                  |
| Max./interval             | Slope of the straight line determined in an interval by linear regression |

## \* Katalytic activity

YES or NO

| Katalytic activity | Result                                                  |
|--------------------|---------------------------------------------------------|
| NO                 | Total slope report to the minute                        |
| YES                | Total slope report to the minute multiplied by a factor |

| Edit method (2 of 2)                                                        | 04/09/08 16:12                             |
|-----------------------------------------------------------------------------|--------------------------------------------|
| Measurements/interval<br>Katalytic activity<br>Factor<br>Unit<br>Resolution | 1/interval<br>Yes<br>1.000<br>μkat<br>0.01 |
| Back                                                                        | Complete                                   |

#### \* Factor

Factor multiplying the average slope report to the minute. \* **Units** 

i.e.: µkat (10 characters maximum).

## \* Resolution

From 0 to 3 Number of digits, after comma, for the result.

- Press F4 key [Complete] to leave the programming.

## 10.3 Method saving

- Methods are automatically saved in memory.

## **10.4 Method deletion**

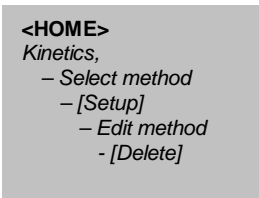

- Select the method to be deleted with « ▲ » and « ▼ » keys. Confirm with **<START ENTER**> key.

| Kinetics   |               |            |     | 04/10/08 8:12 |
|------------|---------------|------------|-----|---------------|
|            |               |            |     |               |
|            |               |            |     |               |
|            |               |            |     |               |
| 1          | Zero measurei | ment requi | ire | ed!           |
|            |               |            |     |               |
|            |               |            |     |               |
| 4001: NADH |               |            |     | Absorbance    |
| Setup      | Method        |            |     | Open          |

- Press F1 key [Setup]. It displays:

| Kinetics    | (    | 4/10/08 8:14 |
|-------------|------|--------------|
| New method  |      |              |
| Edit method |      |              |
| Scaling     | Auto |              |
|             |      |              |
|             |      |              |
|             |      |              |
|             |      |              |
|             |      |              |
|             |      |              |
|             |      |              |
|             |      |              |

- Select "Edit method" with « ▲ » and « ▼ » keys. Confirm with **<START ENTER**> key.

| Edit method (                                                                    | (1 of 2) |        | 04/10/08 8:17                                                                    |
|----------------------------------------------------------------------------------|----------|--------|----------------------------------------------------------------------------------|
| Number<br>Name<br>Mode<br>Wavelength<br>Duration<br>Interval<br>Delay<br>Scaling |          |        | 4001<br>NADH<br>Absorbance<br>340 nm<br>00:02:00<br>00:00:30<br>00:01:00<br>Auto |
|                                                                                  | Method   | Delete | Next                                                                             |

- Press F3 key [Delete].

- Answer « Yes » to the following message « Delete method? ». The method is then deleted.

## **10.5 Method selection**

| <home></home> |
|---------------|
| Kinetics      |

| Selec | t method (all) |            | 04/10/08 8:23 |
|-------|----------------|------------|---------------|
| _     |                |            |               |
| 4001  | NADH           | Absorbance |               |
| 4002  | TEST01         | Absorbance |               |
|       |                |            |               |
|       |                |            |               |
|       |                |            |               |
|       |                |            |               |
| New N | 1ethod         |            | Last used     |

The methods list is displayed.

The methods are classified by method number.

Selection of one method:

- Select a method with « ▲ » and « ▼ » keys.

The active selection is displayed in reverse video.

- Press on **<START-ENTER>** key to confirm the method choice.

The spectrophotometer is operational.

## 10.5.1 Limitation of methods list

If the list is very long, it is possible to narrow down the methods list and thus make the search easier as follows:

- Press on F4 key [Last used]; it is possible to restrict the method list to the ten methods last used.
- With the search function, it is possible to search certain character strings in the list. The search takes place as a full-text search of the entire list contents.

Thus the operator can search for a method number or name.

## 10.5.2 Research function

Search for a character string:

- Enter the character string to be searched for in the search window with <A...9>.

The list appearing below shows all methods containing the character string. This methods list is updated with each character that is entered.

| Select metho | d (all) |          | 04/11/08 10:54 |
|--------------|---------|----------|----------------|
| NA           |         |          |                |
| 4001 NADH    |         | Absorban | ce             |
|              |         |          |                |
|              |         |          |                |
|              |         |          |                |
|              |         |          |                |
| New Method   |         |          | Last used      |

## Remark

Note the case sensitivity when searching.

# **10.6 Method application**

<HOME> Kinetics

| Selec | t method (all) |           | 04/10/08 9:11 |
|-------|----------------|-----------|---------------|
| _     |                |           |               |
| 4001  | NADH           | Absorband | e             |
| 4002  | TEST01         | Absorband | e             |
|       |                |           |               |
|       |                |           |               |
|       |                |           |               |
|       |                |           |               |
| New I | Method         |           | Last used     |

- Select a method with « ▲ » and « ▼ » keys and- Press on **START-ENTER**> key to confirm the method choice. It displayed:

190

| Kinetics   |              |              | 04/10/08 9:14 |
|------------|--------------|--------------|---------------|
|            |              |              |               |
|            |              |              |               |
|            |              |              |               |
| 74         | ero measurei | ment requir  | ba            |
| 20         | ero medsurer | nent require | eu.           |
|            |              |              |               |
|            |              |              |               |
| 4001: NADH |              |              | Absorbance    |
| Setup      | Method       |              | Open          |

- Press <**ZERO BLANK**> key.

When zero is done, it displays:

| Kinetics   |               |                                                | 04/10/08 9:19 |
|------------|---------------|------------------------------------------------|---------------|
| Start m    | leasurement v | vith <start< td=""><td>ENTER&gt;</td></start<> | ENTER>        |
| 4001: NADH |               |                                                | Absorbance    |
| Setup      | Method        |                                                | Open          |

- Insert sample.

- Press **<START ENTER>** key to start the measurement.

| Ki       | net          | ics                |     |          |              |    | 04/10/ | 08 9:22  |
|----------|--------------|--------------------|-----|----------|--------------|----|--------|----------|
| 40<br>Di | 01:<br>urati | NADH<br>ion: 00:00 | :20 |          |              |    | Delay: | 00:00:40 |
|          | 2.0          |                    |     |          |              |    |        |          |
| a        | 1.5          |                    |     |          |              |    |        |          |
| rbano    | 1.0          |                    |     |          |              |    |        |          |
| Abso     | 0.5          |                    |     |          |              |    |        |          |
|          | 0.0          |                    |     |          |              |    |        |          |
|          |              | 0 7                | 20  | 40<br>Ti | 60<br>me [s] | 80 | 100    | 120      |
|          |              |                    |     |          |              |    | S      | top      |

The spectrophotometer starts recording automatically.

- Wait the end of measurement.

Stopping the recording:

- Press on F4 key [Stop] to terminate the recording prematurely. The curve recorded up to this point can be stored and edited (see paragraph 12.8.3).

- Press on **<ESC>** key to completely cancel measurement. The curve recorded up to this point is discarded.

After the specified Duration has expired, the cursor appears.

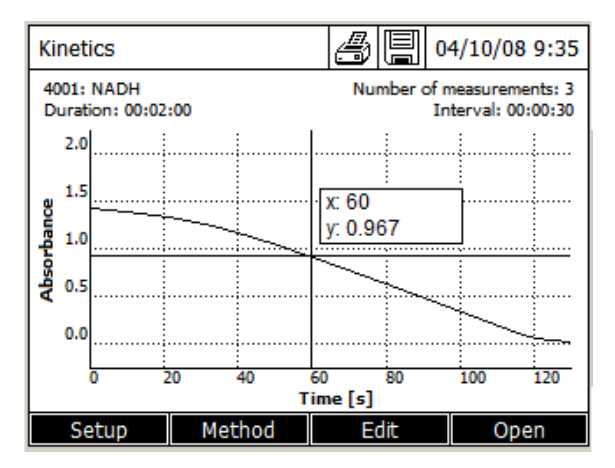

- Press on **<START ENTER>** key to run a new measurement.

## 10.7 Method editing

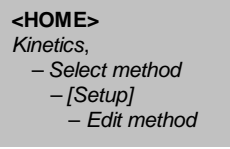

- Enter in « Kinetics » mode.

- Select a method with « ▲ » and « ▼ » keys, confirm with **<START ENTER>** key.

| Kinetics   |               |              | 04/10/08 9:14 |
|------------|---------------|--------------|---------------|
|            |               |              |               |
|            |               |              |               |
|            |               |              |               |
|            | Zero measurei | ment require | ed!           |
|            |               | none require |               |
|            |               |              |               |
|            |               |              |               |
| 4001: NADH |               |              | Absorbance    |
| Setup      | Method        |              | Open          |

- Press F1 key [Setup]. It displays:

| Kinetics    | 0    | 4/10/08 8:14 |
|-------------|------|--------------|
| New method  |      |              |
| Edit method |      |              |
| Scaling     | Auto |              |
|             |      |              |
|             |      |              |
|             |      |              |
|             |      |              |
|             |      |              |
|             |      |              |
|             |      |              |
|             |      |              |
|             |      |              |

- Select « Edit method » with « ▲ » and « ▼ » keys, confirm with **<START ENTER>** key.

# **10.8 Kinetics treatment**

## 10.8.1 Printing kinetic curve

- Press <PRINT> key to output the kinetic curve to a connected printer as a graphic.

## 10.8.2 Cursor

The cursor consists of a horizontal and vertical line that crosses each other on a point of the curve. A box names the x and y values of the point of the curve.

Move the cursor along the x axis (time axis) with «  $\blacktriangleleft$  » and «  $\triangleright$  » keys. By this way, it is possible to trace and evaluate the curve point by point.

These points are corresponding to the measurement interval.

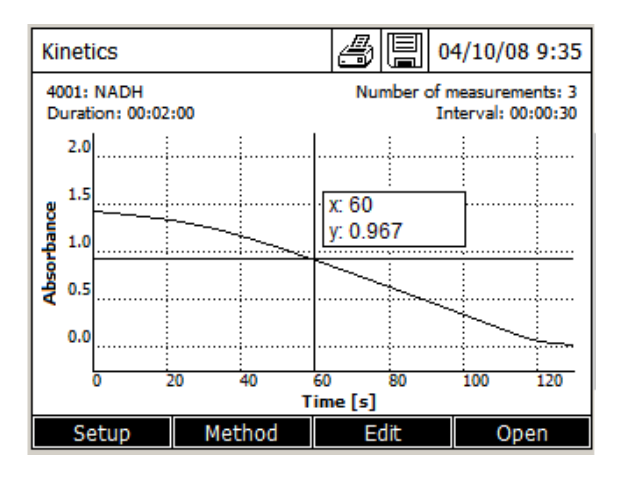

## 10.8.3 Saving kinetic curve

- Press **<STORE>** key to save the kinetic curve.

As the memory location, it is possible to select the spectrophotometer memory (*Internal DataB folder*) or a connected USB memory at the USB-A connection (*USB memory*).

If the operator forgot to save the curve, this one is nevertheless kept in memory under the name of "date kinet-icsBackup.csv".

## 10.8.4 Loading a stored kinetic curve

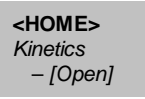

- Press F4 key [Open].

| Open (Internal DataB folder) 04/10/08 10:0 |                        |         |  |  |
|--------------------------------------------|------------------------|---------|--|--|
|                                            |                        |         |  |  |
| 04/10/08                                   | Kinetics_4001_080410_1 | 005.csv |  |  |
| 04/10/08                                   | NADH.csv               |         |  |  |
| 04/10/08                                   | KineticsBackup.csv     |         |  |  |
|                                            |                        |         |  |  |
|                                            |                        |         |  |  |
|                                            |                        |         |  |  |
|                                            |                        |         |  |  |
| Location                                   | Delete                 |         |  |  |

The list with the stored kinetic records (Internal DataB folder) is displayed.

- Press F1 key [Location] to select another memory location of the kinetic record (USB memory) for a USB medium at the USB-A connection).

- Select the kinetic curve and confirm.

The original view of the curve is displayed.

## 10.8.5 « Edit » Menu

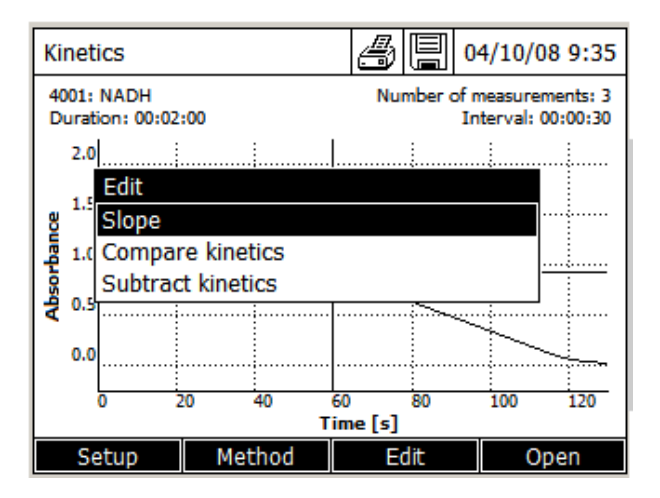

## 10.8.5.1 Slope

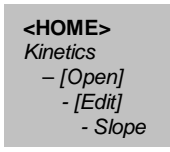

Calculation of raw slope (without factor)

- \* Katalytic activity = NO
- Press F3 key [Edit].
- Select « Slope ». It displays:

| Kinetics    |               | ð | 04/10/08 10:43 |
|-------------|---------------|---|----------------|
| Interval    | Slope [Δ/min] |   | Time [s]       |
| 1           | -0.294        |   | 30 s           |
| 2           | -0.942        |   | 60 s           |
| 3           | -0.882        |   | 90 s           |
| 4           | -0.588        |   | 120 s          |
| Total slope | -1.353        |   | 120 s          |
|             |               |   |                |
|             |               |   |                |
|             |               |   |                |
|             |               |   |                |
| Back        |               |   |                |

\* « Interval » column

It is the number of measurement interval.

\* « Slope [Δ/min] » column

It is the slope report to the minute per interval.

\* « Time [s] » column

It is the time at the end of each interval.

\* Total slope

It is the slope, report to the minute, of the straight regression line passing through various points of measurement.

#### Calculation of the activity

- \* Katalytic activity = YES
- Press on F3 key [Edit].
- Select « Slope ». It displays:

| Kinetics    |                     |     | 04/10/08 10:43 |
|-------------|---------------------|-----|----------------|
|             | 10.147 <sub> </sub> | uka | ıt             |
| Interval    | Slope [Δ/min]       |     | Time [s]       |
| 1           | -0.294              |     | 30 s           |
| 2           | -0.942              |     | 60 s           |
| 3           | -0.882              |     | 90 s           |
| 4           | -0.588              |     | 120 s          |
| Total slope | 1.353               |     | 120 s          |
|             |                     |     |                |
| Back        |                     |     |                |

\* « Interval » column

It is the number of measurement interval.

\* « Slope [Δ/min] » column

It is the slope report to the minute per interval.

\* « Time [s] » column It is the time at the end of each interval.

#### \* Total slope

It is the slope, report to the minute, of the straight regression line passing through various points of measurement.

#### \* RESULT

It is the slope, report to the minute, of the straight regression line passing through various points of measurement, multiplied by the factor and expressed with the resolution and unit selected by the operator.

## 10.8.5.2 Printing activity

#### - Press on **<PRINT>** key.

| UviLine 9100 7449001 1.18<br>Willy             |                                                                 |                                                    |  |  |
|------------------------------------------------|-----------------------------------------------------------------|----------------------------------------------------|--|--|
| 04/10/2008 14:05:46<br>4001: TEST01            |                                                                 |                                                    |  |  |
| Katalytic activity:                            | 8.754 µkat                                                      |                                                    |  |  |
| Interval<br>1<br>2<br>3<br>4<br>Total slope/mn | Slope [Δ/min]<br>-0,294<br>-0,942<br>-0,882<br>-0,588<br>-1,353 | Time [s]<br>30 s<br>60 s<br>90 s<br>120 s<br>120 s |  |  |

## 10.8.5.3 Kinetics comparison

Load a second kinetics curve into the same diagram for direct comparison.

## - Press on F3 key [Edit].

- Select « Compare kinetics ».

- Select another kinetics curve. Confirm with **<START ENTER>** key. It displays:

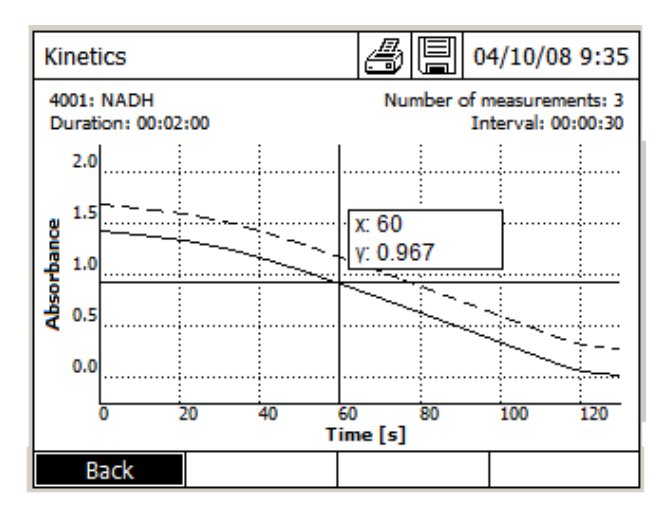

To come back to a normal screen (first selected kinetics curve): - Press on F1 key [Back].

#### 10.8.5.4 Subtraction of a kinetic curve from one another

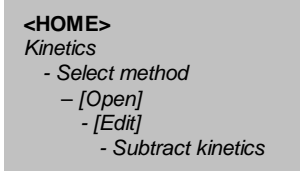

Subtract a stored kinetics curve from the current kinetics curve.

- Press on F3 key [Edit]

- Select « Subtract kinetics ».
- Select a kinetics curve. Confirm with **<START ENTER**> key.

The curve resulting of this operation can't be saved in memory.

To come back to a normal screen (first selected kinetics curve): - Press on F1 key [Back].

WARNING: To subtract one kinetics curve from another one, the intervals have to be identical.

#### 10.8.6 Manual change of absorbance scale

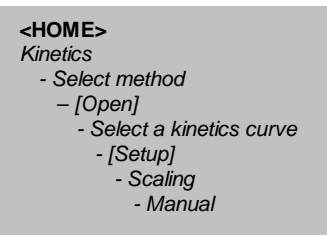

- Press on F1 key [Setup], select « Scaling » and then « Manual » to determine manually the absorbances scales (Y axis).

- Enter the absorbance minimum and maximum.

# 10.9 Printing curve

- Press **<PRINT>** key to print the curve on a connected printer.

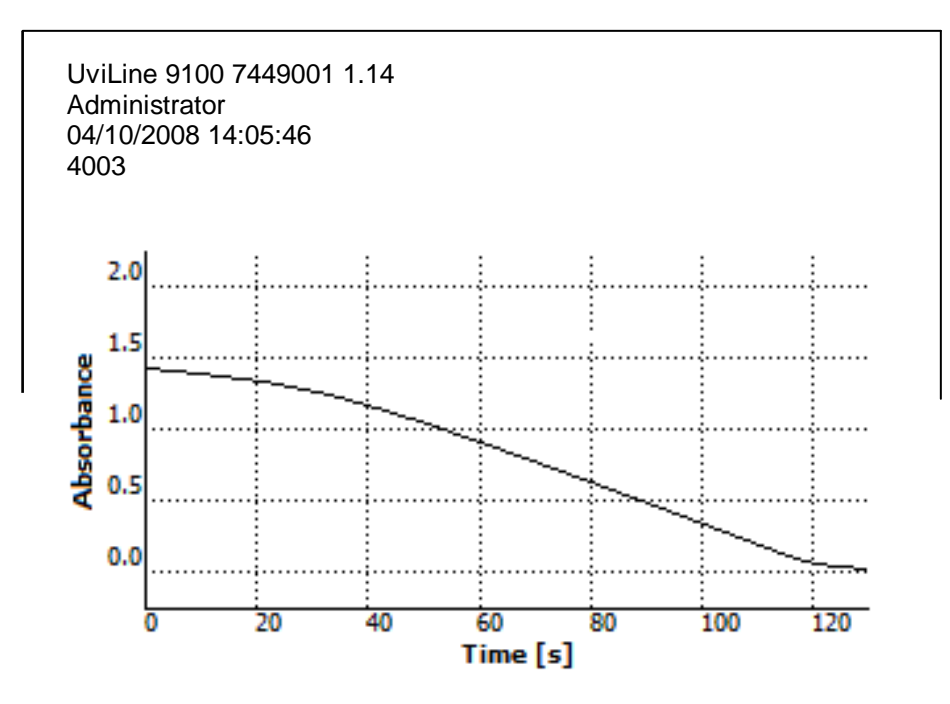

# 11 Memory

# 11.1 General view

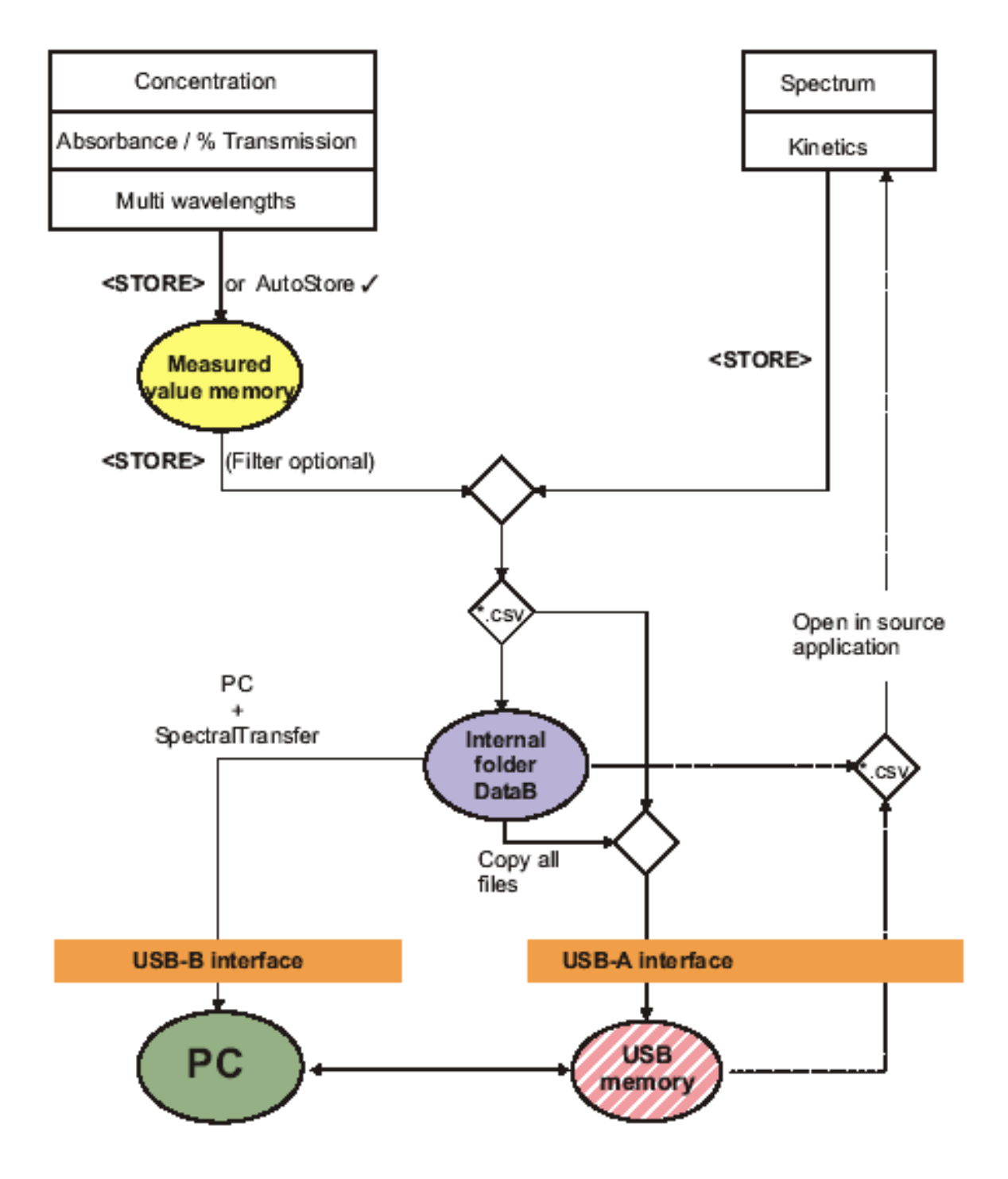

| Measurement data            | Saving and exporting                                                                                                    |
|-----------------------------|----------------------------------------------------------------------------------------------------|
| Concentration               | Measurement datasets of these modes are saved with                                                                                           |
| Absorption / % transmission | <b>STORE</b> > or <i>AutoStore</i> in the measured value memory<br>of the spectrophotometer first (1000 locations).                          |
| Multi-wavelengths           | The measured value memory is available via the Meas-<br>urement data memory menu.                                                            |
|                             | Here it is possible to view or filter stored measurement datasets or export them into a PC readable file (*.csv) ( <b><store></store></b> ). |
|                             | Csv files of these modes cannot be imported back into the photometer.                                                                        |
| Spectrum                    | Measurement datasets of these modes are saved and                                                                                            |
| Kinetics                    | exported as a PC readable file (*.csv) with <b><store></store></b> .                                                                         |
|                             | Csv-files of these modes can be re-imported and viewed on the photometer.                                                                    |

As the location for the PC readable files (\*.csv) to be stored, it is possible to select for each export either the spectrophotometer (*Internal DataB folder*) or an external memory (*USB memory*).

Later it is possible to transmit the files stored in the photometer (*Internal DataB folder*) to a connected PC or an external memory (*USB memory*).

It is possible to transmit to a USB memory either individual files with measuring data or all files stored in the *Internal DataB folder*.

# **11.2 Memorized results**

## 11.2.1 Composition

A complete measurement dataset consists of:

- Consecutive number (is automatically assigned by the spectrophotometer).
- Date/time.
- Identification (e.g. ID or "AutoStore").
- User name.
- Measured parameter, e.g. method number, dilution, wavelength (depending on the measuring mode).

- Measured value with unit and if necessary citation form.

## 11.2.2 Operation on memorized results

Measurement datasets can be

- Stored (see paragraph 11.3.3).
- Displayed and printed (see paragraph 11.3.1).
- Filtered, i.e. selected or hidden based on certain criteria (see paragraph 11.3.4).
- Deleted (see paragraph 11.3.5).
- Copied (see paragraph 11.3.6).

# 11.3 Management of memorized results

## 11.3.1 Displaying results

## From main menu

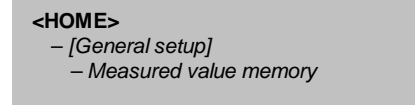

#### From concentration menu

<HOME> - Concentration - Choice of a memorized method - [Setup] - Measured value memory

## From Absorption/Transmission menu

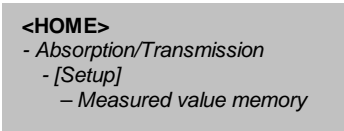

#### From Multi-wavelengths menu

| <home></home>                  |
|--------------------------------|
| - Multi-wavelengths            |
| - Choice of a memorized method |
| - [Setup]                      |
| - Measured value memory        |

Each one of these possibilities displays the contents of the measurement data memory in the form of list in the following way:

| Concentration           | 03/12/08 10:48 |
|-------------------------|----------------|
| Dilution                |                |
| Sample blank value      |                |
| Display absorbance 🖌    |                |
| New method              |                |
| Edit method             |                |
| Delete method           |                |
| Measurement data memory |                |
|                         |                |
|                         |                |
|                         |                |
|                         |                |
|                         |                |

- Select « Measurement data memory » with « ▲ » and « ▼ » keys and confirm with <START ENTER> key.

|                           | Measurement     | data me 🖉        | 3 🗐 03/12/08 11:09  | ]                             |
|---------------------------|-----------------|------------------|---------------------|-------------------------------|
|                           | 03/12/08 10:57  | > 50.00 mg/I NO3 | Administr Assay02   |                               |
|                           | 03/12/08 10:57  | > 50.00 mg/I NO3 | Administr AutoStore |                               |
|                           | 03/12/08 10:56  | 20.40 mg/I NO3   | Administr Assay01   | Manual memory setting         |
|                           | 03/12/08 10:56  | 20.40 mg/I NO3   | Administr AutoStore | with ID                       |
| Measurement date and time | 03/12/08 10:55  | 12.60 mg/I NO3   | Administr Test02    |                               |
|                           | 03/12/08 10:55  | 12.60 mg/I NO3   | Administr Test01    |                               |
|                           | 03/12/08 10:55  | 12.60 mg/I NO3   | Administr AutoStore | Automatic memory setting      |
|                           | 03/12/08 9:50   | 9.00 mg/l NO3    | Administr AutoStore |                               |
|                           | 03/12/08 9:49   | 9.00 mg/l NO3    | Administr AutoStore |                               |
|                           | 03/12/08 9:49   | 9.00 mg/I NO3    | Administr AutoStore | Indianting of hidden specific |
| Result of the measurement | 03/12/08 9:49   | 9.00 mg/l NO3    | Administr AutoStore | Indication of hidden results  |
| Filter selection          | Filter 🗸        |                  |                     | Administrator                 |
|                           | Memory allocati | ion: 23/1000     |                     | Number of results in memory   |
|                           | Setup           | Single value     | Delete              | 1                             |
| Citation form             |                 |                  | •                   |                               |

If there are more datasets available than can be displayed, the arrows « ▲ » and « ▼ » displayed additionally. 27.03.07 14:00 3.50 mg/l Ni Administrator AutoStore

*Filter indicates that filter settings are active. In this case, only those datasets are displayed that correspond to the selected filter criteria (see paragraph 11.3.4).* 

## 11.3.2 Transferring results

#### 11.3.2.1 Adjustment for results transmission

11.3.2.1.1 Decimal separator for csv-Files

<HOME> – [General setup] – Data transfer/Printer - Decimal separator for csv-Files

For the output of CSV files, it is possible to select a comma or point as the decimal separator. - Select *Point (12.34)* or *Comma (12,34)*.

#### 11.3.2.1.2 Data format

<HOME> – [Configuration] – Data transfer/Printer - Data format (print

When printing measurement datasets, it is possible to select a short or long version with different information contents.

- Select Short or Extended

11.3.2.1.3 Baud rate for RS232 interface

```
<HOME>

– [Configuration]

– Data transfer/Printer

- Baudrate for printer
```

For printers run at the RS232 interface the baud rate can be set.

- Select 1200, 2400, 4800, 9600 or 19200

#### 11.3.2.2 Transferring data to printer

Data printing is available with the following printers:

- Dot matrix printer connected on the RS232 interface.
- Standard printer (ink or laser) connected to the USB-A port

The printer icon indicates that the display contents can be printed. To print, press **<PRINT>** key. The complete displayed list is then printed. The filter settings are applied to this printing operation.

## 11.3.2.3 Transferring data to PC + Hyper terminal

The data can also be received by a PC with a terminal program instead of a printer. For this the PC is connected to the photometer via the RS232 interface. The output is identical.

## 11.3.3 Recording results

## 11.3.3.1 Manual recording

After each measurement, it is possible to store the measurement data manually with the <STORE> key. It is

stored in the measurement data memory. The memory symbol in the header indicates that the measurement data displayed on the screen is ready to be stored. With the measuring modes, *Concentration* and *Multi wavelengths* there is the additional option to automatically store all new measured values at the time of the measurement (*AutoStore*, see paragraph 11.3.3.2).

When storing manually, an input field for the identification (ID) appears after pressing the **<STORE>** key. Here it is possible to enter an individual combination of alphanumeric characters for later easier identification of the measurement datasets. 30 digits are available for this.

## WARNING: MODE « Absorption / % transmission »

In « Absorption / % transmission » mode, the « AutoStore » function is not operational for data acquired during this measurement.

If the operator wants to store data, he has to use **<STORE>** key. So, all results acquired during last measurement will be stored under the names given by the operator.

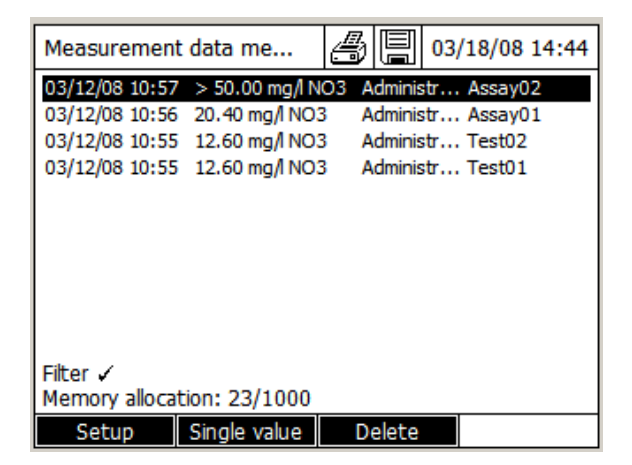

## 11.3.3.2 Automatic recording with « AutoStore » function

| <home></home>                               |
|---------------------------------------------|
| Concentration or                            |
| Multi-wavelengths                           |
| – [Setup] or [General setup] from main menu |
| <ul> <li>Measured value memory</li> </ul>   |
| – [Setup]                                   |
| – AutoStore                                 |
|                                             |

- Press on F1 key [Setup]. It displays:

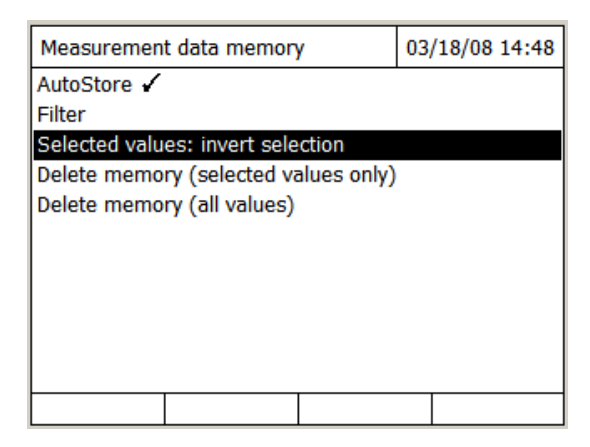

For the measuring modes, *Concentration* and *Multi wavelengths,* it is possible to save every measured value automatically with (*AutoStore*) function.

All automatically saved measurement datasets are given the label "AutoStore". If the same measurement dataset is manually saved using (**<STORE>**) key, the "AutoStore" label is overwritten by ID code given by the operator.

- Select « AutoStore » with « ▲ » and « ▼ » keys and confirm with <START ENTER> key.

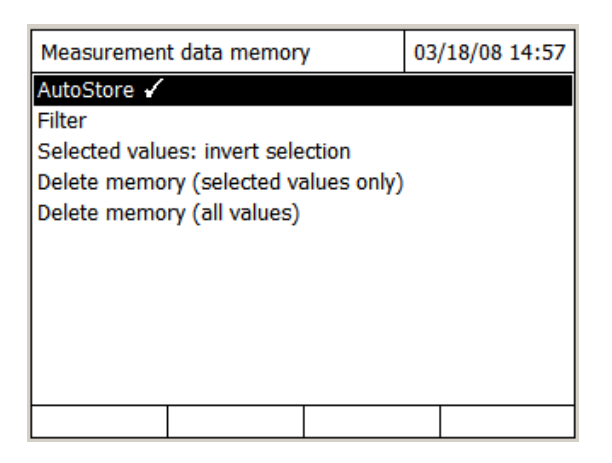

The symbol  $\checkmark$  at the end of « AutoStore » indicates that the function is active. If this function is not active, it means that data will be saved manually only with **<STORE> key**.

#### Remark

The AutoStore setting is only valid for the measuring modes Concentration and Multi wavelengths.

#### 11.3.4 Filtering results

#### 11.3.4.1 Filtering a results group

```
<howners<br/>
Concentration,<br/>
Absorption / % Transmission or<br/>
Multi-wavelengths<br/>
- [Setup] or [General setup] from main menu<br/>
- Measured value memory<br/>
- [Setup]<br/>
- Filter
```

It is possible to select a result or a group of results with the "Filter" function.

The functions display, delete and download stored measurement datasets refer to all stored measurement datasets that correspond to the specified filter criteria.

#### Filter criteria

The following filter criteria can be set:

- Mode (Absorption / % transmission and Multi-wavelengths)
- User
- ID (identification)
- Date (date from ... to ...)
- Method (for the measured parameters, Concentration and Multi-wavelength)

| Measurement    | t data memon    | /           | 03/18/08 15: | 31 |
|----------------|-----------------|-------------|--------------|----|
| AutoStore 🖌    |                 |             |              |    |
| Filter         |                 |             |              |    |
| Selected value | es: invert sele | ction       |              |    |
| Delete memo    | ry (selected va | alues only) |              |    |
| Delete memo    | ry (all values) |             |              |    |
|                |                 |             |              |    |
|                |                 |             |              |    |
|                |                 |             |              |    |
|                |                 |             |              |    |
|                |                 |             |              |    |
|                |                 |             |              |    |
|                |                 |             |              |    |

- Select « Filter » with « ▲ » and « ▼ » and confirm with **<START ENTER>** key. The setting filter menu appears:

| Filter selection | n 03/18/08 15:3  |
|------------------|------------------|
| Mode             | Multi wavelength |
| User             | Not active       |
| ID               | Not active       |
| Date             |                  |
| from             | Not active       |
| to               | Not active       |
| Method           | Not active       |
| Reset entry      | Reset all Apply  |

- Set the filter criteria.

- Press F1 key [Reset entry] if necessary to deactivate any selected filter criteria.
- Press F4 key [Apply] to confirm the filter selection.

The Measurement data memory list is displayed.

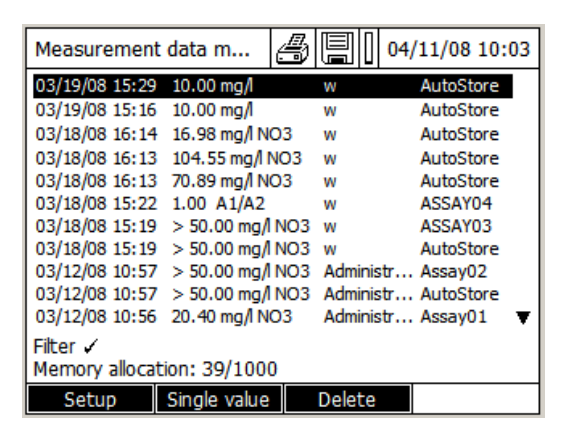

The following information is displayed additionally:

- Current memory allocation
- Active filter criteria (*Filter* 🖌 )

**Remark:** Alternatively, it is possible to hide measurement datasets that meet the specified filter criteria with the "*Selected values: invert selection*" function (see paragraph 11.3.4.2).

#### 11.3.4.2 Filters inversion

| <home></home>                                         |  |
|-------------------------------------------------------|--|
| Concentration,                                        |  |
| Absorption / % transmission or                        |  |
| Multi-longueurs d'onde                                |  |
| – [Setup] or [General setup] from main menu           |  |
| <ul> <li>Measured value memory</li> </ul>             |  |
| – [Setup]                                             |  |
| <ul> <li>Selected values: invert selection</li> </ul> |  |

With the "Selected values: invert selection" function, it is possible to hide all measurement datasets that correspond to the specified criteria of the filter (see paragraph 11.3.4).

Remark: It is possible to use this function to select and delete measurement datasets no longer used.

| Measurement                | data me          | 3 🗐 03/18/08 16:00    |  |  |
|----------------------------|------------------|-----------------------|--|--|
| 03/12/08 10:57             | > 50.00 mg/l NO3 | Administr Assay02     |  |  |
| 03/12/08 10:57             | > 50.00 mg/l NO3 | Administr AutoStore   |  |  |
| 03/12/08 10:56             | 20.40 mg/l NO3   | Administr Assay01     |  |  |
| 03/12/08 10:56             | 20.40 mg/l NO3   | Administr AutoStore   |  |  |
| 03/12/08 10:55             | 12.60 mg/l NO3   | Administr Test02      |  |  |
| 03/12/08 10:55             | 12.60 mg/l NO3   | Administr Test01      |  |  |
| 03/12/08 10:55             | 12.60 mg/l NO3   | Administr AutoStore   |  |  |
| 03/12/08 9:50              | 9.00 mg/l NO3    | Administr AutoStore   |  |  |
| 03/12/08 9:49              | 9.00 mg/l NO3    | Administr AutoStore   |  |  |
| 03/12/08 9:49              | 9.00 mg/l NO3    | Administr AutoStore   |  |  |
| 03/12/08 9:49              | 9.00 mg/l NO3    | Administr AutoStore 🔻 |  |  |
| Filter 🗸                   |                  |                       |  |  |
| Memory allocation: 26/1000 |                  |                       |  |  |
| Setup                      | Single value     | Delete                |  |  |

The list of the results which are not taken into account in the criteria of selection is displayed. These results are isolated from the results taken into account by the criteria of selection.

#### 11.3.4.3 Filtering a single result

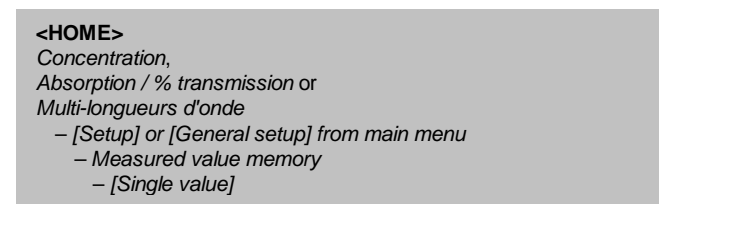

| Measurement    | data me        | Ð    |       | 03/18/08 | 16:16 |
|----------------|----------------|------|-------|----------|-------|
| 03/18/08 16:14 | 16.98 mg/I NO3 | 3 W  |       | AutoSto  | ore   |
| 03/18/08 16:13 | 104.55 mg/l NC | )3 w | 1     | AutoSto  | ore   |
| 03/18/08 16:13 | 70.89 mg/l NO3 | 3 w  |       | AutoSto  | ore   |
| 03/18/08 15:22 | 1.00 A1/A2     | w    |       | ASSAY0   | 4     |
| 03/18/08 15:19 | > 50.00 mg/l N | 03 w |       | ASSAY0   | 3     |
| 03/18/08 15:19 | > 50.00 mg/l N | 03 w |       | AutoSto  | ore   |
|                |                |      |       |          |       |
|                |                |      |       |          |       |
|                |                |      |       |          |       |
|                |                |      |       |          |       |
| Tilter /       |                |      |       |          |       |
| Hitter 🗸       |                |      |       |          |       |
| Memory allocat | ion: 29/1000   |      |       |          |       |
| Setup          | Single value   | D    | elete |          |       |

- Select the result to be displayed with « ▲ » and « ▼ » keys.

- Press F2 key [Single value]. It will display:

| Measurement data memory                 | 03/18/08 16:15 |
|-----------------------------------------|----------------|
| 30<br>3/18/2008 16:14:11 w<br>AutoStore |                |
| 1001<br>16.98 mg/INO3 [1 + 2]           |                |
| Abs.: 0.056                             |                |
|                                         |                |
|                                         |                |
| Filter ✓<br>Memory allocation: 29/1000  |                |
| Setup List Delete                       |                |

Following data are displayed:

- memorized sequence number of the result.

- measurement date.
- measurement time.
- operator name.
- storage setting.
- analyze name.
- parameter concentration.
- citation form.
- dilution rate.
- absorbance

- Press on F2 key [List] to come back to all results.

## 11.3.5 Deletion of results

There are several ways to delete the results.

## 11.3.5.1 Deletion of selected single results

<homes>
Concentration,
Absorption / % transmission or
Multi-longueurs d'onde
- [Setup] or [General setup] from main menu
- Measured value memory
- [Setup]
- Delete memory (selected values only)

It will delete only results corresponding to the normal or invert selection criteria.

- Select « Delete memory (selected values only) » with « ▲ » and « ▼ » keys and confirm with <START ENTER> key. It will display:

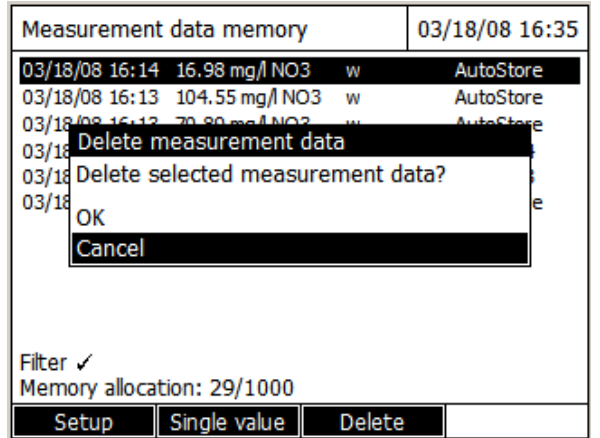

#### - Select « OK » or « Cancel » 11.3.5.2 Memory deletion

| <home></home>                                  |
|------------------------------------------------|
| Concentration,                                 |
| Absorption / % transmission or                 |
| Multi-longueurs d'onde                         |
| – [Setup] or [General setup] from main menu    |
| <ul> <li>Measured value memory</li> </ul>      |
| – [Setup]                                      |
| <ul> <li>Delete memory (all values)</li> </ul> |

It will delete all memorized results.

- Select « Delete memory (all values) » with « ▲ » and « ▼ » keys and confirm with <**START ENTER>** key. It will display:

| Measurement                | t data memory  | /          | 03/18/08  | 16:41 |  |
|----------------------------|----------------|------------|-----------|-------|--|
| 03/12/08 10:57             | > 50.00 mg/l N | O3 Adminis | tr Assay  | )2    |  |
| 03/12/08 10:57             | > 50.00 mg/l N | O3 Adminis | tr AutoSt | ore   |  |
| 03/12/08 10:56             | 20.40 mg/ NO   | 2 Adminic  | tr Accov  | 11    |  |
| 03/12 Delete r             | nemory (all va | lues)      |           | e     |  |
| 03/12 Confirm              | deletion of m  | easuremer  | nt data?  |       |  |
| 03/12                      |                |            |           |       |  |
| 03/12 OK                   |                |            |           | e     |  |
| 03/12 Cancel               |                |            |           | e     |  |
| 03/12/08 9:49              | 9.00 mg/l NO3  | Adminis    | tr AutoSt | ore   |  |
| 03/12/08 9:49              | 9.00 mg/l NO3  | Adminis    | tr AutoSt | ore   |  |
| 03/12/08 9:49              | 9.00 mg/l NO3  | Adminis    | tr AutoSt | ore 🔻 |  |
| Filter 🗸                   |                |            |           |       |  |
| Memory allocation: 29/1000 |                |            |           |       |  |
| Setup                      | Single value   | Delete     |           |       |  |

- Select « OK » or « Cancel »

## 11.3.5.3 Deletion of results

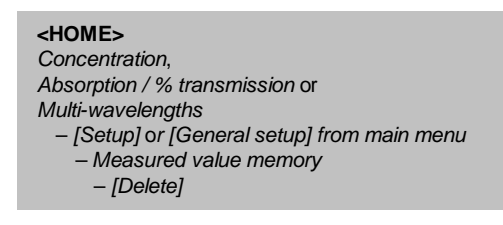

It is possible to delete only one result. Proceed as follows.

| Measurement                | t data me 🤌      | 03/18/08 16:46        |  |  |  |
|----------------------------|------------------|-----------------------|--|--|--|
| 03/12/08 10:57             | > 50.00 mg/l NO3 | Administr Assay02     |  |  |  |
| 03/12/08 10:57             | > 50.00 mg/l NO3 | Administr AutoStore   |  |  |  |
| 03/12/08 10:56             | 20.40 mg/l NO3   | Administr Assay01     |  |  |  |
| 03/12/08 10:56             | 20.40 mg/l NO3   | Administr AutoStore   |  |  |  |
| 03/12/08 10:55             | 12.60 mg/I NO3   | Administr Test02      |  |  |  |
| 03/12/08 10:55             | 12.60 mg/l NO3   | Administr Test01      |  |  |  |
| 03/12/08 10:55             | 12.60 mg/l NO3   | Administr AutoStore   |  |  |  |
| 03/12/08 9:50              | 9.00 mg/l NO3    | Administr AutoStore   |  |  |  |
| 03/12/08 9:49              | 9.00 mg/l NO3    | Administr AutoStore   |  |  |  |
| 03/12/08 9:49              | 9.00 mg/l NO3    | Administr AutoStore   |  |  |  |
| 03/12/08 9:49              | 9.00 mg/l NO3    | Administr AutoStore 🔻 |  |  |  |
| Filter 🗸                   |                  |                       |  |  |  |
| Memory allocation: 29/1000 |                  |                       |  |  |  |
| Setup                      | Single value     | Delete                |  |  |  |

- Select the result to be deleted with « ▲ » and « ▼ » keys.

- Press F3 key [Delete]. It will display:

| Measurement                                        | t data memory                                                     |                    | 03/18/08                               | 16:50      |  |
|----------------------------------------------------|-------------------------------------------------------------------|--------------------|----------------------------------------|------------|--|
| 03/12/08 10:57<br>03/12/08 10:57<br>03/12/08 10:57 | > 50.00 mg/l NO3 > 50.00 mg/l NO3 > 50.00 mg/l NO3 20.40 mg/l NO3 | Adminis<br>Adminis | str Assay(<br>str AutoSt               | )2<br>ore  |  |
| 03/12 Delete r<br>03/12 Delete s<br>03/12          | neasurement dat<br>elected measure                                | a<br>ment d        | ata?                                   | e          |  |
| 03/12 OK<br>03/12 Cancel<br>03/12/08 9:49          | 9.00 mg/NO3                                                       | Adminis            | str AutoSt                             | e          |  |
| 03/12/08 9:49<br>03/12/08 9:49<br>03/12/08 9:49    | 9.00 mg/I NO3<br>9.00 mg/I NO3<br>9.00 mg/I NO3                   | Adminis<br>Adminis | str AutoSt<br>str AutoSt<br>str AutoSt | ore<br>ore |  |
| Filter 🗸<br>Memory allocation: 29/1000             |                                                                   |                    |                                        |            |  |
| Setup                                              | Single value                                                      | Delete             |                                        |            |  |

- Select « OK » or « Cancel »

## 11.3.6 Copying a result file

To backup files with measurement data outside the spectrophotometer, it is possible to copy them to external media in different ways.

- Copying individual files on a USB memory.
- Copying of all files on a USB memory.
- Copying files on PC

#### 11.3.6.1 Copying single files onto a flash drive

11.3.6.1.1 Spectrum and kinetic curve after measurement

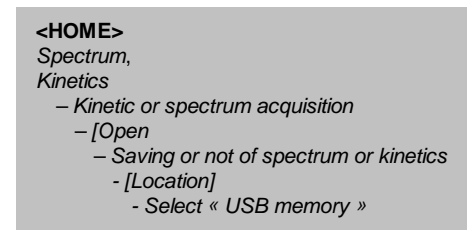

After measurements of spectrum or kinetics, the user can save his curve spectral or kinetic in a "\*.csv" file:

- Press F4 key [Open] to enter in the safeguard sub-menu.
- Press F1 key [Location].
- Select « USB memory ».
- Give a name.
- Confirm with **<START/E NTER>** key.

If the safeguard, in "\*.csv" format were not carried out, the measurement data are lost when the user leaves the measurement mode.

#### Remark

With kinetic recordings, the current measurement is always saved in the "KineticsBackup.csv" file for safety reasons.

11.3.6.1.2 Spectrum and kinetic curve are memorized inside the « Internal file DataB » already

| <home></home>                               |
|---------------------------------------------|
| Spectre,                                    |
| Cinétique                                   |
| – [Open]                                    |
| - Downloading of spectrum or kinetics curve |
| - <store></store>                           |
| - [Location]                                |
| - Select «USB memory»                       |
|                                             |

- Press F4 key [Open].
- Select a spectrum or kinetics curve.
- Confirm with **<START/E NTER>** key.
- Press **<STORE>** key to open save dialog box.
- Press F1 key [Location].
- Select « USB memory ».
- Change the name if necessary.
- Confirm with **<START ENTER>** key.

11.3.6.1.3 Absorption/Transmission, Concentration, Multi-wavelengths mode

| <home></home>                                   |
|-------------------------------------------------|
| Concentration,                                  |
| Absorbance / % Transmission                     |
| Multi-wavelengths                               |
| - [Setup] or [General setup] from the main menu |
| <ul> <li>Measured value memory</li> </ul>       |
| - Selection of files to be exported             |
| - <store></store>                               |
| - [Location]                                    |
| - Select «USB memory»                           |

The measurement data of Absorbance/ Transmission, Concentration and multi-wavelengths are stored in the measurement data memory first, either automatically (see paragraph 11.3.3.2) or manually (with the **<STORE>** key, see paragraph 11.3.3.1).

Data stored in the measurement data memory can be filtered with filter criteria and then exported in the PC readable in "\*.csv" format.

- Press F1 key [Setup] inside one of the measuring mode or [General setup] from the main menu

- If necessary, set any filter criteria with [Setup].
- Press **<STORE>** key to open a save dialog box.

The spectrophotometer automatically suggests the location, Internal DataB folder, and a file name.

- If necessary, use F1 key [Location] to change the location (USB memory).
- If necessary, change the suggested file name.
- Press **<START ENTER>** to save the selected results.

Data are saved.

## 11.3.6.2 Copying all files onto a flash drive

If no PC is directly connected to the photometer, you can very easily transmit all files containing measurement data from the spectrophotometer (*Internal DataB folder*) to a connected USB memory.

| <home></home>                                     |
|---------------------------------------------------|
| – [General setup]                                 |
| <ul> <li>– Save all data on USB memory</li> </ul> |

| General setup 03/18/08 1    |  |  |  |  |  |
|-----------------------------|--|--|--|--|--|
| Language                    |  |  |  |  |  |
| Date/Time                   |  |  |  |  |  |
| Display settings            |  |  |  |  |  |
| User management             |  |  |  |  |  |
| Measured value memory       |  |  |  |  |  |
| Software update             |  |  |  |  |  |
| Reset                       |  |  |  |  |  |
| Data transfer/Printer       |  |  |  |  |  |
| Save all data on USB memory |  |  |  |  |  |
|                             |  |  |  |  |  |
|                             |  |  |  |  |  |
|                             |  |  |  |  |  |

- Set the USB memory in place.
- Press F1 [General setup] key.
- Select « Save all data on USB memory».
- Wait few seconds. It will display:

| Save data          | 03/18/08 18:02         |  |  |  |  |  |  |
|--------------------|------------------------|--|--|--|--|--|--|
|                    |                        |  |  |  |  |  |  |
| Cave data          |                        |  |  |  |  |  |  |
| No USB memory dete | No USB memory detected |  |  |  |  |  |  |
| ОК                 |                        |  |  |  |  |  |  |
|                    |                        |  |  |  |  |  |  |
|                    |                        |  |  |  |  |  |  |
|                    |                        |  |  |  |  |  |  |
|                    |                        |  |  |  |  |  |  |
|                    |                        |  |  |  |  |  |  |

- Confirm with **<START/ENTER>** key.

The entire folder structure of the spectrophotometer is created in the USB memory. The individual files with measurement data are in subfolders separated by the type of measurement data.

#### 11.3.6.3 Exportation data onto a PC

It is possible to copy measurement data to a PC after they have been stored in csv format. Measurement data in csv format can be directly imported and processed in spreadsheet programs such as Microsoft. Excel.

Use a USB memory as a temporary storage (see beginning of this paragraph), then connect the USB memory to the PC on which it will be readable.

#### Remark

Depending on the country variant, some spreadsheet programs require a certain decimal separator for the correct import of numerical values (comma or point). The decimal separator can be selected in the following menu:

**<HOME>** -> General setup -> Data transfer/Printer -> Decimal separator for csv-files.

# 12 User management

There are a user name and a password by fault:

#### - User name: Administrator

## - Password: admin

Respect the spaces and the letters size (Capital or small letter).

The functions of the user management are only available for users of the user group, *Administrator*. An administrator can:

- activate or deactivate the user management for the spectrophotometer.

- create, change or delete individual user accounts.

The spectrophotometers UviLine 9100 and UviLine 9400 allow the management of up to 100 users. Each user is a member of a user group with defined user rights.

## 12.1 User groups

There are three hierarchical user groups:

- Administrator (top level)

- User (user account registered by the administrator)

- Guest (user without user account)

Administrators and users log in to the photometer with their user name and password.

Guests can optionally enter a name for their login. Thus, documented measured values can later be assigned to the user.

# 12.2 Details of user rights

| Action                                               | Administrator | User       | Guest      |
|------------------------------------------------------|---------------|------------|------------|
| Select methods                                       | 1             | 4          | 4          |
| Execution of methods                                 | 1             | *          | *          |
| Record of results                                    | 1             | *          | *          |
| Deactivate automatic records of the results          | 1             | $\oslash$  | $\oslash$  |
| Activate or deactivate « users management » function | 1             | $\bigcirc$ | $\bigcirc$ |
| Edit and modify a method stored in memory            | 1             | $\bigcirc$ | $\bigcirc$ |
| Delete a method stored in memory                     | 1             | $\oslash$  | $\oslash$  |
| Date and time setting                                | 1             | $\oslash$  | $\oslash$  |
| Delete of results stored in memory                   | 1             | $\oslash$  | $\oslash$  |
| Users management                                     | 1             | $\bigcirc$ | $\bigcirc$ |
| Reset of spectrophotometer setting                   | 1             | $\bigcirc$ | $\bigcirc$ |
| Update of the software                               | 4             | $\bigcirc$ | $\bigcirc$ |

## 12.3 Activating/deactivating user management

Each user can activate the user management function. If the function is deactivated, each user has administrator rights.

Only members of the user group, administrator can deactivate the user management function.

If the function is active, each user has to log in the spectrophotometer. After the login, the user has certain rights depending on the user group.

#### 12.3.1 Activating user management

| <home></home>     |  |
|-------------------|--|
| [General setup]   |  |
| – User management |  |

| User management 03/12/08   |  |  |   |  |
|----------------------------|--|--|---|--|
|                            |  |  |   |  |
|                            |  |  |   |  |
| User management not active |  |  |   |  |
| Activate user management?  |  |  |   |  |
| Yes                        |  |  |   |  |
| No                         |  |  |   |  |
|                            |  |  | - |  |
|                            |  |  |   |  |
|                            |  |  |   |  |
|                            |  |  |   |  |
|                            |  |  |   |  |

- Select « YES » and confirm.

The user management function is active.

## 12.3.2 Deactivating user management

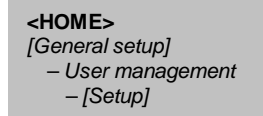

| User management            | 03/12/08 8:31              |  |  |  |  |  |  |
|----------------------------|----------------------------|--|--|--|--|--|--|
| Deactivate user management | Deactivate user management |  |  |  |  |  |  |
| Change password            |                            |  |  |  |  |  |  |
|                            |                            |  |  |  |  |  |  |
|                            |                            |  |  |  |  |  |  |
|                            |                            |  |  |  |  |  |  |
|                            |                            |  |  |  |  |  |  |
|                            |                            |  |  |  |  |  |  |
|                            |                            |  |  |  |  |  |  |
|                            |                            |  |  |  |  |  |  |
|                            |                            |  |  |  |  |  |  |
|                            |                            |  |  |  |  |  |  |
|                            |                            |  |  |  |  |  |  |

- Select « Deactivate user management » and confirm. It displays:

| User management 03/12/08                                                                                                    |      |     |        | 08 8:34 |       |
|----------------------------------------------------------------------------------------------------|------|-----|--------|---------|-------|
| Name         User group           Adm         Deactivate user management           W         Deactivating deletes all entries in the user management. If the user management is reactivated later, it has to be readjusted. |      |     |        |         | r     |
|                                                                                                    | ок   |     |        |         |       |
| Cancel                                                                                                    |      |     |        |         |       |
|                                                                                                    |      |     |        |         |       |
| S                                                                                                    | etup | Add | Delete | C       | nange |

- Select « **OK** » and confirm.

The user management function is inactive. Each user has administrator rights.

#### REMARK

If the user management is deactivated by a user of the *Administrator* user group, all user accounts that were set up are lost. The password for the administrator is reset to "admin".

## 12.4 Creating, editing, and deleting a user account

Bei aktivierter Benutzerverwaltung kann ein Benutzer mit Administratorrechten Benutzerkonten verwalten.

#### 12.4.1 Creating a user account

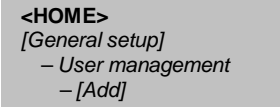

During the creation of a user account, the Name, User group and Password are defined.

| User manage | ement     |            | 03/12/08 8:45 |
|-------------|-----------|------------|---------------|
| Name        |           | User group |               |
| Admir Enter | user name |            |               |
| A           |           |            |               |
|             |           |            |               |
|             |           |            |               |
|             |           |            |               |
| Setup       | Add       | Delete     | Change        |

1 Press F2 key [Add].

The input field for the new user name opens up.

2 Enter the user name (<A...9>) and confirm. The selection field for the user group (*Administrator / User*) opens up.

**3** Select and confirm the user group. The input field for the password opens up.

4 Enter the password (<A...9>) and confirm.

The user account is created and appears in the list of user accounts.

#### 12.4.2 Editing a user account

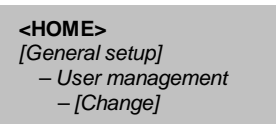

At the time of the modification of a user account, it is possible to modify the membership of *User group* and the *Password*. Only the user having an Administrator account is authorized to make these changes.

| User manage | ment |             | 03/12/08 9:01 |
|-------------|------|-------------|---------------|
| Name        |      | User group  |               |
| Admir Chang | e    | • • • • • • |               |
| W User g    | roup |             |               |
| Passw       | ord  |             |               |
|             |      |             |               |
|             |      |             |               |
|             |      |             |               |
|             |      |             |               |
| Setup       | Add  | Delete      | Change        |

**1** Select a user account.

**2** Press F4 key [Change] to modify the user account. The selection field for the user group (Administrator / User) opens up.

**3** If necessary, select and confirm another user group. The input field for the password opens up.

**4** If necessary, enter (**<A...9>**) and confirm another password. The user account is changed and appears in the list of user accounts.

#### 12.4.3 Changing password

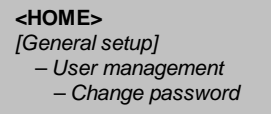

The administrator creates user accounts and assigns a password on each user account. As soon as a user opened a session successfully with his user account, it can modify itself the password of his user account.

| User management | 03/12/08 9:15 |
|-----------------|---------------|
|                 |               |
| Old password    |               |
| _               |               |
|                 |               |
|                 |               |
|                 |               |
|                 |               |
|                 |               |

1 Enter the previous password and confirm.

2 Enter new password and confirm.

The password is modified.

#### 12.4.4 Deleting a user account

```
<homes
[General setup]
– User management
– [Delete]
```

1 Select a user account.

2 Press F3 key [Delete] to delete the user account.

A security prompt appears.

3 Confirm the security prompt.

The user account is deleted.

# 13 Various adjustments

# 13.1 Language selection

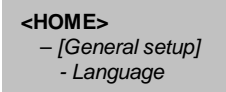

| Language  | [ | 03/03/08 15:09 |
|-----------|---|----------------|
| Deutsch   |   |                |
| English 🖌 |   |                |
| Français  |   |                |
| Español   |   |                |
| Italiano  |   |                |
| Polski    |   |                |
|           |   |                |
|           |   |                |
|           |   |                |
|           |   |                |
|           |   |                |
|           |   |                |

1 With «  $\blacktriangle$  » and «  $\blacktriangledown$  » keys, select the language.

2 Confirm the selected language with <START.ENTER> key.

The language is selected.

The language actually selected is noted with the symbol  $\checkmark$  .

# 13.2 Setting date and time

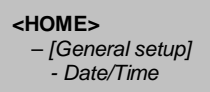

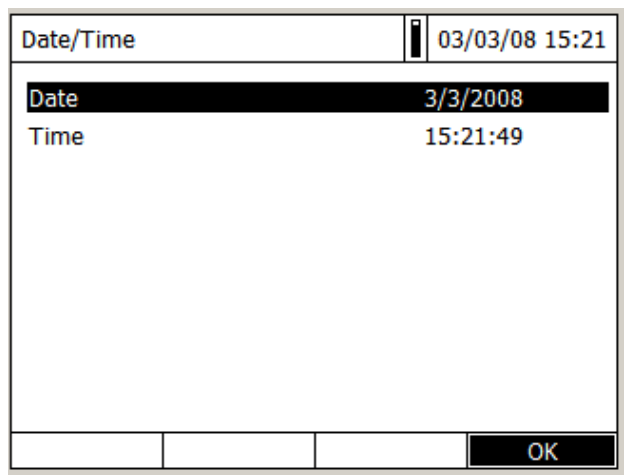

The menu « Date/Time » is opened.

**1** With «  $\blacktriangle$  » and «  $\triangledown$  » keys, select an option of the menu. Confirm this option with **<START-ENTER>** key. The input field which allows entering the current date opens up.

| Date/Time    | 03/03/08 15:27 |
|--------------|----------------|
| Date         | 3/3/2008       |
| Time<br>Date | 15-27-51       |
| 3/3/2008     |                |
|              |                |
|              |                |
|              |                |
|              |                |
|              | ОК             |

**2** Enter the current date with **<0...9>** keys and confirm. The input field closes. The date is accepted.

3 Select « Hour » and confirm.

The input field which allows entering the current hours opens up.

| Date/Time               | 03/03/08 15:33 |
|-------------------------|----------------|
| Date                    | 3/3/2008       |
| Time<br>Time            | 15.33.07       |
| 15 <mark>:</mark> 32:57 |                |
|                         |                |
|                         |                |
|                         |                |
|                         |                |
|                         | ОК             |

**4** Enter the current hour with **<0...9>** keys and confirm. The input field closes. The time is accepted.

# 13.3 Adjusting contrast

<HOME> – [General setup] - Display settings

Here, it is possible to adapt the contrast to the lighting conditions.

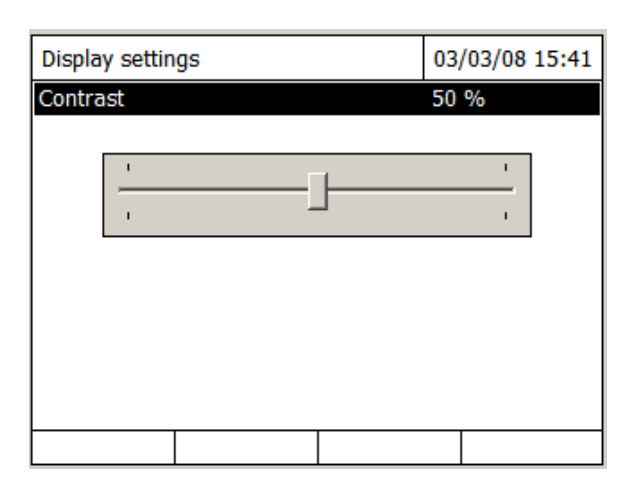

1 Select and confirm « Contrast ».

An adjustment system using a cursor is displayed to adjust the screen contrast.

2 Adjust the screen contrast by pressing « ◀ » and « ► » keys and confirm with <START/ENTER> key.

3 Come back to the main menu with **<ESC>** key.

## 13.4 Reset

It is possible to reset (initialize) the measurement settings or all settings.

## Remark

The reset function is only available for users belonging to the user group « Administrator ».

There are different possibilities to reset the instruments settings.

| <ul> <li>Parame</li> </ul>   | eters reset   | All settings are deleted except the memory<br>which contains measurements results, methods<br>defined by the user and the measured blank<br>values.      |
|------------------------------|---------------|----------------------------------------------------------------------------------------------------|
| <ul> <li>Delivery</li> </ul> | y conditions  | All settings (including measurement data memory and user-defined methods) are deleted and the spectrophotometer is reset to the de-<br>livery condition. |
| <ul><li>✤ Service</li></ul>  | alamp counter | Allow to reset to zero the service lamp counter after the lamp changing                                                                                  |

| <home></home>     |  |
|-------------------|--|
| – [General setup] |  |
| - Reset           |  |

The menu where to select the reset type (Delivery condition / Reset configuration) is displayed.

**1** Select and confirm the reset type. The reset is carried out.

# 13.5 Lamp servicing count down

The photometer counts the operating hours of the lamp. The information on the operating hours of the lamp is given in the "*Info*" menu.

For UviLine 9100 the number quoted there corresponds to the number of operating hours of the halogen lamp. For UviLine 9400 this number corresponds to the number of flashes of the xenon lamp.

Don't forget to set this counter to zero after changing the halogen lamp of UviLine 9100 (See previous paragraph). The lamp of UviLine 9400 usually does not need to be changed.

# **13.6 Device information**

Following information relating to the spectrophotometers are displayed:

- Instrument designation.
- Instrument serial number.
- Number of the instrument software version.
- Updating date of the software.
- Hardware version
- Hardware status (for servicing).
- Number of lamp working hour.
- Results of the tests of the most important parts of the spectrophotometer.
- Memory status.
- Registered user.

#### <HOME> – [Info]

| Info              |             | Ð | 03/03/08 16:36 |
|-------------------|-------------|---|----------------|
| Model designation | n:          |   | UVILINE 9100   |
| Serial number:    |             |   | 07010001       |
| Software version  | :           |   | 1.18           |
| Build:            |             |   | 02/28/08 8:56  |
| Hardware versior  | n:          |   | 0-             |
| Hardware status:  | :           |   | FF 00000000    |
| Lamp counter:     |             |   | 0              |
| System test:      |             |   | 1              |
| Filter test:      |             |   | 1              |
| Lamp test:        |             |   | 4              |
| Wavelength calib  | ration:     |   | 1              |
| Free internal men | nory space: |   | 26098900 KB    |
| Registered user:  |             |   |                |
|                   |             |   |                |

The information about the instrument and the autotest results are displayed and can be printed.

- Press **<ESC>** key to come back to the main menu.

# 13.7 Timer

This « Timer » menu allows storing in memory a waiting time before to start a measurement (Ex: Incubation time of a reactional mixture). This « Timer » acts like a stop watch.

| Timer        |             | 03     | 3/03/08 16:46 |
|--------------|-------------|--------|---------------|
| Designation  | Time        | Stat   | us            |
| User defined | ti 00:15:00 | ) Inac | tive          |
|              |             |        |               |
|              |             |        |               |
|              |             |        |               |
|              |             |        |               |
|              |             |        |               |
| Start        | Stop        | Edit   |               |

- Press F3 key [Edit] to enter a delay.

- Press F1 key [Start] to start the time count down.

- Press F2 key [Stop] to stop the time count down.

When the programmed delay is ended,

- The timer displays 00:00:00,
- Its status commutes from « Running » to « Expired » and
- One can hear a "bip".
  - Press F2 key [Stop] to deactivate the timer.

# **13.8 Software update**

The software and method update is used to continuously update the spectrophotometer.

## Remark:

Only users of the user group, Administrator are allowed to carry out a software and method update.

The update comprises

- The newest firmware (meter software)
- New or changed method data

Data transfer to the spectrophotometer can be made with USB medium as a temporary storage.

To realize the update, the new software version or new methods have to be recording on USB medium. This one has to be connected to the spectrophotometer.

## Execution

<HOME>

[General setup]
 Software update

1 Connect the USB medium to the PC.

**2** Unpack the contents and complete folder structure of the downloaded exe or zip file in the main directory (top level) of the USB medium.

Remark: If an unpacking program such as WinZip is used, the option, "Nutze Ordnernamen" or "Use Folder Names" must be set.

3 Connect the USB medium to the spectrophotometer.

4 Switch on the spectrophotometer if necessary.

| Software update<br>Select source of update data: |
|--------------------------------------------------|
| Select source of update data:                    |
| 1100                                             |
| PC                                               |
| Cancel                                           |

5 Press « ▲ » and « ▼ » keys to select « USB memory » as a source and press <START-ENTER> key.

The update process takes approx. three minutes. The spectrophotometer switches itself off and then on again.

## Note

If the photometer does not correctly start after a software update (e.g. no self test due to a power failure during the software update): Press the **<F3>** key and continue the software update.
# 14 Maintenance

# 14.1 Changing lamp

In this chapter only the change of the halogen lamp of the UviLine 9100 spectrophotometer will be explained. Indeed, the UviLine 9400 spectrophotometer works with xenon lamp which life time approaches the one of the apparatus. Any time, if it prematurely stops working, then contact the services of SI ANALYTICS for a change of this lamp.

The tungsten halogen lamp is a wear part with a certain average service life. It has to be replaced if defective. The spectrophotometer has a service hour counter for the lamp module (see paragraph 13.6).

#### Remark

The replacement lamp is readily assembled as a lamp module and optically adjusted in the factory. Therefore, treat it with utmost care. Fingerprints on the glass will shorten the service life of the lamp. Do not touch the bulb of the new lamp module with bare fingers. If you have touched the bulb inadvertently, carefully clean it with a clean cloth soaked in alcohol.

The halogen lamp is located behind a protection cover (Aluminum sheet) at the rear part of the spectrophotometer. To change it, proceed as follows:

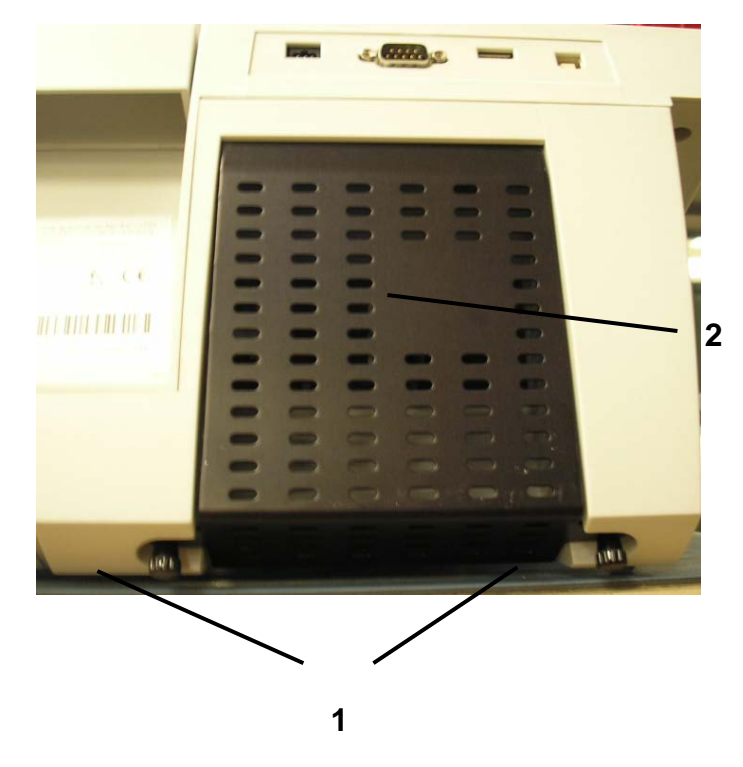

.Fig. 8 Halogen lamp protection cover

**1** Switch off the spectrophotometer and disconnect it from the main power.

2 Remove the two screws (1) and remove the lamp protection cover (2).

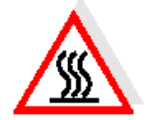

#### WARNING

The lamp becomes very hot during operation. Do not touch the hot lamp because it can cause burns! The lamp should cool down for approx. 10 minutes before it is exchanged.

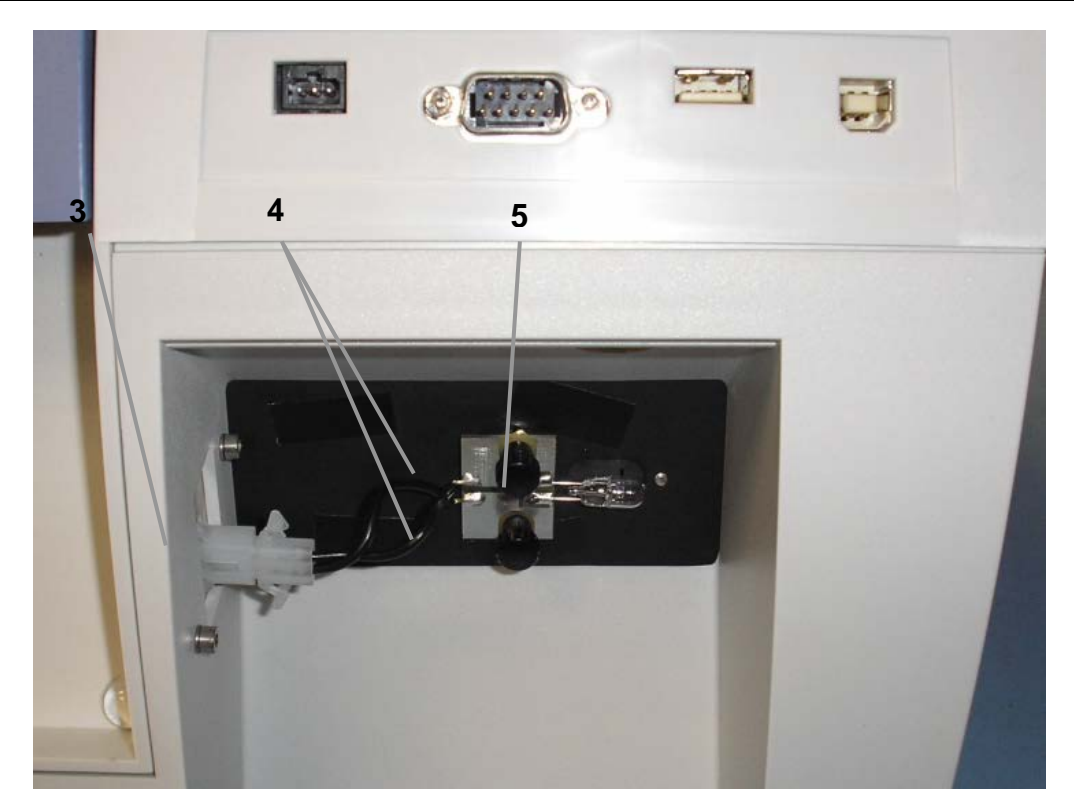

.Fig. 9 Halogen lamp changing

- **3** Disconnect the electrical plug connection (3). Disconnecting it might take a lot of effort.
- 4 Unscrew the two knurled-head screws (4) and remove the defective lamp module (5).
- **5** Fix the new lamp module with the knurled-head screws. When doing so, the metal-plated side of the PCB must point outward, toward the knurled-head screws.
- 6 Reconnect the power supply cable.
- 7 Reinstall the protection lamp cover.
- 8 Reset the service hour counter for the lamp module (see paragraph 13.5).

# 14.2 Changing buffer batteries

#### Information

Only use leak proof alkaline manganese batteries. If you leave the spectrophotometer switched on during the exchange or insert the new batteries within a minute after taking out the old ones, the date and time are retained in the spectrophotometer.

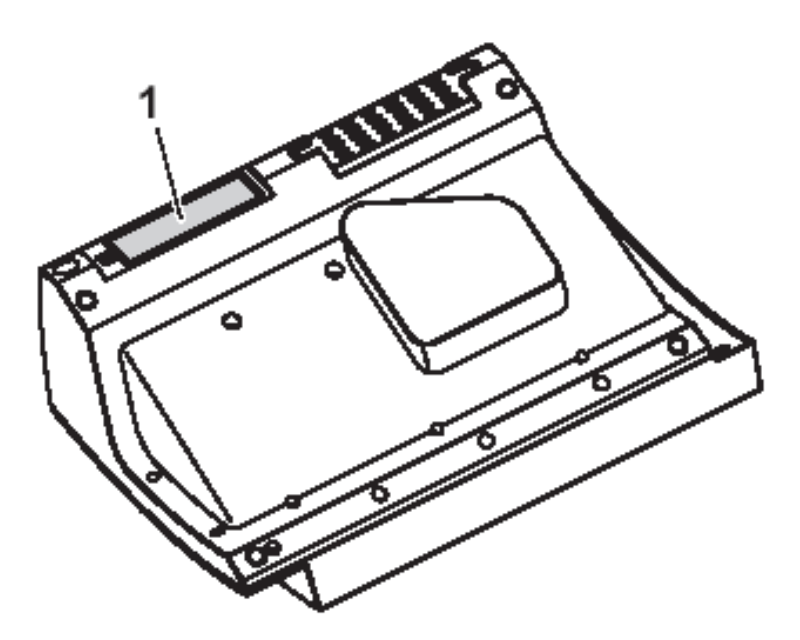

.Fig. 10 Changing buffer batteries

1 Turn on the spectrophotometer upside down and place it on a soft surface.

2 Remove the cover (1) of batteries compartment.

3 remove out of the compartment the old batteries.

**4** Insert the four new batteries in the battery compartment. Make sure that the poles of the batteries are in the correct position.

The  $\pm$  signs on the batteries must correspond to the  $\pm$  signs in the battery compartment.

5 Close the batteries compartment cover.

#### Batteries life time

The power consumption of the clock is very low. The lifetime of high quality batteries is at least 5 years.

#### 14.3 Cleansing

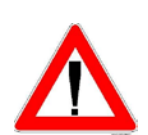

#### WARNING

The housing components are made out of synthetic materials (ABS, PMMA and PC). Thus, avoid contact with acetone, ethyl alcohol and similar detergents that contain solvents. Any splashes must be wiped off immediately.

Clean your photometer as follows:

- If the housing surface is dirty, wipe it with a soft cloth and mild soapy water.
- Remove any chemicals splashes as soon as possible.
- For disinfection, you can use isopropanol for cleaning for a short time.

# 14.4 What to do, if ...?

14.4.1 Measures if cell is broken

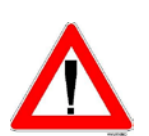

#### WARNING

Cells can contain dangerous substances. If the contents are released, follow the safety instructions in the package insert. If necessary, take corresponding protective measures (protective goggles, protective gloves etc.).

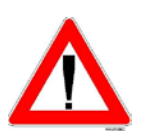

#### CAUTION

Do not turn the photometer upside down to remove the liquid! When doing so, the liquid could come into contact with electronic components and damage the photometer. The photometer has a drain device through which the contents of a broken cell can drain off without causing any damage.

#### Proceeding after a cuvette is broken.

- 1. Switch off the spectrophotometer and disconnect it from the main power supply.
- 2. Let the liquid drain off into a suitable container and dispose of it properly according to the instructions of the reagent package.
- 3. Carefully clean the cuvette well using a wet, lint-free cloth.
- 4. Let dry the cuvette well.

#### Remark

After recommissioning, check out the spectrophotometer for all measurements.

# 14.5 Troubleshooting

#### The spectrophotometer doesn't switch on

| Cause                              | Remedy                                                |
|------------------------------------|-------------------------------------------------------|
| - The power cable is not connected | <ul> <li>Connect correctly the power cable</li> </ul> |

#### Acoustic signal when operator presses the key

| Cause                                                                            | Remedy                                 |
|----------------------------------------------------------------------------------|----------------------------------------|
| <ul> <li>The key has not function in actual part of<br/>the software.</li> </ul> | <ul> <li>Press another key.</li> </ul> |

#### Measurement range undercut or exceeded

| Cause                  | Remedy                                                            |
|------------------------|-------------------------------------------------------------------|
| - Method not suitable. | - Select another method which has an appropriate measuring range. |
|                        | - Press another key.                                              |

#### Not stable results

| Cause                                        | Remedy                                            |
|----------------------------------------------|---------------------------------------------------|
| - The cover of cuvette compartment is opened | - Close the cover of the cuvette compart-<br>ment |
| - The halogen lamp arrives at its end life   | <ul> <li>Change the halogen lamp</li> </ul>       |

#### **Erroneous measured values**

| Cause                                     | Remedy                    |
|-------------------------------------------|---------------------------|
| - Cuvette dirty                           | - Clean the cuvette       |
| - Wrong dilution                          | - Make a dilution again   |
| - The selected method is not appropriated | - Select another method   |
| - Erroneous zero measurement              | - Perform the zero again  |
| – Erroneous blank value                   | - Measure the blank again |

# 15 Connecting accessories

# **15.1 Communication interface**

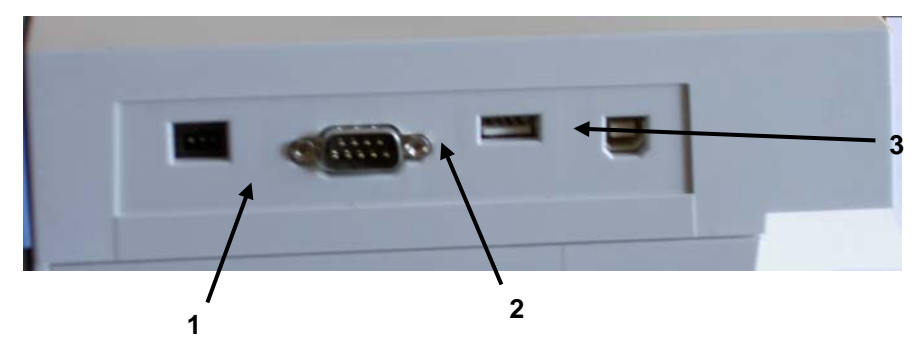

.Fig. 11 Back of the instrument with connections

- 1: RS232C connection.
- 2: USB-A connection.
- 3: USB-B connection.

## 15.1.1 RS232C port

Connect the RS232C interface with the instruments as follows:

- PC: with a commercially available zero modem cable.
- Printer: with a commercially available RS232 printer cable.
- The cables are available in specialized computer shops.

Set up the following interface data at the PC/printer:

| Baud rate                 | 1200, 2400, 4800, 9600, 19200.                                                                       |
|---------------------------|----------------------------------------------------------------------------------------------------|
|                           | The spectrophotometer baud rate must be<br>the same as the one programmed on the<br>used PC/Printer. |
| Flow control("Handshake") | None                                                                                                 |
| Parity                    | None                                                                                                 |
| Data bits                 | 8                                                                                                    |
| Stop bit                  | 1                                                                                                    |

With **<PRINT> key**, data are sent to the RS232C interface.

- If a printer is connected, data are printed.
- If a computer is connected, data can be received using a terminal program (see paragraph 11.3.2.3).

# 15.1.2 USB-A port

The USB-A port allows:

- To print data when a printer is connected. With <PRINT> key data are sent on the printer.
- To records data on USB memory (USB key) when it is connected.
- To update spectrophotometer software and methods data.
- To connect an external USB keyboard.

#### 15.1.3 USB-B port

Allows a direct connection between spectrophotometer and PC.

# **SI Analytics**

# EG - KONFORMITÄTSERKLÄRUNG EC - DECLARATION OF CONFORMITY CE - DÉCLARATION DE CONFORMITÉ

Wir erklären in alleiniger Verantwortung, dass die folgenden Produkte

### Spektrophotometer UviLine 9100 UviLine 9400

auf das sich diese Erklärung bezieht, übereinstimmt mit den folgenden EG Richtlinien.

EMV

EG-Richtlinie 2004/108/EG Sicherheit EG Richtlinie 2006/95/EG

Angewandte harmonisierte Normen oder normative Dokumente

EMV EN 61326-1:2006 EN 6100-3-2:2000/A2:2005 EN 61000-3-3:1995/A2:2005 Sicherheit EN 61010-1: 2001 We declare under our sole responsibility that the following products

# Spectrophotometer UviLine 9100 UviLine 9400

to which this declaration relates are is in conformity with the following EC directives.

> EMC EC-Directrive 2004/108/EC Safety EC-Directrive 2006/95/EC

Applied harmonized standards or normative documents

EMC EN 61326-1:2006 EN 6100-3-2 :2000/A2:2005 EN 61000-3-3:1995/A2:2005 Safety EN 61010-1: 2001 Nous déclarons sous notre responsabilité que les produit

# Spectrophotomètre UviLine 9100 UviLine 9400

auquel se réfère cette déclaration est conforme directives CE soul vantes.

> CEM CE-Directive 2004/108/EC Sécurité CE-Directive 2006/95/EC

Normes harmonisées ou documents normative appliquées

CEM

EN 61326-1:2006 EN 6100-3-2 :2000/A2:2005 EN 61000-3-3:1995/A2:2005

> Sécurité EN 61010-1: 2001

Dr. Robert Reining Geschäftsführer, Managing Director

Mainz den 01.04.2009

Konf. No.: Spectro 001a

SI Analytics GmbH Hattenbergstraße 10 55122 Mainz Deutschland, Germany, Allemagne Typ / type / type / tipo

#### Bescheinigung des Herstellers

Wir bestätigen, dass das oben genannte Gerät gemäß DIN EN ISO 9001, Absatz 8.2.4 "Überwachung und Messung des Produkts" geprüft wurde und dass die festgelegten Qualitätsanforderungen an das Produkt erfüllt werden.

#### Supplier's Certificate

We certify that the above equipment has been tested in accordance with DIN EN ISO 9001, Part 8.2.4"Monitoring and measurement of product" and that the specified quality requirements for the product have been met.

#### Certificat du fournisseur

Nous certifions que le produit a été vérifié selon DIN EN ISO 9001, partie 8.2.4 "Surveillance et mesure du produit" et que les exigences spécifiées pour le produit sont respectées.

#### Certificado del fabricante

Certificamos que el aparato arriba mencionado ha sido controlado de acuerdo con la norma DIN EN ISO 9001, sección 8.2.4 "Seguimiento y medición del producto" y que cumple con los requisitos de calidad fijados para el mismo.

<u>SI Analytics</u>

# a **xylem** brand

#### SI Analytics GmbH

Hattenbergstr. 10 Tel. +49.(0)6131.66.5111 Fax. +49.(0)6131.66.5001 55122 Mainz Deutschland, Germany, Allemagne, Alemania E-Mail: support.si-analytics@xyleminc.com www.si-analytics.com

SI Analytics is a trademark of Xylem Inc. or one of its subsidiaries. © 2013 Xylem, Inc. Version 130425 US EDV 8252588